# Tartalomjegyzék

# Sony Ericsson T630

### Ismerkedés a telefonnal 4

Billentyűfunkciók, gyorsbillentyűk, betűk és karakterek beírása.

A telefon személyre szabása 18 Beállítások letöltése vagy kiválasztásuk a telefonból.

**Hívások 28** Telefonkönyv, hangvezérlés és a hívásopciók használata.

Üzenetek 51 Szöveg, kép, csevegés és e-mail.

Kamera 62 Kamera használata.

WAP és e-mail beállítása 66 A WAP és az e-mail beállítására vonatkozó összes tudnivaló.

A WAP használata 74 WAP-böngésző, könyvjelzők. Információtovábbítás és -csere 77

Vezeték nélküli Bluetooth technológia, szinkronizáció.

További funkciók 82 Naptár, ébresztőóra, stopper, időmérő és játékok.

**Biztonság 91** A SIM-kártya és a telefon lezárása.

Hibajavítás 93 Miért nem úgy működik a telefonom, ahogyan szeretném?

További tudnivalók 95 Biztonságos és hatékony használat, jótállás, megfelelősségi nyilatkozat.

**Ikonok 104** Mit jelentenek az ikonok?

## Tárgymutató 110

### Sony Ericsson GSM 900/1800/1900

Első kiadás (2003. szeptember) Ezt a kezelési útmutatót a Sony Ericsson Mobile Communications AB adta ki bármiféle jótállás vállalása nélkül. A tipográfiai hibák, az aktuális információk pontatlansága, illetve a programok és/vagy a készülékek fejlesztése miatti javításokat és módosításokat a Sony Ericsson Mobile Communications AB bármikor, előzetes figyelmeztetés nélkül végrehajthatja. Ezek a módosítások a jelen kezelési útmutató későbbi kiadásaiba kerülnek be.

Minden jog fenntartva. ©Sony Ericsson Mobile Communications AB, 2003 Publikációs szám: HU/LZT 108 6685 R1A

### Megjegyzés:

A kezelési kézikönyvben ismertetett szolgáltatások nem mindegyikét támogatja minden hálózat. Ez érvényes a GSM Nemzetközi Vészhívószámra is (112).

Kérjük, forduljon a hálózat üzemeltetőjéhez vagy a szolgáltatóhoz, ha nem biztos benne, hogy az adott szolgáltatást használhatja. Kérjük, olvassa el a Javaslatok a biztonságos és hatékony használathoz és a Korlátozott jótállás fejezetet, mielőtt használatba venné a mobiltelefonját.

A *BLUETOOTH* védjegyek tulajdonosa a Bluetooth SIG, Inc.

A T9™ Szövegbevitel a Tegic Communications védjegye vagy bejegyzett védjegye.

A T9<sup>™</sup> Szövegbevitel védjegyet a következő szabadalmak védik: Szabadalmak az USA-ban: Nos. 5,818,437, 5,953,541, 5,187,480, 5,945,928, és 6,011,554; Szabadalom Kanadában : No. 1,331,057; Szabadalom Kanadában : No. 1,331,057; Szabadalom Hong Kongban : No. HK0940329; Szabadalom Hong Kongban : No. HK0940329; Szabadalom Szingapúrban: No. 51383; Európai szabadalmak: No. 0 842 463(96927260.8) DE/DK, FI, FR, IT, NL, PT, ES, SE, GB; és további szabadalmak bejegyzése folyamatban van világszerte.

A Java és az összes Java alapú védjegy és embléma a Sun Microsystems, Inc. bejegyzett védjegye az Egyesült Államokban és más országokban/területeken.

Végfelhasználói licencszerződés a Sun™ Java™ J2ME™ használatára vonatkozóan.

### 2 Tartalomjegyzék

1. Korlátozások: A szoftver a SUN bizalmas, szerzői jogi védelem alatt álló információjának minősül és ez érvényes a SUN és/vagy a licencpartnerei által birtokolt összes másolatra is. A felhasználók a Szoftvert nem módosíthatják, nem fordíthatják vissza, nem szedhetik szét alkotóelemeire, nem fejthetik meg, nem bonthatják fel és semmilyen más módon nem fejthetik vissza. A szoftver nem adható ki licencelésre vagy allicencelésre sem részben, sem egészben.

2. Exportszabályozások: A Szoftverre, amelynek része a műszaki adatok leírása is, az Egyesült Államok exportellenőrzési törvényei vonatkoznak, beleértve az Egyesült Államok Exportszabályozási Egyezményét és a kapcsolódó szabályozásokat. Ezenkívül előfordulhat, hogy más országok/területek export- és importszabályai is vonatkoznak rá. A felhasználó beleegyezik abba, hogy szigorúan betartja az összes fenti szabályt és elfogadja, hogy a Szoftver exportálásával, reexportálásával, illetve importálásával kapcsolatos licencek beszerzése a saját feladata. A Szoftver nem tölthető le, illetve nem exportálható vagy reexportálható más módon (i) Kubába, Iránba, Lászak-Koreába, Szudánba, Szíriába (ez a lista bizonyos időközönként változhat), illetve egyéb olyan országba/területre vagy annak állampolgárának, amellyel szemben az Egyesült Államok embargót vezetett be, illetve (ii) bármilyen olyan helyre, amely szerepel az Egyesült Államok Pénzügyminisztériumának Speciálisan Kiemelt Országok vagy a Kereskedelmi Minisztérium Rendelés-visszautasítás listáján.

3. Korlátozott jogok: Az Egyesült Államok kormánya általi használatra, másolásra vagy közzétételre a DFARS 252.227-7013(c) (1) (ii) és a FAR 52.227-19(c) (2) dokumentum Műszaki Adatok és Számítógépes Szofverek Klauzulája vonatkozik.

A szoftver egy része szerzői jogi védelem alatt áll. © SyncML initiative Ltd. (1999-2002). Minden jog fenntartva.

A jelen dokumentumban említett egyéb termék- vagy vállalatnevek a megfelelő tulajdonosok védjegyei lehetnek.

Minden jog fenntartva, kivéve azokat, amelyek kifejezett kiadása meg nem történt.

## Ismerkedés a telefonnal

### A kezelési útmutatóval kapcsolatos tudnivalók

Az "Ismerkedés a telefonnal" című fejezet röviden összefoglalja a telefon fő funkcióit, gyorsmenüit és az egyéb általános tudnivalókat.

További információkat és letölthető fájlokat a *www.SonyEricsson.com*/ vagy a *wap.SonyEricsson.com*/ címen talál.

### Rendelkezésre álló szolgáltatások

A jelen kezelési útmutatóban ismertetett néhány szolgáltatás és funkció hálózat-, illetve előfizetésfüggő, amelynek eredményeképpen előfordulhat, hogy a telefonjában nem minden menü érhető el.

Ez a szimbólum azt jelöli, hogy az adott szolgáltatás függ az előfizetéstől, illetve a hálózattól.

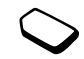

Kérjük, forduljon a hálózat üzemeltetőjéhez az előfizetéssel kapcsolatos további információkért.

## Összeszerelés

A telefon használatba vétele előtt a következőket kell tenni:

- Helyezze be a SIM-kártyát.
- Helyezze be az akkumulátort, és töltse fel. Lásd: "A SIM-kártyával és az akkumulátorral kapcsolatos tudnivalók", 5. oldal.

**Megjegyzés:** A SIM-kártya behelyezése, illetve eltávolítása előtt mindig kapcsolja ki a telefont, és válassza le a töltőt.

### A SIM-kártya

Amikor előfizetőként regisztrálja magát egy hálózatüzemeltetőnél, kap egy SIM- (Előfizetői Azonosítómodul) kártyát. A SIM-kártya egy számítógépes chipet tartalmaz, amely – sok egyéb mellett – tárolja a saját telefonszámát, az előfizetéssel járó szolgáltatásokat, valamint a telefonkönyvet.

**Megjegyzés:** Ha a SIM-kártya egy másik telefonban van, kivétel előtt ellenőrizze, hogy az új információ a kártyára lett-e mentve. Elképzelhető például, hogy a telefonkönyv-bejegyzések a telefon memóriájába lettek elmentve.

### 4 Ismerkedés a telefonnal

# A SIM-kártyával és az akkumulátorral kapcsolatos tudnivalók

### Előfordulhat, hogy a töltésjelző ikon csak a töltés megkezdését követő 30 perc után jelenik meg.

- Helyezze be a SIM-kártyát. A rögzítéshez csúsztassa az ezüst színű tartót a SIM-kártya fölé.
- Helyezze az akkumulátort a telefon hátoldalán lévő nyílásba úgy, hogy a csatlakozók egymással szembe nézzenek.
- **3.** Az ábrán látható módon tegye vissza a hátlapot és csúsztassa be a helyére.
- Csatlakoztassa a töltőt a telefonhoz a villám felőli oldalon. A csatlakozó villám jelének felfelé kell néznie.
- Előfordulhat, hogy a töltésjelző ikon csak a töltés megkezdését követő 30 perc után jelenik meg.
- 6. Várjon kb. 4 órát, illetve amíg az ikon azt nem jelzi, hogy a töltés befejeződött. Ha ilyenkor nem látja az akkumulátor ikont, akkor nyomjon meg egy tetszőleges gombot, vagy mozdítsa meg a botkormányt a kijelző bekacsolásához.
- 7. Válassza le a töltőt a csatlakozó felfelé billentésével.

**Megjegyzés:** A telefon használata előtt be kell helyeznie a SIM-kártyát, és fel kell töltenie az akkumulátort.

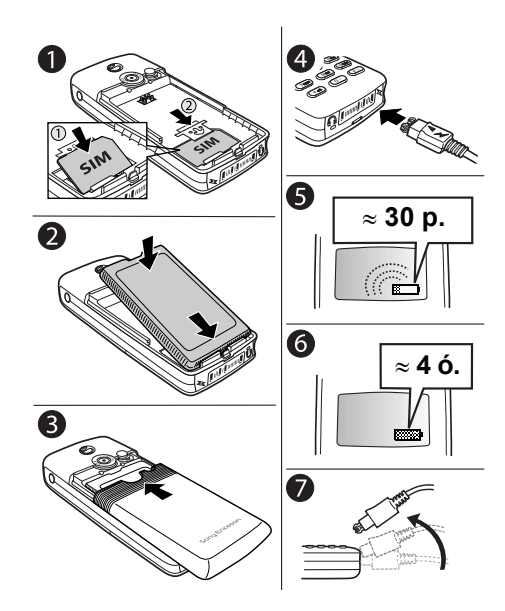

### Ismerkedés a telefonnal 5

### A telefon ki- és bekapcsolása

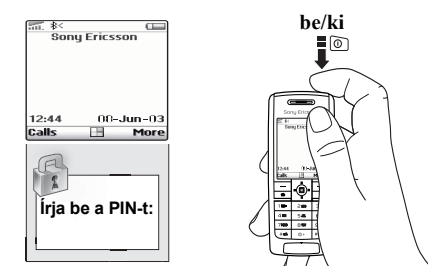

### A telefon bekapcsolása

Nyomja meg a be/ki gombot a telefon tetején.

 Írjon be a PIN-kódját (személyi azonosítókódját), ha rendelkezik ilyennel a SIM-kártyára vonatkozóan. A PIN-kódot a hálózat üzemeltetője adja ki.

Ha elrontja a PIN-kód beírását, akkor a hibás számot a C billentyűvel törölheti.

### Ha a PIN-kód ugyanazokkal a számjegyekkel kezdődik, mint egy vészhívószám, például a 112, akkor a számjegyek láthatók, és nem \* jelenik meg helyettük a beíráskor.

Ez azért van így, hogy PIN-kód megadása nélkül beírhasson és hívhasson vészhívószámokat. Lásd: "Vészhívások kezdeményezése". 29. oldal.

Megjegyzés: Ha a PIN-kódját háromszor egymás után hibásan írja be, akkor a SIM-kártya lezáródik, és a PIN blokkolva üzenet jelenik meg. A feloldáshoz be kell írnia a PUK-kódot (Személyes Feloldókulcs). A PUK-kódot a hálózati üzemeltető adja ki.

### A telefon kikapcsolása

Nyomja meg a be/ki gombot a telefon tetején.

### 6 Ismerkedés a telefonnal

### Mozgás a menürendszerben

A főmenük az asztalon ikonokként jelennek meg. Az asztal megjelenítéséhez nyomja meg a botkormányt.

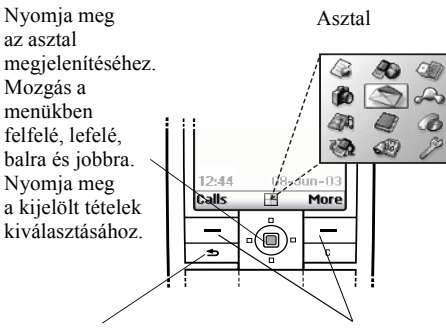

Nyomja meg, ha vissza kíván lépni egy szinttel a menükben. Nyomja meg és tartsa lenyomva a készenléti állapotba történő visszatéréshez. Ezekkel a gombokkal a fenti, a kijelzőn megjelenő opciók közül választhat.

### Példa

### Az ébresztés beállítása

- 1. A botkormánnyal léptessen a *Szervező* menüre, majd nyomja meg a bal oldali — billentyűt a kiválasztáshoz.
- A botkormánnyal léptessen a Ébresztő óra menüre, majd nyomja meg a bal oldali <u>billentyűt ennek a</u> funkciónak a kiválasztásához. Nyomja meg ismét a bal gombot a Normál ébresztés menü kiválasztásához.
- **3.** Irja be az időt és nyomja meg a bal \_\_\_\_\_ gombot a bejegyzés elmentéséhez.

A kezelési útmutató későbbi részeiben a fentiekhez hasonló utasítások rövidebb formában szerepelnek majd az alábbiak szerint:

### Az ébresztés beállítása

- 1. Léptessen a Szervező menüre, majd Ébresztő óra, Normál ébresztés.
- 2. Írja be az időpontot, majd Mentés.

### Hívások kezdeményezése és fogadása készenléti üzemmódban

- Írja be a területi kódot és a telefonszámot, majd nyomja meg a Hívás gombot.
- Nyomja meg a Letesz billentyűt a hívás befejezéséhez.
- Amikor a telefon csengeni kezd, nyomja meg az **Igen** billentyűt a hívás fogadásához.

### Ismerkedés a telefonnal 7

### Billentyűfunkciók

- Nyomja meg egyszer a kamera
- bekapcsolásához. Nyomja meg ismét a kép felvételéhez.
- A hangerőgombok növelik vagy csökkentik a fülhallgató hangerejét hívás közben. Végiggőrgetés a menükön, listákon és szövegeken. Beléphet az Állapot menübe a készenléti állapotban. A bejövő hívásokat kétszeri megnyomással utasíthatja vissza. Hívás fogadásakor
  - a csengetési jelet egyszeri megnyomással kapcsolhatja ki. Ezekkel a gombokkal a közvetlenül 2

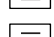

\_

Ezekkel a gombokkal a közvetlenü a gombok feletti opciók közül választhat.

Nyomja meg egyszer, ha vissza kíván lépni egy szinttel a menükben. Nyomja meg és tartsa lenyomva a készenléti állapotba történő visszatéréshez.

\* karakter beírása. Váltás a kisés nagybetűk között.

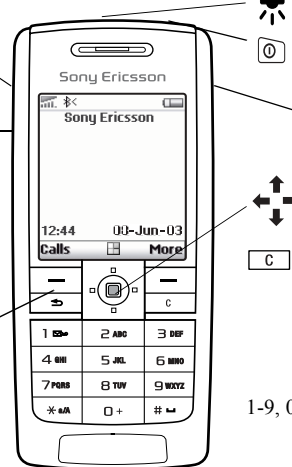

Infravörös port.

Nyomja meg és tartsa lenyomva a telefon be-, illetve kikapcsolásához.

 Ezzel a billentyűvel felléphet az Internetre.

Mozgás a menükben, a listákban és a szövegekben.

Törli a számokat, betűket vagy egy tételt egy listából. Nyomja meg és tartsa lenyomva a mikrofon (hívás közben), illetve a hangok kikapcsolásához.

1-9, 0 Számok (0-9) és betűk beírása. Nyomja meg és tartsa lenyomva a billentyűt a nemzetközi + előtag beírásához.

# 🖵

# vagy szóköz beírása.

### 8 Ismerkedés a telefonnal

### Gyorsbillentyűk

Hasznos billentyűkombinációk:

| Cél                                             | Készenléti állapotban:                                                              |
|-------------------------------------------------|-------------------------------------------------------------------------------------|
| vészhívás<br>kezdeményezése                     | írja be a vészhívószámot,<br>majd nyomja meg<br>a <b>Hívás</b> billentyűt.          |
| belépés a <i>Keres és hív</i><br>menübe         | nyomja meg a ↓<br>billentyűt.                                                       |
| belépés a <i>Internetes</i><br>szolgált. menübe | nyomja meg a 🕇<br>billentyűt.                                                       |
| hangtárcsázás                                   | nyomja meg és<br>tartsa lenyomva<br>a hangerőgombot vagy<br>mondja ki a varázsszót. |
| belépés a <i>Híváslista</i><br>menübe           | nyomja meg a <b>Hívásinf.</b><br>billentyűt.                                        |
| hangposta felhívása                             | nyomja meg és tartsa<br>lenyomva a 1<br>billentyűt.                                 |
| a + jel beírása                                 | nyomja meg és tartsa<br>lenyomva a                                                  |

### Cél...

csengetés kikapcsolás hívás fogadásakor

a telefon csendesre állítása

megadott betűvel kezdődő bejegyzés megjelenítése

a megadott pozícióban lévő telefonszám elérése

gyorstárcsázás

új üzenet írása

### Készenléti állapotban:

nyomja meg a C billentyűt vagy nyomja meg egyszer a hangerőgombot.

nyomja meg és tartsa lenvomva a C billentyűt.

nyomja meg és tartsa lenyomva bármelyik billentyűt a következők kċ

| özül: | 2 | - | 9 |
|-------|---|---|---|
|-------|---|---|---|

nyomja meg a pozíciószámot és a # -- billentvűt.

nyomja meg a 1 – 9 számbillentyűk valamelyikét, majd Hívás.

nyomja meg a 🖕 billentvűt.

| Cál                                                                                                    | Készenléti állanothan:                                                   | Cál                                   | Hívás közben:                                                  |
|----------------------------------------------------------------------------------------------------|--------------------------------------------------------------------------|---------------------------------------|----------------------------------------------------------------|
| Cel                                                                                                    | Neszemen anapotban.                                                      | Cel                                   |                                                                |
| belépés a főmenübe                                                                                          | nyomja meg a →<br>billentyűt vagy nyomja<br>meg a botkormány<br>közepét. | hívás várakoztatása                   | nyomja meg a <b>Várakoz.</b><br>billentyűt.                    |
|                                                                                                    |                                                                          | hívás átvétele                        | nyomja meg a <b>Vissza</b><br>billentyűt.                      |
| belépés a menübe, nyomja meg egyszer<br>n mai dátum, a használt a hangerőbillentyűt.<br>profil és a telefon | nyomja meg egyszer<br>a hangerőbillentyűt.                               | mikrofon kikapcsolása                 | nyomja meg és tartsa<br>lenyomva a C<br>billentyűt.            |
| megtekintéséhez                                                                                             |                                                                          | belépés a gyorsopciók                 | nyomja meg                                                     |
| nyelv átállítása<br>az Automatikus<br>opcióra                                                               | írja be a <b>← 8888 →</b><br>számot.                                     | menuoe                                | a botkormanyt.                                                 |
|                                                                                                    |                                                                          | Cél                                   | A menürendszerben:                                             |
| nyelv átállítása angolra                                                                                    | írja be a <b>← 0000 →</b><br>számot.                                     | mozgás a menükben<br>vagy a listákban | nyomja meg<br>(és tartsa lenyomva)<br>a hangerőbillentyűt vagy |
| hívás visszautasítása                                                                                       | nyomja meg a <b>Nem</b><br>billentyűt.                                   |                                       | használja a botkormányt.                                       |
|                                                                                                    |                                                                          | tétel törlése                         | nyomja meg a C<br>billentyűt, ha listában van.                 |
|                                                                                                    |                                                                          | visszatérés a készenléti<br>állapotba | nyomja meg és tartsa<br>lenyomva a 🕣                           |

billentyűt.

### 10 Ismerkedés a telefonnal

### Cél...

a lévő található második betű vagy karakter beírása

a billentvűn található harmadik betű vagy karakter beírása

váltás a kis- és nagybetűk között számok beírása

szóköz beírása

betűk és számok törlése

Betűk beírása többszöri billentyűnyomással:

nvomia meg és tartsa lenvomva a (+) hangerőszabályzót, majd nyomja meg valamelvik számbillentvűt.

nvomia meg és tartsa lenyomva a  $\bigcirc$ hangerőszabályzót, maid nvomia meg valamelvik számbillentvűt.

nyomja meg a **\***a/A billentyűt, majd a betűt.

nyomja meg és tartsa lenvomva valamelvik számbillentvűt.

nyomja meg a #billentvűt.

nyomja meg a C billentvűt.

### Cél...

hagvományos (többszöri billentyűlenyomás) és T9 szövegbeviteli módok közötti váltás

váltás a beviteli nyelvek között (beleértve a karaktereket és a számokat)

### Cél...

között

felajánlott szavak megtekintése

szó elfogadása és szóköz beillesztése

mondatvégi pont beírása

Betűk beírása többszöri billentyűnyomással:

nvomia meg és tartsa lenvomva a 🔀 a/A billentvűt.

nyomja meg és tartsa lenvomva a # --billentyűt.

### Betűk beírása a T9 szövegbevitellel:

nyomja meg a 1, illetve a **billent**yűt.

nyomja meg a # – billentyűt.

nyomja meg a 1 billentvűt.

váltás a kis- és nagybetűk nyomja meg a \* a/A billentyűt, majd a betűt.

### Ismerkedés a telefonnal 11

| Cél                                                                                             | Betűk beírása a T9<br>szövegbevitellel:                        |
|-------------------------------------------------------------------------------------------------|----------------------------------------------------------------|
| számok beírása                                                                                  | nyomja meg és tartsa<br>lenyomva valamelyik<br>számbillentyűt. |
| betűk és számok<br>törlése                                                                      | nyomja meg a <u>c</u><br>billentyűt.                           |
| hagyományos<br>(többszöri<br>billentyűlenyomás)<br>és T9 szövegbeviteli<br>módok közötti váltás | nyomja meg és tartsa<br>lenyomva a ★a/A<br>billentyűt.         |
| váltás a beviteli                                                                               | nyomja meg és tartsa                                           |

váltás a beviteli nyelvek között (beleértve a karaktereket és a számokat) nyomja meg és tartsa lenyomva a <u>#-</u> billentyűt.

### Súgószövegek

További információkat, magyarázatokat és tanácsokat talál a kijelölt menükről vagy funkciókról a telefonban.

### Segítségkérés

Jelölje ki a menüt vagy funkciót, majd nyomja meg az **Info** billentyűt.

### Törlés és szerkesztés

Ha tételeket vesz fel, például bejegyzést, jegyzetet, eseményt vagy WAP-könyvjelzőt, akkor az később törölhető, szerkeszthető vagy átnevezhető.

### Tétel törlése

Válassza ki a tételt, és nyomja meg a C billentyűt.

### Tétel szerkesztése

Válasszon ki egy tételt, nyomja meg a **Tovább** billentyűt, majd válasszon az opciólistából.

### 12 Ismerkedés a telefonnal

### Operátor szolgáltatások

Az Operátor szolgáltatások a hálózat üzemeltetője által nyújtott testreszabott szolgáltatások, amelyek függetlenek a mobiltelefontól és a mobiltelefon gyártójától.

Az Operátor szolgáltatásokat támogató SIMkártya a normál SIM-kártyával azonos módon működik. A SIM-kártya behelyezése és a telefon bekapcsolása után a hálózat üzemeltetője adatokat tölthet fel a SIM-kártyára. Ha az első adatletöltést követően újraindítja a telefont, akkor egy új menü jelenik meg a menü almenüjeként.

### Belépés az új menürendszerbe

 Léptessen a Kapcsolódás menüre, majd Operátor szolgáltat. Megjegyzés: Ez a menü csak akkor jelenik meg, ha a SIM-kártya támogatja ezt a szolgáltatást. Elképzelhető, hogy néhány üzemeltető esetleg nem az "Operátor szolgáltatások" megnevezést használja. Ezenkívül az is előfordulhat, hogy a telefonja nem támogatja az összes felajánlott szolgáltatást.

### Menürendszer áttekintése

Üzemeltető közvetlen hivatkozás

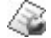

Internetes szolgált.

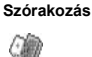

Játékok és egyéb Más iátékok

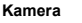

Üzenetek

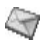

SMS Kép Hangposta hívása F-mail WAP push Körzeti info Opciók

#### Barátok Képek és hangok

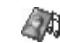

de

Saiát képek Képlinkek Saját hangok Hanglinkek Témák Témalinkek Képszerkesztő Dallamszerkesztő Hangjegyzet

### Telefonkönyv

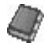

Keres és hív Keres és küld\*\* Új bejegyzés Bejegyzések kezel. Képek Magán csengés Hangazonosítók Spec. számok További opciók Opciók

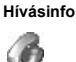

Sikertelen hívások Helvi hívás\* Híváslista Váltás az 1. vonalra\* Átiránvít Hívások kezelése ldő és költség Következő hívás Opciók

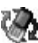

Kapcsolódás

Operátor szolgáltat.\* Bluetooth IR bekapcsolása WAP-beállítások Szinkronizáció GSM hálózatok Adatkommunikáció Tartozék

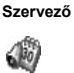

Naptár Jeavzet Ébresztő óra Időmérő Stopper Számológép Kódmemória

Hang és jelzés Kiielző Profilok Nvelv Idő és dátum Hangvezérlés Lezárások Kihangosító Mindent nulláz

Beállítások

\*\* Kérjük, ne felejtse el, hogy néhány menü az üzemeltetőtől. a hálózattól és az előfizetéstől is függ.

\*\* Csak hívás közben látható.

#### 14 Ismerkedés a telefonnal

### Betűk beírása

Lehetősége van betűk beírására, például amikor neveket vesz fel a telefonkönyvbe vagy szöveges üzeneteket, illetve WAP-címeket ír be.

A többszöri billentyűnyomásos módszerrel történő betűbeírás mellett lehetősége van a T9<sup>TM</sup> szövegbeviteli mód használatára a szöveges üzenetek és e-mailek létrehozásához, ha ezt a funkciót támogatja a kiválasztott beviteli nyelv. A T9<sup>TM</sup> szövegbevitel során a telefon kitalálja a szavakat, így ön gyorsabban beírhatja a szövegeket. Lásd: "T9<sup>TM</sup> szövegbevitel", 16. oldal.

### Beviteli nyelvek

A betűk beírása előtt ki kell választania a beíráshoz használni kívánt beviteli nyelveket.

### Beviteli nyelvek kiválasztása

- 1. Léptessen a Beállítások menüre, majd Nyelv, Bevitel.
- Léptessen arra a nyelvre, amelyet használni szeretne a betűk beírásához, majd jelölje be a kívánt nyelveket.
- Nyomja meg a Rendben billentyűt a menüből történő kilépéshez.

Írás közben átválthat egy másik kiválasztott beviteli nyelvre a **Tovább** megnyomásával, majd a *Beviteli nyelv* opció kiválasztásával. Lásd a "Opciólista" ezen az oldalon: 17. Szövegbevitel többszöri billentyűlenyomással Amikor neveket ír be a telefonkönyvbe vagy WAPcímeket gépel be, akkor a kívánt betűket többszöri billentyűlenyomással érheti el. Az egyes billentyűket annyiszor kell lenyomnia, ahányszor szükséges, hogy a kívánt betű jelenjen meg a kijelzőn. A következő példában egy nevet írunk be a telefonkönyvbe.

### Betűk beírása többszöri billentyűlenyomással

- Léptessen a *Telefonkönyv* menüre, majd Új bejegyzés.
- Nyomja meg a Új billentyűt, majd a megfelelő billentyűt, <u>1</u> – <u>9</u>, <u>0</u> vagy <u>#</u> – ismételten addig, amíg a kívánt karakter meg nem jelenik a kijelzőn. Lásd az alábbi táblázatot:

| Billentyű | Karakter            |
|-----------|---------------------|
| 1         | .,-?!'@:;/()1       |
| 2         | А В С Å Ä Æ à Ç 2 Г |
| З         | DEFèÉ3ΔΦ            |
| 4         | GHIì4               |
| 5         | J K L 5 Λ           |
| 6         | M N O Ñ Ö Ø ò 6     |

| Billentyű | Karakter                                             |
|-----------|------------------------------------------------------|
| 7         | ΡQRSB7ΠΣ                                             |
| 8         | T U V Ü ù 8                                          |
| 9         | W X Y Z 9                                            |
| 0         | $+00\Xi\Psi\Omega$                                   |
| #         | Szóköz ↓ ¶                                           |
| Tovább    | opciólista megjelenítése                             |
| С         | betűk és számok törlése                              |
| ★ a/A     | váltás a kis- és -nagybetűk között                   |
| 0 - 9     | nyomja le és tartsa lenyomva<br>a számok beírásához. |

### Példa:

- Egy "A" betű beírásához nyomja meg a billentyűt egyszer.
- Egy "B" betű beírásához nyomja meg gyorsan a 2 billentyűt kétszer.
- A kis- és nagybetűk közötti váltáshoz nyomja meg a <u>\*a/A</u> billentyűt, majd írja be a kívánt betűt.

Ötlet: A hangerőszabályzókkal gyorsabban is elérhet bizonyos betűket.

A "**B**" betű beírásához nyomja meg és tartsa lenyomva

A "C" betű beírásához nyomja meg és tartsa lenyomva a ⊙ hangerőszabályzót, majd nyomja meg a billentyűt.

### T9™ szövegbevitel

A T9™ szövegbeviteli módot szövegek, például szöveges üzenetek vagy e-mailek beírásához használhatja. A T9™ szövegbeviteli mód a működése során egy beépített szótárat használ, amely felismeri a leggyakrabban előforduló szavakat minden egyes billentyűlenyomáskor. Így az adott billentyűt csak egyszer kell lenyomnia, még akkor is, ha az adott betű nem a szó elején szerepel.

### Átkapcsolás a hagyományos bevitelről a T9 szövegbeviteli módra.

Nyomja meg és tartsa lenyomva a 🔭 billentyűt.

### 16 Ismerkedés a telefonnal

### Betűk beírása T9™ szövegbevitellel:

- 1. Léptessen a *Üzenetek* menüre, majd *SMS*, *Új küldése*.
- Ha például a "Jane" szót szeretné beírni, akkor nyomja meg a következő billentyűket: 5, 2, 6, 3.
- 3. Ha a keresett szó jelenik meg:
  - Nyomja meg a **#**-- billentyűt az elfogadáshoz és egy szóköz beiktatásához.

(ha a szót szóköz beiktatása nélkül szeretné elfogadni, akkor nyomja meg a → billentyűt.) Ha nem a keresett szó jelenik meg:

 Nyomja meg többször a ↑ vagy a ↓ billentyűt az összes felajánlott szó megtekintéséhez. Szó elfogadása és szóköz beillesztése a <sup>#</sup>-billentyűvel.

Ha nem találta meg a keresett szót a ↑ vagy a ↓ billentyű lenyomásával:

- Nyomja meg a **Tovább** billentyűt az opciólista megjelenítéséhez.
- Válassza a Szó szerkesztése opciót.
- Nyomja meg és tartsa lenyomva C billentyűt az egész szó törléséhez, illetve ismételten a C billentyűt a betűk egymás utáni törléséhez.

 Írja be az új szót a többszöri billentyűnyomásos módszerrel, majd nyomja meg a Beszúrás billentyűt.

A szó ezzel bekerült a szótárba. A következő szóbeírásnál már mint lehetséges szóként jelenik meg.

4. Folytassa így tovább az üzenet beírását. Lásd: "Szöveges üzenetek küldése", 52. oldal. Nyomja le a \_\_\_\_ billentyűt a mondatvégi pont beírásához. Egyéb írásjelek beírásához nyomja meg a \_\_\_\_ billentyűt, majd többször a ↑ vagy a ↓ billentyűt. Az elfogadáshoz nyomja meg a #-- billentyűt. Nyomja le és tartsa lenyomva a #-- billentyűt a beviteli nyelv kiválasztásához.

### Opciólista

Ha egy szöveges üzenet írása közben megnyomja a **Tovább** billentyűt, akkor a következő opciólistába léphet be: A listában az alábbi opciók közül akár az összes is szerepelhet:

- Új szimbólum Szimbólumok és írásjelek, például ? és ,. A szimbólumok között a botkormánnyal mozoghat.
- Objektum be Képek, dallamok és hangok.

- Szó szerkesztése A felajánlott szó a többszöri billentyűnyomásos beviteli móddal változtatható meg.
- Szövegformátum Stílus, méret és elrendezés módosítása.
- Beviteli nyelv Beviteli nyelv megváltoztatása.
- Beviteli módszer Beviteli mód megváltoztatása.
- Szó alternatívái Felajánlott szavak listájának megjelenése.
- Szavak kezelése A szótárba felvett szavak listája.
- Segítség.

# A telefon személyre szabása

A telefon beállításait saját igényei szerint alakíthatja ki.

Megjegyzés: Ha olyan beállítást módosít, amely része a profilnak, akkor az aktív profil is megváltozik. Lásd: "Profilok", 26. oldal.

### Témák

A témák használatával módosíthatja a kijelző megjelenését, például megváltoztathatja a színeket és a háttérképet. A telefonja gyárilag tartalmaz néhány előre -beállított témát. Ezeket nem törölheti, de új témákat létrehozhat és letöltheti őket a telefonba.

További információkat a www.SonyEricsson.com vagy a wap.SonyEricsson.com címen talál.

### Téma letöltése

- 1. Léptessen a Képek és hangok menüre, majd Témalinkek.
- 2. Hivatkozás kiválasztása

### 18 A telefon személyre szabása

### Téma küldése

A témákat a következő módokon küldheti el: IR, *Bluetooth* vezeték nélküli technológia, képüzenet, vagy e-mail. Kérjük, ne felejtse el, hogy a szerzői joggal védett anyagokat nem cserélgetheti. A témák üzenetekben történő elküldésével kapcsolatban lásd: "Üzenetek", 51. oldal.

- 1. Léptessen a Képek és hangok menüre, majd Témák.
- 2. Válasszon ki egy témát és nyomja meg a **Tovább** billentyűt.
- 3. Válassza a Küldés opciót.
- 4. Válassza ki a küldési módot.

### Téma fogadása és mentése

- Készenléti állapotban nyomja meg a Tovább billentyűt, majd léptessen a *Bluetooth be* vagy a *Infravörös be* menüpontra.
- Téma fogadásakor a *Beérkező tétel*, *Folytatja*? kérdés jelenik meg. Nyomja meg a **Igen** billentyűt, majd Nem.

### Képek

A telefon gyárilag számos képet tartalmaz. A képekkel az alábbiakat végezheti:

- További képek letöltése a telefonba.
- Beállítás a készenléti üzemmód háttérképeként.

- Hozzárendelheti a képet a Telefonkönyv egyik bejegyzéséhez. Ha az adott személy felhívja önt, akkor a képe megjelenik a kijelzőn (feltéve, hogy a Hívófél azonosítása szolgáltatást támogatja az ön előfizetése). Lásd: "Kép felvétele telefonkönyvbejegyzéshez", 32. oldal.
- Kép beillesztése szöveges üzenetbe.

Minden kép a *Összes kép megtek*. mappában, a *Képek és hangok* menüben tárolódik.

Lehetősége van arra is, hogy animációkat tároljon a telefonjában. A telefon ugyanúgy kezeli az animációkat, mint a képeket.

### Képek kezelése

A Összes kép megtek. menübe új képeket vehet fel, valamint szerkesztheti, illetve törölheti a meglévőket. A tárolható képek száma azok méretétől függ. A támogatott képtípusok a következők: GIF, JPEG és WBMP.

A képek kis méretben jelennek meg. A teljes méret megjelenítéséhez nyomja meg a **Megtekint** billentyűt.

### A képek megtekintése

Léptessen a Képek és hangok menüre, majd Összes kép megtek.

### Kép letöltése

Léptessen a Képek és hangok menüre, majd Képlinkek.

### Háttérkép be- és kikapcsolása

Léptessen a *Beállítások* menüre, majd *Kijelző*, *Háttér*, *Bekapcsolás*.

### Kép beállítása háttérképként

- 1. Léptessen a *Beállítások* menüre, majd *Kijelző*, *Háttér*, *Kép kiválaszt*.
- 2. Válasszon egy képet.

Ötlet: A Saját képek böngészése közben a Tovább billentyű lenyomásával kiválaszthat egy Háttér-et.

### Képek szerkesztése és tárolása

- 1. Léptessen a Képek és hangok menüre, majd Összes kép megtek.
- 2. Léptessen a kívánt képre, majd Tovább.
- 3. Léptessen a *Szerkesztés* menüre. Ezt követően elkezdheti szerkeszteni a képet.

 Nyomja meg a Tovább billentyűt, majd válassza a Kép mentése menüpontot. A kép a Összes kép megtek. mappába kerül.

**Megjegyzés:** A kamerával felvett képek szerkesztéséhez a 120x160 képméretet kell kiválasztania.

### Rajzolás

- Léptessen a Képek és hangok menüre, majd Képszerkesztő.
- 2. Válasszon egy típust.
- 3. Válassza a Eszköz rendben opciót, majd válassza ki a használni kívánt eszközt.

A kép szerkesztése, illetve rajzolása közben:

### Billentyű Funkció

- 1 kurzor mozgatása balra felfelé.
- 2 kurzor mozgatása felfelé.
- ∃ kurzor mozgatása jobbra felfelé.
- 4 kurzor mozgatása balra.
- 5 aktuális rajzeszköz bekapcsolása.
- Б kurzor mozgatása jobbra.

### 20 A telefon személyre szabása

### Billentyű Funkció

- 7 kurzor mozgatása balra lefelé.
- в kurzor mozgatása lefelé.
- 9 kurzor mozgatása jobbra lefelé.
- Tovább opciómenü megjelenítése.
- nyomja le és tartsa lenyomva a képszerkesztőből történő kilépéshez.
- c az utolsó művelet törlése.
- ★a/A eszköz kiválasztása.
- # -- szín kiválasztása.

### Képek cseréje

A képeket a következő módokon cserélheti: IR, Bluetooth vezeték nélküli technológia, képüzenet, vagy e-mail. Kérjük, ne felejtse el, hogy a szerzői joggal védett anyagokat nem cserélgetheti. A képek üzenetekben történő elküldésével kapcsolatban lásd: "Üzenetek", 51. oldal. Írja be a WAP-album e-mail címét a Telefonkönyvbe, és a képeket ebbe az albumba mentheti, ha mellékletként akarja elküldeni őket.

### Kép küldése

- Léptessen a Képek és hangok menüre, majd Összes kép megtek.
   Léptessen a kívánt képre, majd Tovább.
- 2. Válassza a *Küldés* opciót.
- Válassza ki a küldési módot. Ha infravörös kapcsolatot használ, biztosítsa, hogy az infravörös portok egymás felé nézzenek.

### Kép fogadása és mentése

- Készenléti állapotban nyomja meg a Tovább billentyűt, majd léptessen a *Bluetooth be* vagy a *Infravörös be* menüpontra.
- Kép fogadásakor a *Beérkező tétel, Folytatja*? kérdés jelenik meg. Nyomja meg a Igen billentyűt, majd Nem.

Ha képet fogad egy szöveges vagy képüzenetben, akkor új üzenet jelenik meg a Bejövő üzenetek mappában. A képnek a *Összes kép megtek.* mappába való mentéséhez a botkormánnyal jelölje ki a képet és nyomja meg a **Mentés** billentyűt.

### Képernyőkímélő

A telefon képernyőkímélő funkcióval rendelkezik, amely automatikusan aktiválódik, ha a telefont nem használja néhány másodpercig. Ezután a képernyőkímélő energia megtakarítása céljából átvált alvó üzemmódba.

Ha a képernyőkímélőt *Be* vagy *Ki* szeretné kapcsolni, akkor léptessen a *Beállítások* menüpontra, majd *Kijelző, Képernyőkímélő, Bekapcsolás.* 

### Kép beállítása képernyőkímélőként

Kiválaszthat egy telefonba mentett képet, hogy ezt használja a képernyőkímélő funkcióhoz.

- 1. Léptessen a *Beállítások* menüre, majd *Kijelző*, *Képernyőkímélő*, *Kép kiválaszt*.
- 2. Léptetéssel válassza ki azt a képet, amelyet képernyőkímélőként szeretne használni.
- 3. Nyomja meg az Igen billentyűt az elfogadáshoz.

### Csengetési jelek és dallamok

A telefonjába számos csengetési jel és dallam van beépítve. A saját csengetési jeleit szerkesztheti, illetve szöveges üzenet formájában elküldheti a barátainak. A dallamokat a következő módokon cserélheti: WAP, *Bluetooth* vezeték nélküli technológia, IR és kábel. Kérjük, ne felejtse el, hogy a szerzői joggal védett anyagokat nem cserélgetheti. A csengetési jeleket akár le is töltheti a telefonjába.

### Csengetési jel kiválasztása

Léptessen a *Beállítások* menüre, majd *Hang és jelzés*, *Csengetési mód.* 

### Csengetési jel letöltése

- 1. Léptessen a Képek és hangok menüre, majd Hanglinkek.
- 2. Hivatkozás kiválasztása.

### A csengetési dallam hangerejének beállítása

- 1. Léptessen a *Beállítások* menüre, majd *Hang és jelzés*, *Csengetési hangerő*.
- A ← vagy a → billentyűvel csökkentheti, illetve növelheti a hangerőt.
- 3. Press a Mentés billentyűt a beállítás rögzítéséhez.
- A csengetési jel be-, illetve kikapcsolásához nyomja meg és tartsa lenyomva a C készenléti állapotban. Ennek hatására a figyelmeztetésen kívül minden más jelzés kikapcsolódik.

### 22 A telefon személyre szabása

### Csengetési jel vagy dallam létrehozása

- Léptessen a Képek és hangok menüre, majd Dallamszerkesztő.
- Válassza ki a beilleszteni kívánt, előre felvett zenerészletet. Összesen négy különböző kiválasztásból válogathat.
- **3.** Másolja ki és illessze be ezeket a részleteket a dallam létrehozásához.
- 4. Válassza a **Tovább** opciót a dallam lejátszásához és az egyéb opciók megtekintéséhez.

Megjegyzés: A saját dallam szerkesztéséhez léptessen a Képek és hangok, Saját hangok opcióra, válassza ki a dallamot, és nyomja meg a Tovább billentyűt. Válassza a Szerkeszt. opciót.

### Dallam küldése

- 1. Léptessen a Képek és hangok menüre, majd Saját hangok.
- 2. Léptessen a dallamra, majd Tovább.
- Válassza a Küldés opciót. Válassza ki a küldési módot.

**Megjegyzés:** Ha a csengetési jelet vagy dallamot szöveges üzenetben szeretné elküldeni, akkor lásd: "Objektum beillesztése szöveges üzenetbe", 52. oldal.

### Dallamok fogadása

A hangokat és a dallamokat a következő módokon fogadhatja: IR, *Bluetooth* vezeték nélküli technológia, szöveges üzenet vagy képüzenet, de WAP segítségével is letöltheti őket. Amikor fogad egy képet vagy dallamot, nyomja meg a **Igen** billentyűt a *Saját hangok* mappába történő mentéshez.

### Erősödő csengés

A csengetési dallam kiválasztásánál megadhat olyan csengési opciót is, amely a dallam hangerejét lépésrőllépésre a legkisebb hangerőtől a legnagyobbig emeli.

### Az erősödő csengetés Be kapcsolása

Léptessen a *Beállítások* menüre, majd *Hang és jelzés*, *Erősödő csengetés*.

# Speciális csengés magán jellegű hívások esetén

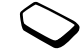

Ha előfizet a Kétvonalas szolgáltatásra, akkor különböző csengetési dallamokat adhat meg a két vonalra. Ilyenkor a *1. vonal* és a *2. vonal* jelenik meg a *Beszédhívások* helyett. Ha az előfizetése támogatja a Hívószám azonosítása (CLI) szolgáltatást, akkor összesen tíz hívó félhez külön magáncsengést állíthat be.

### Speciális csengés beállítása az adott hívó félre vonatkozóan

- 1. Léptessen a Telefonkönyv menüre, majd Magán csengés, Új létrehozása.
- 2. Írja be a bejegyzés első betűit, majd Rendben.
- 3. Válasszon ki egy bejegyzést.
- 4. Válasszon egy csengetési dallamot.

### Hangok és figyelmeztetések

Beállíthatja, hogy a bejövő hívásokat rezgéssel jelezze a telefon. A telefon rezgő hívásjelét az alábbiakra állíthatja be:

- Be mindig.
- Be ha csendes akkor van bekapcsolva, ha a csengetési hangerőt nullára, illetve a telefont csendesre állította.
- *Ki* mindig.

### 24 A telefon személyre szabása

A rezgő hívásjel bekapcsolása

- 1. Léptessen a *Beállítások* menüre, majd *Hang* és jelzés, Rezgő hívásjel.
- 2. Válassza ki a megfelelő opciót.

A *Beállítások Hang és jelzés* menüben választhatja a *Üzenetjel, Billentyűhang* opciókat is a *Perc figyelmezt.* bekapcsolásához.

Ha bekapcsolja a percfigyelmeztetést, akkor a hívás minden percében hangjelzést hall.

### Menük nyelve

A legtöbb modern SIM-kártya a menünyelvet automatikusan annak az országnak a nyelvére állítja be, ahol a SIM-kártya vásárlása történt. Ellenkező esetben az előre beállított nyelv az angol lesz.

### Menünyelv módosítása

- 1. Léptessen a Beállítások menüre, majd Nyelv, Menü.
- 2. Válasszon egy nyelvet.

### Kijelző világítása

A kijelző világítását bekapcsolhatja, illetve automatikusra állíthatja. Automatikus üzemmódban a kijelző világítása az utolsó billentyű lenyomása után néhány másodperc múlva kikapcsol.

- A kijelző világításának beállításához léptessen a *Beállítások, Kijelző, Világítás* opcióra.
- A kijelző élességének beállításához léptessen a *Beállítások, Kijelző, Kontraszt* opcióra.

### ldőbeállítások

Készenléti üzemmódban az idő mindig látható a kijelzőn.

• Az idő beállításához léptessen a *Beállítások*, *Idő és dátum, Óra beállítása* opcióra.

Választhat a 12 órás és a 24 órás megjelenítés között.

• Az időformátum beállításához léptessen a *Beállítások*, *Idő és dátum, Idő formátum* opcióra.

### Dátum

Amikor a telefon készenléti állapotban van, a hangerőszabályzó megnyomásával jelenítheti meg az aktuális dátumot az Állapot menüben. A dátumot, illetve a dátumformátumot a *Beállítások, Idő és dátum* menüben állíthatja be.

### További időbeállítások

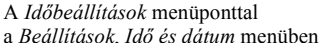

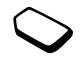

beállíthatja az időzónát és az időszámítást. Ezeknek a módosításával az időt is megváltoztathatja.

Amikor a telefon hálózatot vált, és az üzemeltető által kiküldött idő eltér a telefon idejétől, a telefon kéri az idő pontosítását, ha ön bekapcsolta az *Auto. időzóna* opciót. Ha megnyomja az **Igen** billentyűt, az idő automatikusan beállítódik.

### Hívásfogadás

Ha hordozható kihangosító készletet használ, akkor beállíthatja, hogy a hívásokat egy billentyű megnyomásával (kivéve a **Nem** billentyűt) ön vagy automatikusan a telefon fogadja-e.

 A hívásfogadási üzemmód kiválasztásához léptessen a Beállítások, Kihangosító, Válasz üzemmód menüpontra.

## Üdvözlőkép

Ha a telefonját ki- vagy bekapcsolja, a Sony Ericsson üdvözlőkép jelenik meg a kijelzőn. Ez az üzemeltető saját képe, illetve egy tetszőlegesen kiválasztott saját kép is lehet.

### Üdvözlőkép kiválasztása

- 1. Léptessen a *Beállítások* menüre, majd *Kijelző*, *Üdvözlés*.
- 2. Válassza a Egyéni opciót.

### Saját telefonszámok

Ellenőrizheti saját telefonszámát, illetve telefonszámait.

 A telefonszám ellenőrzéséhez léptessen a *Telefonkönyv*, *Spec. számok*, *Saját számok* menüpontra. Ha a száma nincs mentve a SIMkártyán, akkor saját maga is beírhatja.

### Billentyűzár

Lezárhatja a billentyűzetet, hogy elkerülje a véletlenszerű tárcsázást.

Megjegyzés: A nemzetközi segélyhívószámra (112) irányuló hívások ezután is kezdeményezhetők, függetlenül a billentyűzet lezárt állapotától.

### Automatikus billentyűzár

Készenléti állapotban az automatikus billentyűzár azt jelenti, hogy a billentyűzet az utolsó billentyűlenyomás után, kis idő elteltével lezáródik.  A billentyűzet manuális lezárásához nyomja meg készenléti módban a Tovább billentyűt, majd válassza a \* *Billentyűzár be* opciót.

A bejövő hívásokat így is fogadni lehet és a billentyűzet a hívást követően automatikusan lezáródik. A billentyűzet lezárva marad, amíg manuálisan fel nem oldja.

 A billentyűzet feloldásához nyomja meg Feloldás billentyűt, majd <u>\*a/A</u>.

### Profilok

A telefonja számos előre megadott profilt tartalmaz, amelyeket bizonyos körülmények között használhat. A profilokhoz tartozékokat rendelhet, de akár átnevezheti, illetve módosíhatja is őket. Ha például találkozóra megy, akkor egyszerűen kiválaszthatja a *Találkozó* profilt, és ezzel számos beállítás automatikusan megváltozik, így például a csengetés is kikapcsolódik.

 Az adott profil kiválasztásához léptessen a *Beállítások*, *Profilok*, *Profil választás* menüpontra.

### 26 A telefon személyre szabása

### Profilbeállítás módosítása

- 1. Léptessen a *Beállítások* menüre, majd *Profilok*, *Profi szerkesztése*.
- 2. Válasszon ki egy beállítást.
- 3. Módosítsa a profilbeállításokat.
- A profil átnevezéséhez léptessen a Beállítások, Profilok, Profi szerkesztése, Profilnév menüpontra.

Az összes profilbeállítást visszaállíthatja a telefon megvásárlásakor érvényes állapotra.

 A profilbeállítások visszaállításához léptessen a Beállítások, Profilok, Profil nullázása menüpontra.

### Automatikus bekapcsolás

Néhány profil, például az *Autóban*, automatikusan aktiválódik, ha egy speciális tartozékkal használja. Ha a tartozékot leválasztja, akkor a profil is visszaváltozik.

### Gyári beállítások

Ha a *Beállítás. vissz.* ki van választva, a telefon néhány beállítása el fog veszni.

Ha az összes bejegyzést, üzenetet és egyéb személyes adatot is törölni kívánja (például játékok, zene stb.), akkor válassza a fenti menüpont helyett a *Mindent vissza* menüpontot.

### **Megjegyzés:** Ennek az opciónak a hatására minden letöltött, megkapott vagy szerkesztett tartalom (péládul dallamok vagy képek) is törlődik.

### A telefon visszaállítása

- Léptessen a Beállítások menüre, majd Mindent nulláz.
- 2. Válassza a *Beállítás. vissz.*, illetve a *Mindent vissza* opciót.

Írja be a telefonzár kódot (0000) vagy az új kódot, ha megváltoztatta), és nyomja meg a **Rendben** billentyűt.

# Hívások

Mielőtt hívásokat kezdeményezhetne és fogadhatna, be kell kapcsolnia a telefont, és a hálózat elérhetőségén belül kell tartózkodnia. Lásd: "A telefon kiés bekapcsolása", 6. oldal.

### Hívások kezdeményezése

- 1. Írja be a körzeti kódot és a telefonszámot.
- 2. Nyomja meg a Hívás billentyűt a hívás kezdeményezéséhez.
- **3.** Nyomja meg a **Letesz** billentyűt a hívás befejezéséhez.

### A mikrofon hangerejének beállítása hívás közben

Hívás közben a telefon oldalán lévő hangerőszabályzóval növelheti vagy csökkentheti a mikrofon hangerejét

### A mikrofon kikapcsolása hívás közben

- Nyomja meg és tartsa lenyomva a C billentyűt, amíg meg nem jelenik a kijelzőn a Némítva üzenet.
- 2. Nyomja meg ismét és tartsa lenyomva a C billentyűt a beszélgetés folytatásához.

Megjegyzés: A fülhallgató hangerejének hívás közbeni beállításához a mikrofonnak bekapcsolva kell lennie.

### Automatikus újratárcsázás

Ha hívás közben megszakad a kapcsolat, és a kijelzőn az *Újrahív*? üzenet jelenik meg, akkor nyomja meg az **Igen** billentyűt. A telefon ilyenkor újratárcsázza a telefonszámot (összesen tíz alkalommal):

- Amíg a hívás létre nem jön.
- Amíg nem nyom meg egy billentyűt, vagy nem fogad egy hívást.

Megjegyzés: Várakozás közben ne tartsa a telefont a füléhez. Ha létrejön a hívás, a telefon hangjelzést ad. Adat-, illetve faxhívásoknál nem alkalmazható az automatikus újrahívási funkció.

### 28 Hívások

### Nemzetközi hívások kezdeményezése

- Nyomja meg és tartsa lenyomva a 
   billentyűt, amíg a kijelzőn nem jelenik meg a + jel.
   A + jel annak az országnak a nemzetközi előhívószámát helyettesíti, amelyből a hívást kezdeményezi.
- Írja be az országkódot, a területi kódot (a kezdő nulla nélkül) és a telefonszámot, majd nyomja meg a Hívás billentyűt.

### Vészhívások kezdeményezése

 Írja be a 112-t (nemzetközi vészhívószám), majd Hívás.

A telefonja támogatja a nemzetközi vészhívószámok (112, 911 és 08) használatát. Ez azt jelenti, hogy ezekkel a számokkal a szokásos módon lehet bármelyik országból vészhívásokat kezdeményezni a SIM-kártyával vagy anélkül, amennyiben egy GSM-hálózat hatókörén belül van.

Megjegyzés: Néhány hálózat üzemeltetője megköveteli, hogy a telefonban legyen SIMkártya, és bizonyos esetekben a PIN-kód beírása is szükséges. Néhány országban más vészhívószámokat is használhatnak. Ezért előfordulhat, hogy a hálózat üzemeltetője a SIM-kártyán további helyi vészhívószámokat is elhelyezett.

 A helyi vészhívószámok megtekintéséhez léptessen a Telefonkönyv, Spec. számok, Segélyh. számok menüpontra.

### Hívások fogadása

Hívás fogadásakor a telefon csengeni kezd, és a kijelzőn a *Fogadja?* üzenet jelenik meg. Ha az előfizetése tartalmazza a Hívófél azonosítása szolgáltatást és a hívó száma megállapítható, akkor annak telefonszáma is megjelenik a kijelzőn. Ha olyan számról érkezik a hívás, amely a Telefonkönyvben szerepel, akkor a hívó neve és telefonszáma is megjelenik. Ha képet is társított a bejegyzéshez, akkor a megfelelő kép is látható lesz. Ha a hívófél száma korlátozott szám, akkor a kijelzőn a *Rejtett* szám üzenet jelenik meg.

### Hívás fogadása

Nyomja meg a Igen billentyűt.

### *Hívás visszautasítása* Nyomja meg a **Nem** billentyűt.

Ötlet: A hívásokat a hangjával is fogadhatja, illetve visszautasíthatja. Lásd: "Hangvezérlés", 36. oldal.

### Sikertelen hívások

Ha nem fogadott egy hívást, akkor a kijelzőn a *Sikertelen hívások:1* üzenet jelenik meg a készenléti üzemmódban, jelezve a nem fogadott hívások számát.

### A nem fogadott hívások ellenőrzése

- 1. Nyomja meg az **Igen** billentyűt a sikertelen hívások megjelenítéséhez.
- A listán szereplő adott szám tárcsázásához léptessen a számra, majd nyomja meg a Hívás billentyűt.

### Híváslista

Az utoljára kezdeményezett 30 hívás telefonszámai a híváslistába kerülnek. Ha az előfizetése tartalmazza a Hívófél Azonosítása szolgáltatást és a hívó telefonszáma megállapítható, akkor a híváslistában a fogadott és a sikertelen hívások telefonszámai is megjelennek.

### Híváslistában lévő szám hívása

- A híváslistába történő belépéshez nyomja meg a Hívásinf. billentyűt a készenléti állapotban.
- Léptessen a hívni kívánt telefonszámra és nyomja meg a Hívás billentyűt.
- A híváslista törléséhez léptessen a *Hívásinfo*, *Opciók*, *Híváslista törlése* menüpontra.
- A híváslista be-, illetve kikapcsolásához léptessen a Hívásinfo, Opciók, Híváslista beállítása menüpontra.

### Hívásprioritás szolgáltatás

Hívások kezdeményezésekor kérhet bizonyos prioritási szintet is, ha a hívásprioritási szolgáltatást támogatja az előfizetése.

 $\sim$ 

A prioritási szinteket az üzemeltető határozza meg, és általában a 0-4 tartományban adhatók meg, ahol a 0 a legnagyobb prioritást jelenti.

### 30 Hívások

### A normál prioritási szint ellenőrzése vagy módosítása

- 1. Léptessen a *Hívásinfo* menüre, majd *Hívások* kezelése, Alapért. prioritás.
- 2. A hálózat elküldi a rendelkezésre álló prioritási szinteket.
- 3. Válasszon egy prioritási szintet.

### Prioritás beállítása egy adott hívásnál

- 1. Írja be a hívni kívánt telefonszámot.
- 2. Léptessen a *Hívásinfo* menüre, majd *Következő* hívás, Köv.hívás típusa.
- **3.** Válasszon egy prioritást. A telefon felhívja a telefonszámot.

### Telefonkönyv

A Telefonkönyvben lévő információk a SIMkártyán vagy a telefonban lehetnek tárolva. Maximum 510 szám fér el benne. Minden információt tárolhat, amelyekre az emberekkel való kapcsolattartáshoz szüksége lehet. Megadhatja azt is, hogy mennyi információt szeretne megjeleníteni a bejegyzésekkel kapcsolatban. Az elmentett tételek nem a SIM-kártyára, hanem a telefonmemóriába kerülnek. Ha a telefonban tárolt bejegyzéslistát szinkronizálni szeretné a PDAkészülékével, illetve a személyi számítógépével, akkor lásd: "Szinkronizálás", 81. oldal.

### A bejegyzéshez tartozó mezők beállításához

- 1. Léptessen a *Telefonkönyv* menüre, majd *Opciók*, *Bejegyzésinfo*.
- Nyomja meg a Ellenőrzés/Jel. törlés. billentyűt a mezők kiválasztásához, illetve a kiválasztás törléséhez.

Ha a telefonkönyv üres, a telefon felajánlja, hogy másolja át az adatokat a SIM-kártyáról. Ha megnyomja a **Nem** billentyűt, új bejegyzéseket vihet fel. Ha az **Igen** billentyűt nyomja meg, a telefon átmásolja a neveket és a telefonszámokat a SIMkártyáról.

### Bejegyzés felvétele

- 1. Léptessen a Telefonkönyv menüre, majd Új bejegyzés.
- Léptessen a kitölteni kívánt mezőre, és nyomja meg az Új billentyűt.
- 3. Írja be az információt, majd Rendben.

- 4. Válassza ki a következő mezőt és így tovább.
- 5. Az információ beírása után nyomja meg a Mentés billentyűt.

Ötlet: Ha a számmezőn áll és el szeretne menteni egy számot, nyomja meg a Keresés billentyűt, majd válassza ki a számot a nem tárolt számok listájából.

### Képek, magáncsengések és hangparancsok A bejegyzésekhez képet, magáncsengést és hangparancsot társíthat.

### Kép felvétele telefonkönyv-bejegyzéshez

- 1. Léptessen a Telefonkönyv menüre, majd Képek.
- 2. Írja be a bejegyzés első betűit, majd Rendben.
- 3. Válasszon ki egy bejegyzést.
- 4. Ezzel belép a *Összes kép megtek*. mappába. Válasszon egy képet, majd Igen.
- Válassza a *Magán csengés* menüpontot a magáncsengés felvételéhez.
- Válassza a *Hangazonosítók* menüpontot a hangparancs felvételéhez.

### Telefonkönyvben lévő szám hívása

- A készenléti állapotban nyomja meg és tartsa lenyomva a 2-9 billentyűk egyikét az adott billentyű első betűjével kezdődő (vagy az ahhoz legközelebb eső) bejegyzés kikereséséhez.
  - Ha például megnyomja és lenyomva tartja az 5-ös billentyűt, akkor a "J"-vel kezdődő első bejegyzést jelenítheti meg. Az első "L" betűvel kezdődő bejegyzés kikereséséhez nyomja meg kétszer az 5-ös billentyűt a bejegyzéslistába történő belépés után.
- Ha a hívni kívánt bejegyzés ki van jelölve, nyomja meg a Választás billentyűt.
- 3. Válassza ki a hívni kívánt számot.

### SIM-kártyán lévő bejegyzés hívása

- 1. Léptessen a Telefonkönyv menüre, majd További opciók, Hívás SIM-ről.
- 2. Írja be a bejegyzés első betűit, majd Rendben.
- 3. Léptessen a névre, majd Hívás.

### A telefonkönyv frissítése

Ha szükséges, könnyen aktualizálhatja a telefonkönyvet, illetve törölhet belőle bejegyzési információkat.

### 32 Hívások

### Bejegyzés szerkesztése

- 1. Léptessen a *Telefonkönyv* menüre, majd *Bejegyzések* kezel., *Bejegyzés szerk*.
- 2. Írja be a bejegyzés első betűit, majd Rendben.
- 3. Miután kijelölte a bejegyzést, nyomja meg a Szerkeszt. billentyűt.
- 4. Válassza a következőt: Info. szerkesztése.
- Léptessen a kitölteni kívánt mezőre, és nyomja meg az Szerkeszt. billentyűt.
- 6. Írja be az információt, majd Rendben.
- 7. Válassza ki a következő mezőt és így tovább.
- 8. Az információ beírása után nyomja meg a Mentés billentyűt.

### Telefonkönyv-bejegyzés törlése

Léptessen a *Telefonkönyv* menüre, majd *Bejegyzések kezel., Bejegyzés törlése.* Válassza ki a bejegyzést és nyomja meg a **Törlés** billentyűt.

Ötlet: Az adott bejegyzést a C billentyű megnyomásával is törölhet, ha a bejegyzés ki van jelölve.

## Minden telefonkönyv-bejegyzés törlése

Az összes bejegyzés törléséhez léptessen a *Telefonkönyv*, *További opciók*, *Összeset törli* opcióra.

**Megjegyzés:** A SIM-kártyára mentett bejegyzések nem törlődnek.

### Alapértelmezett (normál) telefonszám

Minden bejegyzéshez tartozik egy alapértelmezett telefonszám. Az első telefonszám, amelyet a bejegyzéshez társít, alapértelmezett telefonszámmá válik. Ha a *Keres és hív* listában egy adott bejegyzésre léptet és megnyomja a **Választás** billentyűt, akkor az alapértelmezett szám kerül kijelölésre.

### Alapértelmezett szám beállítása

- 1. Léptessen a *Telefonkönyv* menüre, majd *Bejegyzések* kezel., *Bejegyzés szerk*.
- 2. Írja be a bejegyzés első betűit, majd Rendben.
- 3. Válassza ki a bejegyzést, majd Szerkeszt.
- Válassza a Alapért. szám opciót. Válassza ki azt a számot, amelyet alapértelmezettként szeretne beállítani és nyomja meg a Választás billentyűt.

### Csoportok

A bejegyzésekből csoportokat képezhet. Így egy adott üzenetet egyszerre tud elküldeni a csoport tagjainak. Lásd: "Szöveges üzenetek küldése", 52. oldal.

### Bejegyzéscsoport létrehozása

- 1. Léptessen a Telefonkönyv, Bejegyzések kezel., Csoportok, Új csoport?, Új menüpontra.
- 2. Írja be a csoport nevét, és nyomja meg a **Rendben** billentyűt.
- 3. Válassza a Új tag?, Új opciót.
- 4. Írja be a bejegyzés első betűit, majd Rendben.
- 5. Válassza ki a bejegyzést.
- 6. Válassza ki a telefonszámot.
- 7. Ismételje meg a 3-6. lépéseket további tagok felvételéhez.

### Névjegykártyák

Felveheti a saját névjegykártyáját a Telefonkönyvbe.

 A saját névjegykártya felvételéhez léptessen a *Telefonkönyv*, *Bejegyzések kezel.*, *Saját kártya* menüpontra. Ezután válassza a Új opciót.

### Névjegykártyák cseréje

Kicserélheti a névjegykártyákat az ön telefonja és egy másik hasonló telefon vagy digitális személyi asszisztens (PDA), illetve személyi számítógép között a vezeték nélküli *Bluetooth* technológia segítségével, az infravörös porton keresztül vagy szöveges, illetve képüzenet formájában.

### Saját névjegykártya küldése

- 1. Léptessen a *Telefonkönyv* menüre, majd *Bejegyzések* kezel., Saját kártya, Küldés.
- 2. Válassza ki a küldési módot.

Ha a névjegykártya szöveges üzenetben érkezik, az **Igen** billentyű megnyomásával fogadhatja. Ahhoz, hogy névjegykártyákat az infravörös porton kerresztül, illetve a vezeték nélküli *Bluetooth* technológia használatával fogadhasson, be kell kapcsolnia ezeket a funkciókat.

### Névjegykártya fogadása

- Készenléti állapotban nyomja meg a Tovább billentyűt, majd léptessen a *Bluetooth be* vagy a *Infravörös be* menüpontra.
- 2. Ha névjegykártya érkezik, nyomja meg az **Igen** billentyűt.

### 34 Hívások

### Bejegyzés küldése

- 1. Léptessen a *Telefonkönyv* menüre, majd *Bejegyzések* kezel., Bejegyzés elküld.
- Írja be az elküldeni kívánt bejegyzés első betűit, majd nyomja meg az Rendben billentyűt.
- 3. Léptessen az elküldeni kívánt számra, majd Küldés.
- 4. Válassza ki a küldési módot.

### Minden telefonkönyv-bejegyzés küldése

Léptessen a *Telefonkönyv*, *További opciók*, *Tel.könyv* küldése menüre, és válassza ki az átviteli módot.

### Nevek és számok másolása

Neveket és telefonszámokat másolhat a telefon memóriája és a SIM-kártya között. A tárolható telefonszámok száma a SIM-kártya típusától függ.

### Nevek és számok másolása a SIM-kártyára

Léptessen a Telefonkönyv menüre, majd További opciók, Másolás a SIM-re.

Megjegyzés: A SIM-kártyán minden felül lesz írva.

Ha olyan SIM-kártyát helyez a telefonba, amelyen már szerepelnek telefonszámok, akkor az adott telefonszámot úgy hívhatja fel, hogy kiválasztja a *Telefonkönyv, További opciók, Hívás SIM-ről*  menüt. Ha a SIM-kártyán lévő nevet és telefonszámot módosítani szeretné, akkor ehhez először át kell másolnia azokat a telefonmemóriába.

### Nevek és számok másolása a telefonba

Léptessen a Telefonkönyv menüre, majd További opciók, Másolás SIM-ről.

Ötlet: Miután kiválasztott egy nevet a SIM-kártyán a Hívás SIM-ről menüben, átmásolhatja a telefonba a Tovább megnyomásával és a Másolja a tel.k.-be opció kiválasztásával.

### Gyorstárcsázás

Azokat a telefonszámokat, amelyeket könnyen szeretne elérni, a SIM-kártya 1-9 pozíciójába másolhatja be.

### E telefonszámok készenléti állapotból történő hívása

Írja be a pozíciószámot és nyomja meg a **Hívás** billentyűt.

### Pozíciószámok módosítása

- 1. Léptessen a Telefonkönyv menüre, majd További opciók, Pozíciólista.
- 2. Válassza ki a módosítandó telefonszámot.

- **3.** Válassza ki azt a pozíciót, amelybe át szeretné helyezni a telefonszámot.
- **4.** Ismételje meg a 2. és 3. lépést a telefonszámok áthelyezésének folytatásához.
- 5. Ha készen van, nyomja meg a 🕤 billentyűt.

### A memória ellenőrzése

A Telefonkönyv Memóriaállapot funkciójával ellenőrizheti a telefonmemória, a SIM-kártya, az e-mailek és a hangparancsok szabad pozícióinak számát.

### A memória ellenőrzése

Léptessen a *Telefonkönyv* menüre, majd *További* opciók, Memóriaállapot.

### Hangvezérlés

A hangjával a következő funkciókat végezheti el a telefonnal:

- Hangtárcsázás felhívhat valakit a telefonszámának vagy a nevének, valamint a szám típusának kimondásával.
- Utolsóként tárcsázott szám újrahívása.
- Hívások fogadása és visszautasítása, például kihangosító használatakor.

- · Profilcsere.
- Hangjegyzetek felvétele és visszahallgatása hangparancsok segítségével.
- Hangvezérlés bekapcsolása a "varázsszó" kimondásával.

A rendelkezésre álló 40 másodperc körülbelül 50 hangparancsszó mentésére elég. Ez attól is függ, hogy a többi funkció mennyi memóriát foglal. Fontos, hogy a felvételt csendes helyen készítse.

### A hangtárcsázás előtt

A hangparancsok felvétele előtt először be kell kapcsolnia a hangtárcsázási funkciót.

### A hangtárcsázás bekapcsolása és a számtípusok felvétele

- 1. Léptessen a *Beállítások* menüre, majd *Hangvezérlés*, *Hangtárcsázás*.
- Válassza a *Be* opciót. Ezután fel kell vennie a hangparancsot mindazokhoz a számtípusokhoz, amelyeket a Telefonkönyv bejegyzéseinél használ (például "otthon" vagy "mobil").
- Ezt követően utasítások jelennek meg. Nyomja meg a Rendben billentyűt.
- 4. Válasszon ki egy számtípust.

### 36 Hívások
- Emelje a telefont a füléhez, várjon a hangra, és mondja ki azt a parancsot, amelyet rögzíteni kíván. A hangparancsot ellenőrzés céljából a telefon lejátssza.
- 6. Ha a felvétel megfelelő, nyomja meg az Igen billentyűt a hangparancs rögzítéséhez. Ha a felvétel nem megfelelő, nyomja meg a Nem billentyűt és ismételje meg a 4. lépést.
- 7. Ismételje meg a 4. és 5. lépés az egyes hangparancsokhoz.

Ezután minden egyes névhez (például "John") is fel kell vennie a megfelelő hangparancsokat.

#### Hangparancs felvétele bejegyzésnévhez

- Léptessen a Beállítások, Hangvezérlés, Hangtárcsázás, Nevek szerkeszt., Új hangazonosító menüpontra.
- 2. Válasszon ki egy bejegyzést.
- Kövesse a kijelzőn megjelenő utasításokat. A hangparanccsal rendelkező bejegyzésnevek mellett egy ikon jelenik meg.

#### Hívó fél neve

Beállíthatja, hogy beérkező hívás esetén a telefon lejátssza a hívó félhez rendelt hangparancsot, vagyis a bejegyzés nevét.

 Ha a hívó nevének kimondását Be vagy Ki akarja kapcsolni, akkor léptessen a Beállítások, Hangvezérlés, Hívó neve menüpontra.

## Hangtárcsázás

## Hívás kezdeményezése Hangtárcsázással

- A készenléti állapotban nyomja meg és tartsa lenyomva a hangerőszabályzót egy másodpercre.
- Emelje a telefont a füléhez, várja meg a hangot, majd mondja ki a nevet, például "John". Ezután a telefon lejátssza a hangparancsot.
- **3.** Ha az adott bejegyzéshez több telefonszámmal is rendelkezik, akkor a második hang után mondja ki a számtípust (például "otthon").
  - A számtípust a telefon visszajátssza, majd létrejön a hívás.

A készenléti állapotban is van lehetősége a hangtárcsázásra, a hangprofilok bekapcsolására és a hangfelvételek kezelésére az alábbi módon:

- Nyomja meg és tartsa lenyomva a hangerőszabályzót.
- Nyomja meg a kihangosító gombját (hordozható kihangosító vagy *Bluetooth* fülhallgató használata esetén).
- Mondja ki a varázsszót. Lásd: "Varázsszó", 39. oldal.

## Újratárcsázás

A hangtárcsázással újrahívhatja az utolsóként tárcsázott számot, ha felvesz az újratárcsázáshoz egy hangparancsot.

#### Újratárcsázási parancs bekapcsolása és felvétele

- 1. Léptessen a *Beállítások* menüre, majd *Hangvezérlés*, Újratárcs. hanggal.
- 2. Válassza a Be opciót.
- **3.** Ezt követően utasítások jelennek meg. Nyomja meg a **Rendben** billentyűt.
- Emelje a telefont a füléhez, várja meg a hangot, majd mondja ki az "Újratárcsázás" vagy egy másik

szót. Ha a felvétel megfelelő, nyomja meg az **Igen** billentyűt. Ha a felvétel nem megfelelő, nyomja meg a **Nem** billentyűt és ismételje meg a 4. lépést.

## Újratárcsázás hangparanccsal

- 1. A készenléti állapotban nyomja meg és tartsa lenyomva a hangerőszabályzót egy másodpercre.
- Emelje a telefont a füléhez, várjon a hangra, majd mondja ki a "Újrahívás" szót. A hangparancs lejátszódik, és az utolsóként tárcsázott számot a telefon újrahívja.

## Hívásfogadás hanggal

A hangjával fogadhatja vagy utasíthatja vissza a bejövő hívásokat fülhallgató vagy autós kihangosító készlet használata esetén.

#### A hanggal történő hívásfogadás bekapcsolása és a hangparancsok felvétele

- 1. Léptessen a *Beállítások* menüre, majd *Hangvezérlés*, *Hangfogadás*.
- 2. Válassza a Be opciót.
- Válassza ki azokat a tartozékokat, amelyeket használni szeretne a hanggal történő hívásfogadáshoz a Ellenőrzés, majd Mentés.

#### 38 Hívások

- **4.** Ezt követően utasítások jelennek meg. Nyomja meg a **Rendben** billentyűt.
- 5. Emelje a telefont a füléhez, várja meg a hangot, majd mondja ki a "Fogad" vagy egy másik szót. Ha a felvétel megfelelő, nyomja meg az Igen billentyűt. Ha a felvétel nem megfelelő, nyomja meg a Nem billentyűt és ismételje meg a 5. lépést.
- Mondja ki a "Foglalt" vagy egy másik szót. Nyomja meg a Rendben billentyűt.

#### Hívásfogadás hangparancsok használatával

Amikor a telefon csengeni kezd, mondja ki: "Fogad". A hívás létrejön.

## Hívás visszautasítása hangparancsok használatával

Amikor a telefon csengeni kezd, mondja ki: "Foglalt". A hívást visszautasítja a telefon. A hívás ilyenkor át lesz irányítva a hangpostára, vagy a hívó foglalt jelzést hall.

#### Varázsszó

Felvehet egy varázsszót, amelyet hangparancsként használva bármilyen kézi beavatkozás nélküli is elérheti a hangvezérlési funkciót. A hangerőszabályzó billentyű lenyomva tartása helyett egyszerűen csak ki kell mondania a varázsszót, majd az egyik hangvezérlési parancsot. A varázsszó különösen az autós kihangosító készlet használata esetén hasznos.

Ötlet: Hosszú, nem túl gyakori szót vagy mondást válasszon, amelyet könnyű megkülönböztetni a szokásos háttérzajtól.

#### Varázsszó bekapcsolása és felvétele

- 1. Léptessen a *Beállítások* menüre, majd *Hangvezérlés*, *Varázsszó*.
- 2. Válassza a Be opciót.
- Válassza ki azokat a tartozékokat, amelyeket használni szeretne a varázsszóval a Ellenőrzés megnyomásával, majd válassza a Mentés opciót.
- **4.** Ezt követően utasítások jelennek meg. Nyomja meg a **Rendben** billentyűt.
- 5. Emelje a telefont a füléhez, várjon a hangra, majd mondja ki a varázsszót.

Ötlet: Amennyiben nincs szüksége teljes körű, kéz használatát nem igénylő hozzáférésre, akkor az energiatakarékosság érdekében kapcsolja ki a varázsszó figyelését.

#### Profilok módosítása

Ha a profilokra vonatkozó hangparancsokat is rögzíti, akkor a profilok között is válthat a hangjával.

#### Hang alapú profilparancsok bekapcsolása és felvétele

- 1. Léptessen a *Beállítások* menüre, majd *Hangvezérlés*, *Hangprofilok*.
- 2. Válassza a Be opciót.
- **3.** Ezt követően utasítások jelennek meg. Nyomja meg a **Rendben** billentyűt.
- 4. Válasszon ki egy profilt.
- 5. Emelje a füléhez a telefont. és várjon a hangra, majd mondja ki a profil nevét. Ismételje meg a 4. és 5. lépést a hangparancsok más, ön által használt profilokhoz történő felvételéhez.

#### Profilváltás hangparancsok használatával

- A készenléti állapotban nyomja meg és tartsa lenyomva a hangerőszabályzót egy másodpercre.
- Emelje a füléhez a telefont, és várjon a hangra, majd mondja ki a kívánt profilhoz tartozó profilparancsot. A telefon visszajátssza a profilparancsot, és az aktuális profil módosul.

#### Hangfelvételek

Menük használata helyett hangparancsokat vehet fel a felvételek indításához, illetve lejátszásához.

## Hangfelvételi parancsok bekapcsolása és felvétele

- 1. Léptessen a *Beállítások* menüre, majd *Hangvezérlés*, *Hangjegyzet*.
- 2. Válassza a Be opciót.
- **3.** Ezt követően utasítások jelennek meg. Nyomja meg a **Rendben** billentyűt.
- Emelje a telefont a füléhez, várjon a hangra, majd mondja ki a "Felvétel" szót. Nyomja meg az Igen billentyűt.
- 5. Mondja ki a "Lejátszás" szót és nyomja meg az Igen billentyűt.

#### 40 Hívások

#### Hangfelvétel indítása hangparanccsal

- 1. A készenléti állapotban nyomja meg és tartsa lenyomva a hangerőszabályzót egy másodpercre.
- Emelje a telefont a füléhez, várjon a hangra, majd mondja ki a "Felvétel" szót. A hangparancsot a telefon visszajátssza, majd egy hang jelzi, hogy a felvétel elindult.
- **3.** A felvétel befejezéséhez nyomja meg a **Megállítás** billentyűt.

#### Hangfelvételek meghallgatása hangparanccsal

- 1. A készenléti állapotban nyomja meg és tartsa lenyomva a hangerőszabályzót egy másodpercre.
- Emelje a telefont a füléhez, várjon a hangra, majd mondja ki a "Lejátszás" szót. A hangparancsot ellenőrzés céljából a telefon lejátssza.
- Hallgassa meg a hangfelvételeket. A lejátszás megállításához nyomja meg a Megállítás billentyűt.

## Hangparancsok szerkesztése

Az összes hangparancsot naprakészen tarthatja az egyes hangparancsok újbóli felvételével, illetve a használaton kívüliek törlésével. Lásd az alábbi példát:

### Hangparancsok újbóli felvétele

- 1. Léptessen a *Beállítások* menüre, majd *Hangvezérlés*, Hangprofilok, Parancsok szerk.
- 2. Válasszon egy hangparancsot.
- Válassza a Hangazonos. csere opciót. A felvett hangparancs lejátszásához válassza a Hang lejátszása opciót.
- 4. Emelje a telefont a füléhez, várjon a hangra, majd mondja ki a hangparancsot.

A *Telefonkönyv* menü *Bejegyzés szerk*. opciójával is módosíthatja a bejegyzésnév hangparancsát.

# Ötletek a hangparancsok felvételéhez és használatához

Ha a telefonja nem észleli a beszédet, akkor a hibát az alábbiak okozhatják:

- A beszéd túl halk ismételje meg hangosabban
- Túl távol tartja a telefont tartsa úgy a telefont, mint amikor beszél rajta.
- A hangazonosító túl rövid volt körülbelül egy másodpere legyen a hossza és egynél több szótagból álljon.
- Túl későn vagy túl korán kezdett el beszélni rögtön a hangjelzés után mondja ki a szót.

- Nem akkor vette fel a hangparancsot, amikor a kihangosító csatlakoztatva volt – ha a kihangosításnál is szeretné használni a hangvezérlési funkciót, akkor a hangfelvételt a kihangosító csatlakoztatása után kell felvennie.
- Más hangsúlyt használt használja ugyanazt a hangsúlyozást, mint amit a hangparancs felvételekor.

### Hangposta

tást etet

Ha az előfizetése üzenetrögzítői szolgáltatást is tartalmaz, akkor a hívó felek hangüzenetet hagyhatnak, ha ön nem tudja fogadni a hívást.

### Hangpostaüzenet meghallgatása

A beérkező hangpostaüzenetekről – a hálózati üzemeltetőtől függően – szöveges üzenetben kap értesítést, vagy a hangposta ikon jelenik meg a kijelzőn. Nyomja meg az **Igen** billentyűt az üzenet meghallgatásához.

## A hangpostafiók felhívása

Egyszerűen felhívhatja a hangpostafiókját a billentyű lenyomásával, ha elmentette a hangposta számát a telefonba. Ezt a számot a szolgáltató adja ki.

• A szám beírásához léptessen a *Üzenetek, Opciók, Hangposta szám* opcióra.

## Hívásidő és hívásdíj

Hívás közben a hívás időtartama megjelenik a kijelzőn. Ha előfizet a hívásinformáció

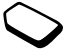

szolgáltatásra, akkor a hívásdíj (vagy a hívásegységek száma) jelenik meg.

Ellenőrizheti az utolsó hívás, a kimenő hívások, illetve az összes hívás időtartamát.

 A hívásidő ellenőrzéséhez léptessen a Hívásinfo, Idő és költség, Időmérők menüpontra és válasszon egy menüpontot. A hívásidőmérő nullázásához válassza a Időmérő törlése opciót.

Ellenőrizheti az utolsó hívás, illetve az összes hívás díját.

 A hívásdíj ellenőrzéséhez léptessen a Hívásinfo, Idő és költség, Hívásdíj menüpontra és válasszon egy menüpontot. A hívásdíjmérő nullázásához válassza a Összes díjszáml. tö. opciót.

Megjegyzés: Ha előfizet a hívásdíj információs szolgáltatásra, akkor a díjszámláló, illetve az időmérő nullázásához be kell írnia a PIN2-kódot.

#### 42 Hívások

#### A hívásdíj beállítása

A Tarifa funkcióval megadhatja a hívásegységek díját. Ha ezt nem adja meg, akkor a hívásegységek száma fog megjelenni.

#### A hívásegységek árának beírása

- 1. Léptessen a Hívásinfo menüre, majd Idő és költség, Hívásdíj, Hívásdíj beállítása.
- 2. Írja be a PIN2-kódot, és nyomja meg a **Rendben** billentyűt.
- 3. Válassza a Változtatás, Rendben opciót.
- 4. Írja be a kívánt pénznem kódját (például GBP fontsterling esetén), majd **Rendben**.
- Írja be a hľvásegységek díját, majd Rendben. Tizedespont beírásához nyomja meg a <u>\*am</u> billentyűt.

## A hívások hitelkerete

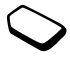

Megadhatja azt a teljes pénzösszeget, amelyet a hívásokhoz szeretne felhasználni. Ha ez az összeg eléri a nullát, akkor több hívás nem kezdeményezhető. Kérjük, vegye figyelembe, hogy a hitelkeret csak becsült érték.

## Hitelkeret megadása

- 1. Léptessen a *Hívásinfo* menüre, majd *Idő és költség*, *Hívásdíj, Keret beállítása.*
- 2. Írja be a PIN2-kódot, és nyomja meg a **Rendben** billentyűt.
- 3. Válassza a Változtatás, Rendben opciót.
- 4. Írja be az összeget, majd nyomja meg a **Rendben** billentyűt.

## Hívások átirányítása

Ha nem tudja fogadni a bejövő beszéd-, fax-, illetve adathívásokat, akkor átirányíthatja őket egy másik számra, például az üzenetrögzítőjére.

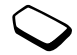

Hanghívásoknál az alábbi átirányítási lehetőségek közül választhat:

- Mind.besz.hívás átirányítja az összes hívást.
- *Ha foglalt* átirányítja a hívásokat, ha éppen hívása van.
- *Nem elérhető* átirányítja a hívásokat, ha a telefon ki van kapcsolva, vagy ön nem érhető el.
- Nincs válasz egy bizonyos idő után átirányítja a hívásokat, amelyeket nem tud fogadni (függ az üzemeltetőtől).

Megjegyzés: Ha a Híváskorlátozás funkció be van kapcsolva, akkor néhány Átirányít opció nem engedélyezhető.

#### Hívásátirányítás bekapcsolása

- 1. Léptessen a Hivásinfo menüre, majd Átirányít.
- Válasszon egy híváskategóriát, majd egy átirányítási opciót.
- 3. Válassza a Bekapcsolás opciót.
- 4. Írja be azt a telefonszámot, amelyre át szeretné irányítani a hívásokat, majd nyomja meg a Rendben billentyűt vagy keresse ki a számot a Telefonkönyvből.

A hívásátirányítás kikapcsolásához válassza ki az átirányítási opciót, és válassza a *Kikapcsol* opciót.

## Állapot ellenőrzése

1. Léptessen a *Hívásinfo* menüre, majd *Átirányít*. Válasszon egy hívástípust. Léptessen az ellenőrizendő átirányításra.

Válassza a Állapotkérés opciót.

 Az összes hívásátirányítás állapotának ellenőrzéséhez válassza a Összes ellenőrzése opciót a Átirányít menüben.

## Egyszerre több hívás kezelése

Egyszerre több hívást is kezelhet. Várakoztatásba helyezheti például az aktuális hívását, amíg egy második hívást kezdeményez vagy fogad, majd átkapcsolhat a két hívás között.

### Hívásvárakoztatás

Ha bekapcsolja a hívásvárakoztatást, akkor egy második hívás beérkezésekor a hangszóró hangjelzést ad.

 A hívásvárakoztatás be-, illetve kikapcsolásához léptessen a Hívásinfo, Hívások kezelése, Hivásvárakoztatás menüpontra.

### Második hívás kezdeményezése

- Nyomja meg a Várakoz. billentyűt az aktuális hívás várakoztatásba helyezéséhez.
- Írja be a hívni kívánt számot és nyomja meg a Hívás billentyűt, illetve keresse ki a telefonszámot a Telefonkönyvből.

## **Megjegyzés:** Csak egy hívást helyezhet várakoztatásba.

#### 44 Hívások

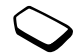

#### Második hívás fogadása

- A második hívás fogadásához és az aktuális hívás várakoztatásba helvezéséhez válassza a Fogadia? opciót.
- Az második hívás visszautasításához és az aktuális hívás folvtatásához válassza a Foglalt opciót.
- Válassza a Megszak. és válasz? opciót a második hívás fogadásához és az aktuális hívás befejezéséhez.

#### Két hívás kezelése

Ha egy aktív és egy várakoztatott hívása van, akkor az alábbiakra van lehetősége:

- Válasssza a Híváskapcsolás opciót a két hívás közötti váltáshoz
- Nyomja meg a botkormányt és válassza a Hívás összekapcs. opciót a két hívás konferenciahívássá történő egyesítéséhez.
- Nyomja meg a botkormányt és válassza a Hívástovábbítás opciót a két hívás összekapcsolásához. Ezt követően ön mindkét hívásból kilép.
- Nyomja meg a Letesz billentyűt a folyamatban lévő hívás befejezéséhez, majd nyomja meg az Igen billentyűt a várakoztatott hívás fogadásához.
- Nyomja meg a Letesz billentyűt kétszer mindkét hívás befejezéséhez.

Megiegyzés: Harmadik hívást nem tud fogadni. ha előtte nem bontja az első két hívás valamelyikét.

#### Konferenciahívások

Konferenciahívás estén összesen öt emberrel folytathat egyidejű beszélgetést. Arra is lehetősége van, hogy a konferenciahívást várakoztatásba helyezze, és új hívást kezdeményezzen.

Megjegyzés: Elképzelhető, hogy a többi hívófelet tartalmazó hívások felárasak. További információkért forduljon a szolgáltatójához.

### Konferenciahívás létrehozása

A konferenciahívás létrehozásának feltétele, hogy legalább egy aktív hívása és egy várakoztatásba helvezett hívása legven.

#### Két hívás összekapcsolása konferenciahívássá

Nyomja meg a botkormányt és válassza a Hívás összekapcs., Igen menüpontot.

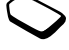

## Új résztvevő felvétele

- Nyomja meg a Várakoz. billentyűt a konferenciahívás várakoztatásba helyezéséhez.
- 2. Hívja fel azt a személyt, akit fel szeretne venni a konferenciahívásba.
- Nyomja meg a botkormányt és válassza a *Hívás* összekapcs. menüpontot. Ismételje meg az 1-3. lépéseket a többi résztvevő felvételéhez.

## Résztvevő eltávolítása

- Nyomja meg a botkormányt és válassza a Megszakítás menüpontot.
- 2. Válassza ki a résztvevőt.

## Konferenciahívás befejezése

Nyomja meg a Letesz billentyűt.

## Magánbeszélgetés beállítása

Magánbeszélgetést folytathat az egyik kiválasztott résztvevővel, miközben a többi résztvevőt várakoztatásba helyezi.

- Nyomja meg a botkormányt majd válassza a Kiemelés opciót annak a résztvevőnek a kiválasztásához, akivel beszélni szeretne.
- Válassza a Hívás összekapcs. opciót a konferenciahívás folytatásához.

## Két beszédvonal

A telefon két különböző telefonszámos beszédvonallal is rendelkezhet. Ez például akkor lehet hasznos, ha az üzleti hívásait és a magánhívásait külön vonalakon szeretné intézni.

 A vonal kiválasztásához léptessen a Hívásinfo, Váltás az 1. vonalra opcióra.

Minden kimenő hívás ezután ezt a vonalat használja, amíg meg nem változtatja. A bejövő hívások azonban továbbra is bármelyik vonalról fogadhatók.

Módosíthatja a vonalak nevét, különböző beállításokat adhat meg az egyes vonalakra vonatkozóan, például eltérő csengetési jelet állíthat be.

 A vonal nevének módosításához léptessen a *Beállítások*, Kijelző, Vonalnév szerk. opcióra.

## Hívókártyás hívások

A hívókártyás szolgáltatás segítségével átirányíthatja a hívások díját egy hitel- vagy hívókártyára ahelyett, hogy a hívások a szokásos számláját terhelnék. Ez akkor lehet hasznos, ha például távolsági hívásokat kezdeményez.

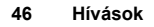

Két különböző hívókártya-számot tárolhat. Ezeket a számokat és a hozzájuk tartozó azonosítókat a kód védi.

Hívókártyás hívás kezdeményezése előtt ki kell választania, majd aktiválnia kell a kártyát.

Megjegyzés: Fax- és adathívások esetén nem használhatja a hívókártyás szolgáltatást.

#### Hívókártyás szolgáltatás be- és kikapcsolása

- 1. Léptessen a *Hívásinfo* menüre, majd *Idő és költség*, *Hívókártyák*, *Hívókártya beáll*.
- 2. Írja be a telefonzáró kódot és nyomja meg a **Rendben** billentyűt.
- 3. Válassza a Be, illetve a Ki opciót.

## A kártyaszám mentése

- 1. Léptessen a Hívásinfo menüre, majd Idő és költség, Hívókártyák, Saját kártyák.
- 2. Írja be a telefonzáró kódot és nyomja meg a **Rendben** billentyűt.
- 3. Válassza a Új kártya opciót. Adja meg a kártya beállításait (a hívókártya-kiszolgáló hozzáférési telefonszámát és nevét, valamint az ellenőrző kódot). Ezeket az adatokat a kártyát

értékesítő cégtől kapja meg. Válassza ki, hogy mit szeretne először küldeni: a hívni kívánt számot, illetve az ellenőrző kódot.

#### A kártya kiválasztása

- 1. Léptessen a *Hívásinfo* menüre, majd *Idő és költség*, *Hívókártyák*, *Saját kártyák*.
- 2. Írja be a telefonzáró kódot és nyomja meg a **Rendben** billentyűt.
- 3. Válassza ki a kártyát.
- 4. Válassza a Kártya választása opciót.

### Hívókártyás hívás kezdeményezése

- 1. Írja be a hívni kívánt személy telefonszámát, illetve keresse ki a számot a Telefonkönyvből.
- 2. Nyomja meg a Tovább billentyűt, majd válassza a *Hívókártyás hívás* menüpontot. Ezután a telefon felhívja a hívókártya-kiszolgálót a hozzáférési számon. A kapcsolódás során a telefon kéri a hívni kívánt telefonszámot és az ellenőrző kódot.
- 3. Nyomja meg az **Igen** billentyűt, amikor a kijelzőn a *Hívott szám küldése*? üzenet látható, vagy várjon néhány másodpercet, amíg a telefon automatikusan át nem küldi a számot és a kódot.

#### Híváskorlátozás

A híváskorlátozás funkcióval a kimenő és bejövő hívásokat korlátozhatja. Ez például

akkor lehet hasznos, ha ön külföldön

tartózkodik. A szolgáltatás használatához szüksége van egy jelszóra, amelyet a szolgáltatótól kap meg.

Megjegyzés: Ha átirányítja a bejövő hívásokat, akkor nem kapcsolhat be néhány Híváskorlátozás opciót.

A következő hívások korlátozhatók:

- Minden kimenő hívás Összes kimenő
- Minden kimenő nemzetközi hívás Nemzetközi kimenő
- Minden kimenő nemzetközi hívás, kivéve a saját országba irányulókat - Ki. nem. barang.
- Minden bejövő hívás Összes bejövő.
- Minden bejövő hívás, ha külföldön tartózkodik (barangoláskor), Bej. barang-kor.

### A híváskorlátozás be-, illetve kikapcsolása

- 1. Léptessen a Hivásinfo menüre, majd Hivások kezelése, Híváskorlátozás
- 2. Válasszon ki egy opciót.
- 3. Válassza a Bekapcsolás, illetve a Kikapcsol opciót.

- 4. Írja be a PIN-kódot és nyomja meg a Rendben billentvűt.
- Az összes híváskorlátozás kikapcsolásához válassza a Mindent töröl opciót.
- A PIN-kód módosításához válassza a Jelszóváltás opciót.

### Fix hívás

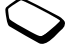

A fix hívás funkció lehetővé teszi, hogy csak a SIM-kártván tárolt, meghatározott számokat lehessen felhívni. A fix hívás igénybe vételéhez olvan SIM-kártyára van szükség, amely lehetővé teszi a fix számok tárolását. A fix számokat a PIN2-kód védi.

Megjegyzés: Forduljon az üzemeltetőhöz a fix hívás funkció bekapcsolásához. Nemzetközi segélyhívószámra (112) iránvuló hívások ezután is kezdeményezhetők. függetlenül a fix hívás bekapcsolt állapotától.

- Számrészleteket is tárolhat. A 0123456 tárolása például lehetővé teszi, hogy minden 0123456-tal kezdődő szám felhívható legven.
- Kérdőjel(ek)et tartalmazó számokat is tárolhat. A 01234567?0 számrészlet tárolásával például a 0123456700 és a 0123456790 közé eső számokat lehet felhívni. A kérdőjel beírásához nyomja meg és tartsa lenyomva a 🕤 billentyűt.

#### 48 Hívások

#### A Fix hívás funkció be- és kikapcsolása

- 1. Léptessen a *Telefonkönyv* menüre, majd *Opciók*, *Fix hívás*.
- 2. Írja be a PIN2-kódot, és nyomja meg a **Rendben** billentyűt.
- 3. Válassza a Be, illetve a Ki opciót.
- Fix szám tárolásához léptessen a Telefonkönyv, Spec. számok, Fix számok menüpontra. Válassza a Új szám menüpontot és írja be az új számot.

## Zárt előfizetői csoportok

A Zárt Előfizetői Csoportok funkció a hívásdíjak csökkentésének egyik lehetséges módja. Néhány hálózatban ugyanis olcsóbbak a meghatározott híváscsoporton belüli hívások. Összesen tíz híváscsoportot adhat meg.

## Csoport felvétele

- 1. Léptessen a *Hívásinfo* menüre, majd *Hívások* kezelése, Zárt csoport:, Lista szerkesztése.
- 2. Léptessen a Új csoport? menüre, majd Új.
- Írja be a felhasználói csoport nevét, majd Rendben. Írja be az indexszámot, majd Rendben. Az indexszámot az operátortól kapja meg.

## Csoport aktiválása

- 1. Léptessen a *Hívásinfo* menüre, majd *Hívások* kezelése, Zárt csoport:, Lista szerkesztése.
- 2. Válasszon ki egy csoportot.
- Válassza a *Bekapcsolás* opciót. A hívásokat csak a kiválasztott csoporton belül kezdeményezheti.
- A Zárt Előfizetői Csoporton kívülre irányuló hívások kezdeményezéséhez válassza a Hívásinfo, Hívások kezelése, Zárt csoport:, Szabad hívások menüpontot, majd a Be opciót.

### Hívásszűrés

A hívásszűrés funkcióval megadhatja, hogy csak bizonyos számokról kíván hívásokat fogadni. A többi hívást a telefon automatikusan elutasítja foglalt jelzéssel. Az elutasított hívások telefonszámai a Híváslistába kerülnek.

#### Számok felvétele a szűrési listára

- 1. Léptessen a Hivásinfo menüre, majd Hivások kezelése. Hívásszűrés. Szűrési lista.
- 2. Léptessen a *Be a listába?* menüre. maid Úi. Ezt követően megjelenik a Telefonkönyv vagy a Csoportok.
- 3. Válasszon egy bejegyzést.
- Az adott hívásszűrési opció kiválasztásához léptessen a Hívásinfo, Hívások kezelése, Hívásszűrés, Hívásfog. opciók opcióra.

## Hálózatok

A telefon a bekapcsolását követően automatikusan elkezdi keresni a honi hálózatot, ha van ilven a hatókörében.

Ha nincs ilyen hálózat a hatókörben, akkor más hálózathoz is kapcsolódhat, feltéve, hogy hálózat üzemeltetőjének megvan az erre vonatkozó engedélye. Ezt hívják barangolásnak.

Kiválaszthatja a használni kívánt hálózatot, illetve felvehet egy hálózatot a preferált hálózatok listájába. Azt is megadhatja, hogy az automatikus keresés során a telefon milven sorrendben keresse a hálózatokat. Az erre vonatkozó beállításokért léptessen a Kapcsolódás menüre, majd GSM hálózatok.

## Hangjelzések

Hangjelzések (másképpen DTMF-, illetve touch hangok) küldésével telefonos banki ügyintézést végezhet, illetve vezérelheti az üzenetrögzítőt.

- Hangjelzések küldéséhez nyomja meg a 0-9 billentyűket, majd **\***a/A vagy **#**-.
- A kijelző hívási utáni törléséhez nyomja meg a → billentvűt.

#### Jegyzetfüzet

A telefont arra is használhatja, hogy hívás közben feljegyezzen egy telefonszámot. Ha megnyomja a számbillentyűket, akkor a hívásban szereplő másik fél hangokat fog hallani. Ezeket a hangokat úgy kapcsolhatja ki a hívás közben, hogy megnyomja a botkormányt és kiválasztja a Hangok ki opciót. A hívás befejezése után a szám a kijelzőn marad. A számot a Hívás billentyű megnyomásával hívhatja fel.

#### Saját szám megjelenítése és elrejtése

Ha előfizetése támogatja a CLIR (Hívószám elrejtése) szolgáltatást, akkor beállíthatja, hogy a hívások kezdeményezésekor ne jelenjen meg az ön telefonszáma a hívott telefonon.

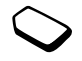

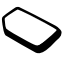

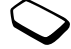

#### Saját szám megjelenítése vagy elrejtése

- 1. Írja be a hívni kívánt telefonszámot.
- Nyomja meg a Tovább billentyűt, majd válassza a Saját szám rejtés. vagy a Saját szám küld. menüpontot.

## Üzenetek

A telefonja különböző üzenetkezelési szolgáltatásokat nyújt. Kérjük, forduljon a szolgáltatóhoz az igénybe vehető szolgáltatásokkal kapcsolatban. A szövegtípusokkal kapcsolatban lásd: "Betűk beírása", 15. oldal.

**Megjegyzés:** A szöveges üzenet csak 75 karaktert tartalmazhat.

### Szöveges üzenetek

A szöveges üzenetek egy vagy több személynek, illetve a telefonkönyvben szereplő címzettekből álló csoportnak küldhetők el. Lásd: "Csoportok", 34. oldal. A szöveges üzenetek képeket, animációkat, dallamokat és hangokat is tartalmazhatnak.

#### Használat előtt

Először ellenőriznie kell, hogy a szolgáltatásközpont száma be van-e állítva. Ezt a számot a szolgáltató adja ki, és általában a SIM-kártyán található.

### A szolgáltatásközpont számának beállítása

1. Léptessen a *Üzenetek* menüre, majd *SMS*, *Beállítások*, *Szolgáltató központ*.

Ha a szolgáltatásközpont száma rajta van a SIMkártyán, akkor megjelenik a kijelzőn.

- 2. Ha a listában nincs szám, akkor válassza a *Új szám* opciót, majd nyomja meg az **Új** billentyűt.
- Írja be a számot a nemzetközi jellel (+) és az országkóddal együtt, majd nyomja meg a Rendben billentyűt.

## Szöveges üzenetek küldése

A betűk beírásával kapcsolatos tudnivalókért lásd: "Betűk beírása", 15. oldal.

## Szöveges üzenet írása és küldése

- 1. Léptessen a Üzenetek menüre, majd SMS, Új küldése.
- 2. Írja be az üzenetét, majd nyomja meg a Folytatás gombot. Erre a következő opciók jelennek meg:
  - Kapcsolatok üzenet küldése egy telefonkönyvbejegyzésnek.
  - Telefonszám üzenet küldése egy telefonszámra.
  - SIM-tételek üzenet küldése a SIM-kártya egyik bejegyzésének.

- *Nem tárolt szám* üzenet küldése a nem mentett lista egyik számára.
- Írja be a címzett telefonszámát vagy nyomja meg a Keresés billentyűt a telefonkönyvből történő kikereséshez.
- 4. Nyomja meg a Küldés billentyűt.

**Megjegyzés:** Ha az üzenetet egy csoportnak küldi el, akkor a csoport minden tagja után fizetnie kell.

## Objektum beillesztése szöveges üzenetbe

- 1. Léptessen a Üzenetek menüre, majd SMS, Új küldése.
- 2. Az üzenet írása közben nyomja meg a Tovább billentyűt.
- 3. Válassza a Objektum be opciót.
- Válassza a Kép menüt, majd Hang, Dallam, Animáció vagy Képüzenet.
- 5. Válasszon egy tételt, majd Igen.

## Szövegformázás

A szöveges üzenetekben lehetősége van a szöveg stílusának, méretének és elrendezésének módosítására, illetve új bekezdések létrehozására.

## 52 Üzenetek

#### Szövegformázás a szöveges üzenetekben

- 1. Léptessen a Üzenetek menüre, majd SMS, Új küldése.
- **2.** Írja be a szöveges üzenetet. Nyomja meg a **Tovább** billentyűt.
- Válassza a Szövegformátum opciót. Ezt követően válassza a Szövegstílus, Szövegméret, Elhelyezés vagy Új bekezdés opciót.
- 4. Válasszon egy szövegformátumot, majd Rendben.

## Szöveges üzenetek fogadása

Amikor beérkezik egy szöveges üzenet, a telefon hangjelzést ad és a kijelzőn megjelenik a *Most olvassa*? kérdés.

Nyomja meg az **Igen** billentyűt a szöveges üzenet elolvasásához, vagy nyomja meg a **Nem** billentyűt, ha az üzenetet később szeretné elolvasni.

Elképzelhető, hogy egy nagy üzenet összes részét nem tudja egyszerre fogadni.

A szöveges üzenet olvasása közben lehetősége van például csevegés indítására a szöveg küldőjével, illetve ellátogathat az üzenetben talált WAP-címre.

 Miután elolvasta a szöveges üzenetet, a Tovább megnyomásával megjelenítheti a választható opciók listáját. Nyomja meg a 🕤 billentyűt a szöveges üzenet bezárásához.

## Szöveges üzenetben lévő telefonszám felhívása

Az szöveges üzenetben kapott telefonszámokat fel tudja hívni.

• Jelölje ki a telefonszámot, majd Hívás.

## Bejövő szöveges üzenet tárolása

A bejövő szöveges üzenetek a telefon memóriájába kerülnek. Ha a telefonmemória megtelik, üzeneteket törölnie kell vagy át kell helyeznie őket a SIM-kártyára, hogy új üzeneteket fogadhasson.

#### Szöveges üzenetben lévő adatok tárolása

Jelölje ki a telefonszámot, a WAP-címet vagy a képet, és nyomja meg a **Tovább** billentyűt. Ezután válassza a **Mentés** opciót.

- A kép a Összes kép megtek. mappába kerül.
- A telefonszám a Telefonkönyv mappába kerül.
- A WAP-cím a Könyvjelzők mappába kerül.

#### Hosszú üzenetek

A szöveges üzenet maximum 160 latin karakterből állhat. Ennél hosszabb üzeneteket is küldhet, ha összekapcsol két vagy több üzenetet. Ne feledje, hogy az összekapcsolt üzenetekért egyenként kell fizetnie.

 A hosszú üzenetek engedélyezéséhez válassza a Hosszú üzenet menüpontot a Üzenetek, SMS, Beállítások menüből, majd válassza a Be opciót.

#### Sablonok

Ha egy vagy több üzenetet gyakran szokott elküldeni, akkor ezeket az üzeneteket sablonként tárolhatja. A telefonban öt előre megadott sablon található, de saját sablonokat is létrehozhat.

### Sablon létrehozása

- 1. Léptessen a *Üzenetek* menüre, majd *SMS*, *Sablonok*, *Új sablon*, **Ú**j.
- 2. Írja be az üzenetet és nyomja meg a **Rendben** billentyűt.
- Nyomja meg az Igen billentyűt, ha az üzenetet azonnal el szeretné küldeni. Nyomja meg a Nem billentyűt a sablon rögzítéséhez.

## Üzenetekkel kapcsolatos opciók

Az alábbi üzenetopciókra vonatkozóan megadhatja az alapértelmezett értékeket, de bekapcsolhatja a *Kér opciókat?* funkciót is, ami azt jelenti, hogy minden egyes üzenetküldéskor be kell írnia a megfelelő értékeket.

- Üzenettípus A telefon különböző üzenettípusokat támogat. A szolgáltató felajánlhatja a szöveges üzenet olyan formátumba (például e-mail vagy fax) történő átalakítását, amely megfelel az üzenetet fogadó készülék számára.
- Érvényesség Ha az üzenete nem küldhető el a címzettnek, mert például a címzett kikapcsolta a telefonját, akkor a szolgáltatásközpont tárolhatja azt, hogy később elküldhesse.
- Válasz kérése Illesszen az üzenetbe válaszkérést, ha azt szeretné, hogy az üzenet címzettje válaszoljon az üzenet átvételekor.
- Állapot kérése Ezzel az opcióval ellenőrizheti, hogy a címzett megkapta-e az üzenetet.

#### Alapértelmezett üzenetopciók megadása

- 1. Léptessen a Üzenetek menüre, majd SMS, Beállítások.
- 2. Válasszon ki egy opciót.

### 54 Üzenetek

A Küldéskor? opció be-vagy kikapcsolása Ismételje meg a fenti 1. és 2. lépést, majd válassza a *Kér opciókat*? opciót.

#### Az elküldött üzenet állapotának ellenőrzése

Léptessen a *Üzenetek* menüre, majd *SMS*, *Elküldött üzenet*, ezután válasszon ki egy szöveges üzenetet, majd a **Tovább**, *Állapot megtek*. opciót.

## Képüzenetek

A képüzenetek szöveget, képeket és hangokat tartalmazhatnak és az MMS-szolgáltatáson (Multimédiaüzenetek) keresztül küldhetők el és fogadhatók. Ehhez olyan előfizetésre van szüksége, amely támogatja a MMS-t. A képüzenetek (MMS) mobiltelefonra és e-mail címre küldhetők. Lehetősége van mellékletként bejegyzések, naptártételek és jegyzetek küldésére is.

#### Használat előtt

A képüzenetek küldése előtt ellenőrizze, hogy:

 A szolgáltatásközpont száma be van-e állítva. A szolgáltatásközpont címének beállításához léptessen a Üzenetek menüre, majd Kép, Beállítás, Szolg. központ.  meg vannak-e adva a WAP-beállítások. Léptessen a *Üzenetek, Kép, Beállítás, WAP-profil* menüre és válassza a *Kiválasztás* vagy a *Új létrehozása* opciót.
 WAP-profil létrehozásával kapcsolatban lásd: "WAP és e-mail beállítása", 66. oldal. Az üzemeltető automatikusan letöltheti a szükséges beállításokat az ön telefonjába.

### Képüzenet létrehozása és elküldése

1. Léptessen a *Üzenetek* menüre, majd *Kép*, *Új létrehozása*.

Ezután megjelennek a következő opciók:

- Kép Innen: Összes kép megtek.
- SMS Üzenet írása.
- Hang Innen: Saját hangok.
- Felvett kép Innen: Kamera.
- Felvétel... Hangfelvétel hozzáadása.
- Oldal Új oldal kezdése.
- 2. Válasszon ki egy opciót.
- Nyomja meg a Új billentyűt az üzenet összeállításának folytatásához.
- 4. A Tovább billentyűvel az alábbi opciókat érheti el:
  - Küldés Üzenet küldése
  - Előkép Az üzenet megtekintése küldés előtt.
  - *Oldal előnézete* az oldal megtekintése az üzenetben.

- Oldalidőzítés Annak az időtartamnak a beállítása, ameddig az oldal megjelenik a címzett kijelzőjén.
- *Háttér* Háttérszín beállítása.
- Oldal törlése Oldal eltávolítása.
- 5. Válassza a Küldés opciót. Ezután megjelennek a következő opciók:
  - Kapcsolatok üzenet küldése egy telefonkönyvbejegyzésnek.
  - Telefonszám üzenet küldése egy telefonszámra.
  - E-mail cím üzenet küldése egy e-mail címre.
  - *SIM-tételek* üzenet küldése a SIM-kártya egyik bejegyzésének.
  - Csoportok üzenet küldése egy bejegyzéscsoportra.
  - Nem tárolt szám üzenet küldése a nem mentett számok listájának egyik számára.
- Írja be a címzett telefonszámát vagy nyomja meg a Keresés billentyűt a telefonkönyvből történő kikereséshez.
- 7. Nyomja meg a Küldés billentyűt.

Megjegyzés: Ha a számot manuálisan írta be, akkor nyomja meg a Folytatás billentyűt a "További küldési opciók" megjelenítéséhez.

#### Küldési opciók

A képüzenet elküldése előtt különböző opciókat állíthat be.

• Az adott opció szerkesztéséhez léptessen a Üzenetek, Kép, Beállítás opcióra.

#### További küldési opciók

Az üzenethez a következőképpen adhat további információkat:

- Címzett: Telefonszám vagy e-mail cím. Ezeket a Telefonkönyvből választhatja ki.
- *Tárgy:* Írja be a címet.
- Másolat: Telefonszám vagy e-mail cím.
- Titkos másolat: Telefonszám vagy e-mail cím.
- Mellékletek:- A saját névjegyének vagy egy dallamnak a hozzáadása innen: Saját hangok.
- · Prioritás:- Magas, normál, alacsony.
- Kézbes. visszaig: Be- vagy kikapcsolás.
- Olvasás visszaig.: Be- vagy kikapcsolás.

Ötlet: Egy már előre -megírt sablonra is alapozhatja az üzenetet.

#### Előre elkészített sablon használata képüzenethez

- 1. Léptessen a Üzenetek menüre, majd Kép, Sablonok.
- 2. Válasszon ki egy sablont és nyomja meg a Felülírás billentyűt a módosítások végrehajtásához.

### 56 Üzenetek

#### Képüzenetek fogadása

Amikor beérkezik egy képüzenet, a telefon hangjelzést ad és a kijelzőn megjelenik a *Most olvassa*? kérdés. Nyomja meg az **Igen** billentyűt az üzenet elolvasásához.

**Megjegyzés:** Legfeljebb 20 üzenetet fogadhat. Lehet, hogy törölnie kell a régi üzeneteket az újak fogadása előtt.

#### Üzenetek korlátozása

A Üzenetek, Kép, Beállítás, Üzenetek korlátoz., Saját hálózat vagy Barang. k. h. hálóz. menüpont alól válassza ki az alábbi opciók egyikét:

- Engedélyezés A telefon automatikusan azonnal letölti az üzeneteket, mihelyt megérkeznek az üzemeltető kiszolgálójára. Ez az alapértelmezett beállítás.
- Mindig rákérdez El kell döntenie, hogy letölti vagy megtartja a kiszolgálón.
- Korlátozás Az új üzenetek a bejövő üzenetek mappájában ikonokként jelennek meg. Az üzenettel nem érkezik prompt.

- A Üzenetek, Kép, Beállítás, Üzenetek korlátoz., Szűrő menüből válassza ki azt az üzenetet, amelyet automatikusan vissza szeretne utasítani:
  - Hirdetések
  - Névtelen

#### Barátok

A *Barátok* funkció több opciót kínál az üzenetküldéssel kapcsolatban. A telefonkönyvből létrehozhat egy kedvenc bejegyzésekből álló listát. Ezután gyorsan hozzáférhet a kedvenc bejegyzéseihez és kiválaszthatja, hogy milyen módon szeretne kommunikálni velük.

Ha az előfizetése támogatja az azonnali üzenetküldési szolgáltatásokat, akkor láthatja, hogy mely ismerősei vannak online állapotban, illeve hogy milyen hangulatban vannak. Lehetősége van üzenetek küldésére és fogadására, valamint csatlakozhat közösségi csevegésekhez. Forduljon a hálózat üzemeltetőjéhez a *Barátok* konfigurációs beállításaival kapcsolatos tudnivalókért.

#### Bejelentkezés a Barátok kiszolgálóra

Léptessen a Barátok menüre, majd Saját, Bejelentk.

#### Bejegyzések

Létrehozhat bejegyzésekből álló listát – ez olyan emberekből áll, akiknek gyakran szeretne üzeneteket küldeni. A bejegyzéseket a Telefonkönyvből veheti fel, illetve a *Barátok* kiszolgálóról.

#### Bejegyzés felvétele a telefonkönyvből

- 1. Léptessen a *Barátok* és nyomja meg a **Tovább** gombot.
- 2. Léptessen a *Új bejegyzés* menüre, majd *Telefonkönyvből*.
- 3. Írja be a bejegyzés első betűit, majd Rendben.
- 4. Válasszon ki egy bejegyzést, majd Rendben.

#### Bejegyzés felvétele egy hálózati kiszolgálóról.

- 1. Léptessen a *Barátok* menüre, majd nyomja meg a **Tovább** gombot.
- Léptessen a Új bejegyzés opcióra, majd Barátok szerv.-ről és kövesse a megjelenő utasításokat.

### Állapot

Megtekintheti a kapcsolatok állapotát és kiválaszthatja azt az állapotot, amelyet meg szeretne mutatni a többieknek. A saját állapot módosítására is lehetősége van.

#### Egy kapcsolat állapotának megtekintése

- 1. Léptessen a Barátok menüre.
- 1. Válasszon ki egy bejegyzést, majd Tovább.
- 2. Léptessen a Állapot megtek. menüre.

Ötlet: Miután kijelölte a kapcsolatot a listában, nyomja meg a  $\leftarrow$  gombot az állapotának megtekintéséhez.

#### Saját állapot módosítása

- 1. Léptessen a Barátok menüre, majd Saját.
- 2. A Módosítás billentyűvel az alábbi opciókat érheti el:
  - Kép Válasszon ki egy képet a Saját képek mappából.
  - Rólam Írjon be egy rövid szöveget magáról.
  - Elérhetőség Online állapot jelölse.
  - Hangulat: Válasszon ki egy hangulatot a listából.
  - Felhasználói név: Saját felhasználói név.

#### Üzenet küldése a Barátok listából

- 1. Léptessen a Barátok menüre.
- 2. Válasszon ki egy bejegyzést, majd Tovább.
- 3. Válassza a Azon. üz. küldése opciót.
- 4. Írjon be egy üzenetet, majd Küldés.

### 58 Üzenetek

Ötlet: Miután kijelölt egy kapcsolatot a listában, nyomja meg a → gombot az állapotának megtekintéséhez.

#### Kapcsolati lista

A listában szereplő kapcsolatokhoz beceneveket rendelhet.

## Becenév beírása

- Léptessen a Barátok, opcióra és válasszon ki egy kapcsolatot.
- 2. Nyomja meg a **Tovább** billentyűt, majd *Barát kezelése Becenév szerkesz.*
- 3. Írja be a becenevét (maximum 11 karakter), majd Mentés.

## Csevegőszoba

Csatlakozhat egy csevegőiszobai beszélgetéshez, hogy információkat cseréljen mint például véleményeket, megjegyzéseket és gondolatokat. A csevegőszobát létrehozhatja a szolgáltató, de akár egy *Barátok* felhasználó is.

## Belépés a csevegőszobába

- 1. Léptessen a Barátok menüre.
- 2. Válassza ki a csevegőszobát, majd Csev. ind.

## Üzenet fogadása

Ha új üzenetet fogad, akkor a telefon hangjelzést ad és egy ikon jelenik meg az állapotsorban.

## Körzeti információk

A körzeti információk olyan szöveges üzenettípust (például tudósítás a helyi forgalmi helyzetről) jelentenek, amelyet egy bizonyos hálózati területen minden előfizetőnek elküld a központ. Amikor körzeti információ érkezik, az üzenet automatikusan megjelenik a kijelzőn. Ezeket az üzeneteket nem tárolhatja. Kérjük, forduljon a szolgáltatóhoz a körzeti információs kódokkal kapcsolatos további tudnivalókért.

- A körzeti információk be-, illetve kikapcsolásához léptessen a Üzenetek, Körzeti info, Fogadás menüpontra.
- Körzeti információs kód beírásához léptessen a Üzenetek, Körzeti info, Üzenetlista, Új kód bevitele? opcióra.

### Cellainformáció

A cellainformáció csatornát néhány hálózat üzemeltetője arra használja, hogy egy bizonyos hálózati területen tartózkodó előfizetői számára üzeneteket küldjön.

 A csatorna bekapcsolásához léptessen a Üzenetek, Körzeti info, Cella információ opcióra.

## E-mail

A telefonnal e-mail üzeneteket küldhet és fogadhat. Ne felejtse el, hogy ehhez olyan előfizetésre van szüksége, amely támogatja az adatátvitelt. További tudnivalókért forduljon a szolgáltatóhoz.

#### Használat előtt

Először ellenőrizze, hogy:

- beállította-e az adatfiókot. Lásd: "Adatfiók", 68. oldal.
- Beállította-e és kiválasztotta-e az e-mail fiókot. Lásd: "Az e-mail fiók beállításai", 73. oldal.

## E-mail üzenetek küldése és fogadása

A *Küld és fogad* opcióval küldheti el leggyorsabban azokat az e-mail üzeneteket, amelyek a *Kimenő üzenet* mappában vannak, illetve ellenőrizheti az új e-mail üzeneteket.

## Új e-mail üzenetek írása és küldése

- 1. Léptessen a *Üzenetek* menüre, majd *E-mail*, *Új küldése*.
- 2. Válasszon az alábbi opciók közül:
  - Címzettek: Ezután írja be a nevet, illetve az e-mail címet, vagy keresse ki az e-mail címet a Telefonkönyvből. Ha ki akar keresni egy mentett címet a Telefonkönyvből vagy a letölteni a bejövő mappába beérkezett üzeneteket, akkor nyomja meg a Keresés billentyűt és válassza a Telefonkönyv vagy a Archívum opciót. Ha végzett a címzettek hozzáadásával, nyomja meg a Kész billentyűt. Ezzel visszatér az e-mail üzenet írásához.
  - *Másolatot kap:* Ha az üzenetről másolatot szeretne küldeni valakinek.
  - Prioritás Üzenet prioritásának beállítása.
  - *Téma:* Írja be a címet, majd **Rendben**.
  - Szöveg: Írja be az üzenetet és nyomja meg a Rendben billentyűt.
  - Mellékletek Kép hozzáadása az üzenethez.
- 3. Válasszon az alábbiak közül:
  - Küldés most Az e-mail üzenetet elküldte a telefon.
  - Küld. mos. mell. Lehetősége van a Saját képek mappából vagy az IR-kapcsolattal csatlakoztatott

## 60 Üzenetek

kamerából kép beillesztésére. Válasszon egy képet és nyomja meg a **Küldés** billentyűt.

- Men. kim. ü. tá. Az e-mail üzenet a Kimenő üzenet mappába kerül.
- Mentés piszk. Az e-mail üzenet a Levéltervek mappába kerül.
- Küld és fogad az E-mail menüben A Kimenő üzenet mappában lévő összes üzenetet elküldte a telefon.

### E-mail üzenetek fogadása és olvasása

- 1. Léptessen a Üzenetek menüre, majd E-mail, Küld és fogad.
- 2. Miután az e-mail üzenetek letöltődtek a telefonra, lépjen a *Üzenetek, E-mail, Beérkezett üz.* opcióra és olvassa el az üzeneteket.

Megjegyzés: A telefonba mentett e-mail üzenetek száma a mérettől függ, de arra is lehetőség van, hogy csak a fejléceket töltse le. Lásd: "Az e-mail fiók beállításai", 73. oldal. Minden e-mail üzenet az e-mail kiszolgálón tárolódik.

A kijelző bal felső, illetve bal alsó sarkában lévő nyíl azt mutatja, hogy a kiszolgálón még további üzenetek vannak.

## Válasz egy e-mail üzenetre

- 1. Válassza a Válasz opciót.
- Válassza a Új küldése vagy a Ez az üzenet is menöpontot a fogadott szöveg beillesztéséhez.
- 3. Írjon be egy üzenetet, majd Küldés.

#### E-mail cím vagy telefonszám tárolása

Jelölje ki az e-mail címet vagy a telefonszámot, és nyomja meg a **Mentés** billentyűt.

#### Archiválás

Az e-mail üzenetet archiválhatja, hogy később elolvashassa. Csak annyi szöveget archiválhat, amennyi a kijelzőn látható.

### E-mail üzenet archiválása

- 1. Nyissa meg az e-mail üzenetet.
- 2. Ellenőrizze, hogy az archiválandó szöveg a kijelzőn legyen.
- **3.** Vigye a kurzort a szövegbe és nyomja meg a **Tovább** billentyűt.
- **4.** Válassza a *Másol az archivba* menüpontot. A szöveg a *Archívum* menübe kerül.

## E-mail üzenet törlése (POP3 felhasználók)

- 1. Léptessen a *Üzenetek* menüre, majd *E-mail*, *Beérkezett üz*.
- 2. Léptessen az üzenetre és nyomja meg a **Tovább** billentyűt.
- Válassza a Törlésre kijel. opciót. Az üzenet akkor törlődik, ha következő alkalommal csatlakozik az e-mail kiszolgálóhoz (Küld és fogad).

## E-mail üzenet törlése (IMAP4 felhasználók)

- 1. Léptessen a *Üzenetek* menüre, majd *E-mail*, *Beérkezett üz*.
- **2.** Léptessen az üzenetre és nyomja meg a **Tovább** billentyűt.
- 3. Válassza a *Törlésre kijel.* opciót. Ezzel törlésre jelölte ki a kiszolgálón tárolt üzenetet.
- 4. Válassza a Bej. üz. törl. opciót a Opciók menüből.
- 5. Adja meg, hogy le kívánja-e tölteni az új e-maileket.
- 6. Az üzenetek törlődnek a kiszolgálóról.

## Kamera

A mobiltelefon digitális kamerával rendelkezik. Felvételeket készíthet és képüzenetként elküldheti őket. Ehhez olyan előfizetésre van szüksége, amely támogatja ezt a szolgáltatást. Ezzel kapcsolatban forduljon a hálózat üzemeltetőjéhez.

A képet képernyőkímélőként és háttérképként is felhasználhatja. A képet elküldheti egy PC-re, illetve elmentheti egy, a telefonkönyvben tárolt bejegyzéssel együtt, így a híváskor a hívó fél képe is megjelenhet. Lásd: "Kép felvétele telefonkönyvbejegyzéshez", 32. oldal.

#### 62 Kamera

#### Felvételek készítése

A képeket különböző módokon veheti fel. Az egyik lehetőség, ha kiválasztja a *Kamera* menüt és a telefont az ábrán látható módon tartja. Ekkor a telefon kijelzőjén láthatja azt, amiről képet szeretne készíteni. Nyomja meg **Felvétel** billentyűt a kép felvételéhez. Nyomja meg a telefon oldalán található kameragombot a kamera bekapcsolásához. Tartsa a telefont az ábrán látható pozícióban. Ekkor a telefon kijelzőjén láthatja azt, amiről képet szeretne készíteni. Nyomja meg ismét a kameragombot a felvételhez.

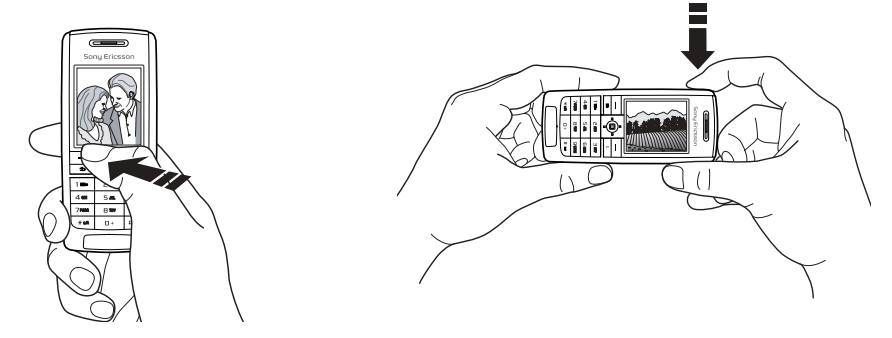

Arra is lehetősége van, hogy portrét készítsen magáról. Tartsa a telefont az ábrán látható pozícióban. Arcának tükörképét a mellékelt tükörben láthatja. Nyomja meg a telefon oldalán található kameragombot a kamera bekapcsolásához. Nyomja meg ismét a kameragombot a felvételhez.

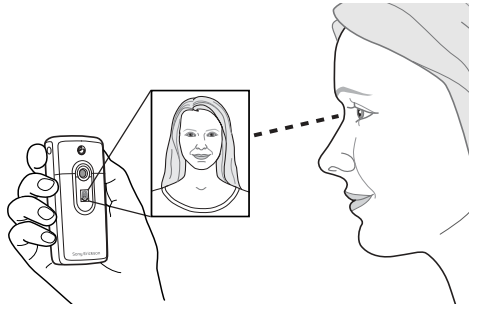

#### Opciók

Ha a kamera be van kapcsolva, akkor nyomja meg a **Tovább** billentyűt a következő opciók eléréséhez.

• Összes kép megtek. – Összes kép megtekintése.

- Képméret Válassza a Nagy, (288x352 pixel), Kicsi (120x160 pixel), vagy Kiterjesztett méretet. A kiterjesztett azt jelenti, hogy a kép fel van nagyítva 480x640 pixelre és akkor használható, ha nagyobb látható területre van szükség, például, amikor fel kell tölteni egy képet a PC-re. Megjegyzendő, hogy ez a felnagyított kép további memóriát igényel a telefonból.
- Éjszakai mód Gyenge fényviszonyok mellett használja.
- Hatások A képre alkalmazható effektusok között választhat.
- Alapértelmez. név A kép elnevezése.
- Önkioldó A kép felvétele néhány másodperccel később történik meg.

Ötlet: A világosság beállításához nyomja a botkormányt felfelé vagy lefelé ismétlődően.

Megjegyzés: A képkezelésre képes telefonok 120x160 felbontású képeket fogadhatnak. Néhány ezek közül nem alkalmas a 288x352 felbontású képek fogadására.

#### 64 Kamera

#### Képek mentése, eldobása és törlése

#### Kép eldobása

A kép felvétele után a kijelzőn közvetlenül a borkormány felett megjelenik a *Mentés* ikon. Ha nem kívánja elmenteni a képet, akkor válassza az **Eldob** opciót.

### Kép mentése

• Nyomja meg a botkormányt a kép a Összes kép megtek. mappába történő elmentéséhez.

#### Kép törlése a Saját képek mappából

- Léptessen a Képek és hangok menüre, majd Összes kép megtek.
- **2.** Jelölje ki a törlendő képet és nyomja meg a **Tovább** billentyűt.

Léptessen rá és válassza ki a Törlés, Igen opciót.

**Megjegyzés:** Ha a Memória megtelt üzenet jelenik meg, akkor csak úgy tud több képet tárolni, ha töröl néhányat a telefon memóriájában tároltak közül.

#### Képüzenetek

Mielőtt elküldhetné a képet, be kell írnia a szolgáltatásközpont számát és a WAP-beállításokat a telefonjába. Ezeket a beállításokat a hálózat üzemeltetője adja ki. Lásd: "WAP és e-mail beállítása", 66. oldal. A telefonnak, amelyre a képet el szeretné küldeni, támogatnia kell az adattovábbítást és a képkezelést a kép fogadásához és megjelenítéséhez.

#### A kép felvétele és elküldése

- 1. Léptessen a Kamera menüre.
- Készítse el a képet a Felvétel billentyű megnyomásával.
- 3. Nyomja meg a Küldés billentyűt és hozza létre képüzenetet.

## WAP és e-mail beállítása

Az Internet használatához, *WAP-szolgáltatások* igénybe vételéhez, illetve kép- és e-mail üzenetek küldéséhez és fogadásához a következőkre van szükség:

- 1. Van olyan előfizetése, amely támogatja az adatátvitelt.
- 2. A telefon megfelelő beállítására
  - A telefonban a megvételekor már benne lehetnek a beállítások.
  - A hálózat üzemeltetőjétől vagy a szolgáltatótól a beállításokat szöveges üzenetben is kaphatja. A beállítások a www.SonyEricsson.com weboldalról is beszerezhetők.
  - A szükséges beállításokat a Kapcsolódás, WAPbeállítások, WAP-profilok, Új profil menüpont kiválasztásával végezheti el. A varázsló akkor is elindul, ha úgy próbálja meg elérni az Internetet, hogy előtte még nem állította meg a profilt.
- Lehet, hogy WAP/e-mail felhasználóként is regisztráltatnia kell magát a hálózat üzemeltetőjénél.

**Megjegyzés:** Néhány beállítás megadása nem kötelező. Kérjük, forduljon a hálózati üzemeltetőhöz vagy a szolgáltatóhoz a további tudnivalókért.

## Beállítások fogadása szöveges üzenetben

A GSM-hálózat üzemeltetője, illetve az Internetszolgáltató szöveges üzenet formájában elküldheti a telefonjára az adatfiókhoz, valamint a WAP- és az email-beállításokhoz szükséges adatokat.

### Beállítások lekérése a Sony Ericssontól

- Látogasson el egy személyi számítógép segítségével a www.SonyEricsson.com webhelyre. A földrajzi hely kiválasztása után a Configurators résznél kérheti, hogy a webhely szöveges üzenet formájában küldje el az ön telefonjára a szükséges beállításokat.
- 2. Amikor beérkezik az üzenet,
  - Nyomja meg az **Igen** billentyűt az új beállítások érvényesítéséhez.
  - A beállítások érvényesítése után lásd a "A WAP használata" ezen az oldalon: 74.

**Megjegyzés:** Ha a beállítások már a telefonban vannak, megtarthatja azokat, illetve felülírhatja az újakkal. Lásd a "Beállítások manuális beírása vagy szerkesztése" ezen az oldalon: 67.

#### 66 WAP és e-mail beállítása

#### Beállítás a varázslóval

Ha a telefon nincs beállítva WAP-használatra, akkor a hálózat üzemeltetőjétől, illetve a szolgáltatótól kérheti le ezeket az adatokat. Ezután a varázsló végigyezeti önt a megfelelő beállítási lépéseken.

Megjegyzés: Ha a telefonban nincsenek megadva a WAP-beállítások, akkor a varázsló automatikusan elindul.

#### Beállítás a varázslóval

- 1. Léptessen a *Internet szolgáltatások* menüre és válasszon egy honlapot. (például *Sony Ericsson*).
- 2. *Létrehozza most?* üzenet. Nyomja meg a **lgen** billentyűt.
- 3. Írja be a profil nevét. Nyomja meg a **Rendben** billentyűt.
- 4. Válassza a *Kapcsolódás* opciót. Nyomja meg a **Szerkeszt.** billentyűt.
- Válassza a Új postafiók opciót. Nyomja meg a Új billentyűt.
- 6. Válasszon egy fióktípust (GSM-adat vagy GPRS-adat).

- Válassza a Új postafiók menüpontot, majd nyomja meg a Szerkeszt. billentyűt, ezután írja be a következőket:
  - Az adatfiók nevét.
  - GSM esetén írja be a telefonszámot, GPRS esetén pedig az APN-számot (Hozzáférési pont nevének címe) – annak a külső adathálózatnak a neve, amelyhez kapcsolódni szeretne. Ez egy IP-cím vagy szöveg.
  - Ezzel a felhasználói azonosítóval léphet be a külső adathálózatba.
  - Ezzel a jelszóval léphet be a külső adathálózatba.
  - · Új adatfiók elmentése
  - A használni kívánt új adatfiók kiválasztása.
- 8. Az átjáróra vonatkozó IP-cím beírása.
- 9. Új profil elmentése.

## Beállítások manuális beírása vagy szerkesztése

A hálózat üzemeltetője vagy a szolgáltató által kiadott beállítási adatokat manuálisan is beírhatja, illetve szerkesztheti.

#### Profilbeállítások létrehozása manuálisan

- 1. Léptessen a Kapcsolódás menüre, majd WAPbeállítások, WAP-profilok.
- Válassza a Új profil menüt, majd nyomja meg az Új billentyűt az új profil létrehozásához, illetve válasszon egy már létező profilt és nyomja meg a Szerkeszt. billentyűt a szerkesztéshez.
  - A 3.-7. lépéshez lásd a "Beállítás a varázslóval" ezen az oldalon: 67.

#### Megjegyzés: Ha nincsenek korábbi beállítások, akkor az adatfiókot (kapcsolati beállításokat), valamint a WAP-profil beállításait manuálisan kell beírnia.

 Írja be vagy módosítsa az összes szükséges információt. Nyomja meg a Mentés billentyűt.

## Profilbeállítások szerkesztése

- 1. Léptessen a Kapcsolódás menüre, majd WAPbeállítások, WAP-profilok.
- Válasszon ki egy meglévő profilt, majd nyomja meg a Szerkeszt. billentyűt a szerkesztéshez.

A meglévő profil szerkesztésénél a következőkre van lehetősége:

- Profil nevének módosítása
- · Adatfiók kiválasztása.
- WAP-átjáró kiszolgálócímének beírása, kiválasztása és módosítása
- További profilbeállítások hozzáadása, lásd lent.
- Profil eltávolítása.

Ha a *További opciók* beállításokat választja, akkor a következő lehetőség is adódik:

- A honlapként beállítandó WAP-hely címének beírása.
- Megadhat egy második adatfiókot arra az esetre, ha a beállítással magadott elsődleges fiók nem működik.
- A WAP-átjáróra vonatkozó felhasználói azonosító beírása.
- AWAP-átjáróra vonatkozó jelszót beírása.
- Lásd a "WAP-biztonság" ezen az oldalon: 71.
- Képek megtekintése böngészés közben.

#### Adatfiók

Elképzelhető, hogy egy létre szeretne hozni vagy módosítani kíván egy meglévő adatfiókot.

#### 68 WAP és e-mail beállítása

#### Adatfiók létrehozása manuálisan

- 1. Léptessen a *Kapcsolódás* menüre, majd *Adatkommunikáció*, *Adatfiókok*.
- A 5.-7. lépéshez lásd a "Beállítás a varázslóval" ezen az oldalon: 67.

#### Adatfiók szerkesztése

- 1. Léptessen a Kapcsolódás menüre, majd Adatkommunikáció, Adatfiókok.
- 2. Válasszon ki egy adatfiókot.
- 3. Válassza a Szerkeszt. opciót.
- 4. Válassza ki a szerkeszteni kívánt beállítást.
- Ismételje meg a 4. lépést minden olyan opciónál, amelyet módosítani szeretne.

## További beállítási adatok

A WAP-böngésző WAP szolgáltatón keresztül történő használatához az alábbi beállítások kellenek:

• egy WAP adatfiók és egy WAP-profil.

Az e-mail levelezés Internet szolgáltatón keresztül történő használatához az alábbi beállítások kellenek:

• egy e-mail adatfiók és egy e-mail fiók.

Szöveges üzenet küldéséhez e-mail címre a hálózat üzemeltetőjén keresztül az alábbi beállítások kellenek:

• egy e-mail átjáró telefonszáma.

#### Fogalmak

Az **adatfiók** a szolgáltatónál működő Internetkiszolgáló eléréséhez szükséges kapcsolati beállításokat tartalmazza.

A **WAP-profil** tartalmazza azokat a beállításokat, amelyek lehetővé teszik a böngészést és a képüzenetek küldését.

Az **e-mail fiók** tartalmazza azokat a felhasználói beállításokat, amelyek lehetővé teszik az e-mail levelezést közvetlenül a telefonról, akárcsak egy internetszolgáltatón keresztül.

Másik lehetőség, hogy az **e-mail WAP-on keresztül** tartalmazza azokat a felhasználói beállításokat, amelyek ugyanúgy lehetővé teszik az e-mail levelezést, akárcsak egy internetszolgáltatón keresztül. Ezt a WAP beállítást azonban a szolgáltató oldalán kell megadni.

Megjegyzés: Kérdezze meg a WAP szolgáltatót, hogy az oldaluk támogatja-e az e-mail levelezést.

#### WAP-profil

A WAP-beállítások a WAP-profilban tárolódnak. A legtöbb esetben csak egy profilra van szüksége az Internet eléréséhez.

Több WAP-profilt is megadhat, illetve használhat, például külön WAP-profilt állíthat be a biztonságos Internet weboldalak eléréséhez (e-bank vagy vállalati intranet). Ha módosítani akarja a hálózati kapcsolódás módját, akkor egyszerűen csak át kell váltania egy másik profilra. További információkért lásd a "Beállítás a varázslóval" ezen az oldalon: 67.

#### Adatfiók

A telefonban számos adatfiókot tárolhat, amelyek különböző célokra eltérő beállításokkal rendelkeznek. Az adatfiók legfontosabb beállítása a kapcsolódási mód.

Az adatfiók beállításait varázslóval hozhatja létre. Lásd a "Beállítás a varázslóval" ezen az oldalon: 67.

Kapcsolódási módként a *GSM-adat* vagy a *GPRS adat* fióktípust is választhatja.

Megjegyzés: Kérjük, érdeklődjön a hálózat üzemeltetőjénél a díjfizetés részleteivel kapcsolatban. A **GPRS** (General Packet Radio Service) lehetővé teszi az elérést állandó online állapot fenntartása mellett.

**Megjegyzés:** *Ehhez a kapcsolódási módhoz olyan előfizetésre van szüksége, amely támogatja a GPRS-t.* A rendelkezésre álló GPRS-beállítások:

- APN annak a külső adathálózatnak a neve, amelyhez kapcsolódni szeretne. Ez egy IP-cím vagy szöveg.
- Ezzel a felhasználói azonosítóval léphet be a külső adathálózatba.
- Ezzel a jelszóval léphet be a külső adathálózatba.
- Jelszó szükséges ha ez a beállítás van bekapcsolva, akkor minden alkalommal be kell írnia a jelszót, amikor belép a külső adathálózatba.
- (Preferált szolgáltatás) ha a folyamatban lévő GPRS-kapcsolat közben is szeretné fogadni a bejövő hívásokat, akkor válassza az Automatikus opciót. Ellenkező esetben válassza a Csak GPRS opciót.
- IP-cím, amelyet a telefon a hálózati kommunikációhoz használ. Ha nem adja meg a címet, akkor a hálózat ideiglenes IP-számot oszt ki.

#### 70 WAP és e-mail beállítása

- Ha hálózat nem adja meg automatikusan a DNSkiszolgáló IP-címét, akkor ide beírhatja azt.
- További beállítások ezeket nem kötelező beállítani. Forduljon a hálózat üzemeltetőjéhez.

A **GSM** beállításai közül néhány hasonló a GPRShez, de van néhány olyan, ami kizárólag a GSM-nél fordul elő:

- Az Internet-szolgáltató telefonszáma.
- Válassza ki, hogy milyen sebességgel szeretne kapcsolódni.
- Válassza az analóg vagy az ISDN-kapcsolatot.

Megjegyzés: Ha módosítani szeretné az elérés típusát, akkor egy új adatfiókot kell létrehoznia, majd meg kell adnia, hogy a továbbiakban melyik elérési típust kívánja használni.

#### Preferált szolgáltatás

Preferált szolgáltatásként a GPRS-t vagy a GSM-et állíthatja be.

### Preferált mód kiválasztása

Léptessen a Kapcsolódás menüre, majd Adatkommunikáció, Preferált szolgáltat. és válassza a Automatikus vagy a Csak GSM opciót.

## WAP-biztonság

A telefon támogatja a biztonságos WAP-böngészést. Ha bekapcsolja a biztonságos átvitelt, a telefon és a WAP-átjáró közötti kapcsolat biztonságos lesz.

**Megjegyzés:** A WAP-átjáró és a WAP-szolgáltató közti kapcsolat biztonsága a WAP-szolgáltató felelőssége.

### Biztonságos kapcsolat bekapcsolása

- 1. Léptessen a Kapcsolódás menüre, majd WAPbeállítások, WAP-profilok.
- Válassza ki a használni kívánt profilt. Nyomja meg a Szerkeszt. billentyűt.
- 3. Válassza a További opciók, WAP-biztonság opciót.
- 4. Válassza a Be, illetve a Ki opciót.

## A biztonság modul (zárak)

A biztonság modul a SIM-kártyán található, ha a hálózat üzemeltetője vagy a szolgáltató nyújt ilyen szolgáltatást. Tartalmazhat tanúsítványokat és privát kulcsokat. A biztonsági modult egy különleges hozzáférési PIN-kód védi; ezt a telefon biztonságos kapcsolat létrehozásakor kéri.

#### A PIN-hozzáférés (a biztonsági modulhoz) és a PIN-aláírás megadása

Léptessen a Kapcsolódás menüre, majd WAPbeállítások, WAP-biztonság, Kártyazár.

#### Digitális aláírások

A digitális PIN-aláírással ugyanúgy aláírhat egy szerződést, mintha az aláírását tenné egy papírra. A digitális aláírások visszavezethetők a privát kulcsára a tanúsítvány segítségével, melyet a szerződés aláírására használt.

A telefon eltárol minden tranzakciót (aláírt szerződést), melyet a telefonnal böngészés közben készített.

#### A szerződések ellenőrzése

Léptessen a Kapcsolódás menüre, majd WAPbeállítások, WAP-biztonság, Aláírások.

#### Megbízható tanúsítványok és ügyféltanúsítványok

Ahhoz, hogy biztonságos kapcsolatot létesítsen bizonyos WAP szolgáltatások használata alatt, például bankműveletekhez vagy WAP-vásárláshoz, a telefonban tanúsítvány(ok)nak kell lenni. A tanúsítványok típusai a következők:

- A Kiszolgálótanúsítványok azonosítják a WAPátjárót a telefon felé, és igazolják, hogy egy hitelesítő testület bocsátotta ki. A kiszolgálótanúsítványt a rendszer összeveti a telefonban vagy a biztonsági modulban tárolt megbízható tanúsítványokkal. Ha a telefon nem tudja ellenőrizni a kiszolgáló azonosságát, akkor a felhasználó eldöntheti, hogy megszakítja vagy folytatja a kapcsolatot.
- 2. A megbízható tanúsítványok szolgálnak a WAPátjáró ellenőrzésére a hozzá való csatlakozás előtt. A telefonjában már gyárilag is lehetnek megbízható tanúsítványok programozva. Ha van biztonsági modulja, az is tartalmazhat megbízható tanúsítványokat.
- 3. Az Ügyféltanúsítványok a biztonsági modulban vannak tárolva, a privát kulcsokkal együtt. Az ügyféltanúsítványok azonosítják a felhasználókat a bankok vagy egyéb szolgáltatók felé. Digitális aláírásként is használhatók.

## A telefonban tárolt tanúsítványok ellenőrzése

 Léptessen a Kapcsolódás menüre, majd WAPbeállítások, WAP-biztonság, Ügyféltanúsítv.

#### 72 WAP és e-mail beállítása
# Az e-mail fiók beállításai

Az e-mail fiók többek között az e-mail üzeneteket kezelő kiszolgáló címét tartalmazza.

Egy e-mail fiókot kétféleképpen hozhat létre:

- e-mail fiók létrehozása manuálisan
- · Internet használata

#### E-mail fiók létrehozása manuálisan

- 1. Léptessen a Üzenetek menüre, majd E-mail, Opciók.
- 2. Válassza a Postafiók szer. opciót.
- 3. Válassza a Új postafiók opciót.
- 4. Írja be a fiók nevét, például: Otthon vagy Iroda.
- 5. Válassza a Kapcsolódás: opciót.
- Válassza ki, hogy ehhez az e-mail fiókhoz melyik adatfiókot szeretné használni.
- 7. Adja meg a listában szereplő többi beállítást, amelyek közül néhány opcionális (nem kötelező megadni). A beállítások beírásához léptessen az adott tételre, majd nyomja meg a Választás billentyűt és írja be az értéket. Nyomja meg az Rendben billentyűt a megerősítéshez. Ismételje meg ezt az eljárást minden szükséges beállításnál. Ugyanazokat az e-mail beállításokat adhatja meg a telefonban is, mint amelyeket a számítógépe

levelezőprogramjában is használ. Ha nem rendelkezik e-mail szolgáltatással, akkor igényelje az üzemeltetőtől a szükséges beállításokat.

- Protokoll válassza a POP3 vagy a IMAP4 opciót.
- Bejövő szerver írja be a bejövő e-mail üzenetekhez tartozó szolgáltató nevét vagy IP-címét. Például mail.server.com vagy 10.1.1.1.
- Bejövő port ha szükséges, módosítsa a használt protokoll portszámát.
- *Postaláda* írja be az e-mail fiókhoz tartozó felhasználói nevet.
- Jelszó írja be az e-mail fiókhoz tartozó jelszót. A szolgáltató jelszót is kérhet a csatlakozáskor.
- Kimenő szerver írja be a levelek küldését biztosító SMTP-kiszolgáló nevét vagy IP-címét.
- Kimenő port ha szükséges, módosítsa az SMTPprotokoll portszámát.
- E-mail cím írja be az e-mail címét.
- Letöltés válassza ki, hogy fejlécet és szöveget vagy csak fejlécet szeretne kapni.
- Feladó neve írja be a nevét.
- *Aláírás* adja meg, hogy az e-mail üzeneteihez csatolni szeretné-e a névjegykártyáját.

- Kimenő üz. más. válassza a Be opciót, ha a telefonjáról elküldött üzeneteket egy másik megadott e-mail címre is el szeretné küldeni. Ezzel az elküldött üzenetekről másolat készül, és későbbi felhasználás érdekében tárolhatja őket.
- Ellenőrz. időköz: itt adhatja meg, hogy a telefon milyen gyakran kapcsolódjon az e-mail kiszolgálóhoz az e-mail üzenetek lekérdezése céljából.

Ha mind irodai, mind otthoni e-mail fiókkal is rendelkezik, akkor az egyiket alapértelmezettként állíthatja be:

 Válassza a Fiók beállít. opciót a Üzenetek, E-mail, Opciók menüből, majd válasszon ki egy fiókot.

#### Internet

A www.SonyEricsson.com webhelyen tanácsokat kaphat az e-mail beállítások beírásával kapcsolatban. Az e-mail beállító segítségével beírhatja a telefonja e-mail adatait, illetve olvassa el az Első lépések dokumentumot a beállítás menetével kapcsolatban. A beállításokkal kapcsolatos további tudnivalókért forduljon a hálózati üzemeltetőhöz.

# A WAP használata

A telefonja rendelkezik egy WAP (Vezetéknélküli Alkalmazásprotokoll) böngészővel és egy e-mail üzenetkezelővel, amelyeket a módosított internetes oldalak megjelenítésére fejlesztettek ki. Ennek keretében számos szolgáltatás vehető igénybe, például hírek, szórakozás, menetrendek, helyfoglalások, banki ügyintézés, elektronikus kereskedelem, helymeghatározás és e-mail.

# Használat előtt

Először ellenőrizze, hogy:

- van olyan előfizetése, amely támogatja az adatátvitelt.
- állítsa be megfelelően a telefonját az Internet, WAP és/vagy e-mail kezelésére.
- regisztráltatta-e magát WAP/E-mail felhasználóként a hálózat üzemeltetőjénél vagy a szolgáltatónál.

Megjegyzés: Lásd a "Az e-mail fiók beállításai" ezen az oldalon: 73 vagy a "E-mail" ezen az oldalon: 60 az e-mail beállításával és az üzenetkezeléssel kapcsolatban.

#### 74 A WAP használata

# WAP-profil kiválasztása

- 1. Léptessen a Kapcsolódás menüre, majd WAPbeállítások, WAP-profilok.
- Válassza ki a használni kívánt profilt. Ezután visszatér a WAP-beállítások menübe és a továbbiakban a kiválasztott WAP-profilt használja.

# A WAP-böngésző használata

# A böngészés megkezdése

Válassza az asztalon a középen fennt vagy a bal felső sarokban lévő ikont. Miután a WAP-oldal letöltődött a telefonba, nyomja meg a **Tovább** billentyűt, amelynek eredményeképpen az alábbi lehetőségek közül választhat:

A honlap megnyitása a lista tetején, például *Sony Ericsson*.

Hívja be valamelyik könyvjelzőt. Válassza a *Könyvjelzők* opciót.

Írja be a WAP-hely címét. Válassza a *URL*: opciót az új WAP-cím beírásához, illetve jelöljön ki egyet a 10 utolsóként beírt cím közül.

# Ötlet: A WAP-címek beírásánál a http:// előtag elmaradhat.

*Kilépés a WAP-ból és a kapcsolat megszakítása* Nyomja meg a **Tovább** billentyűt és léptessen a *Kilépés* opcióra.

# Böngészés közben használható opciók

- 1. Válassza a Tovább opciót.
- 2. Válasszon az alábbiak közül:
  - Az aktuális profilhoz társított honlap megjelenítése.
  - Az éppen meglátogatott oldalt felvétele a könyvjelzőlistába, illetve az aktuális profil könyvjelzőlistájának megjelenítése.
  - A meglátogatni kívánt weboldal WAP-címének beírása.
  - Kép mentése az oldalról.
  - Szöveges üzenet küldése másik telefonra, amelyben az aktuális WAP-oldalra mutató hivatkozás szerepel.
  - Aktuális oldalra mutató hivatkozás küldése másik telefonra infravörös kapcsolattal vagy Bluetooth használatával.
  - A WAP-oldal tartalmának frissítése.
  - Bontja a kapcsolatot és készenléti módba lép.
  - Az aktuális állapotinformációk megjelenítése, például profil, hozzáféréstípus, a kapcsolat időtartama, átviteli sebesség, biztonság, cím.

- Az aktuális hely beállítása a használt WAP-profil honlapjaként.
- Push bejövő mappa a wapos bejövő üzeneteknek.

**Megjegyzés:** *Ha kiválaszt egy e-mail címet a WAP-webhely böngészése közben, akkor szöveges üzenetben választ küldhet.* 

## Könyvjelzők használata

A mobiltelefonban a könyvjelzőket ugyanúgy használhatja, mint a PC-s Internet-böngészőben. Összesen 25 könyvjelzőt állíthat be.

#### A könyvjelzők kezelése

- 1. Léptessen a Internetes szolgált. menüre.
- 2. Nyomja meg a Tovább billentyűt, majd Könyvjelzők.
- 3. Válassza ki a használni kívánt könyvjelzőt.
- Nyomja meg a Tovább billentyűt és válasszon egyet az alábbi opciók közül:
  - Könyvjel.-re lép Ugrás a kijelölt WAP-címre.
  - Könyvjelző szer. A WAP-oldal nevének és/vagy címének szerkesztése.
  - Törlés Könyvjelző törlése.
  - Küld SMS-ben A WAP-címre mutató hivatkozás küldése szöveges üzenetben.

- Küldés Aktuális WAP-címre mutató hivatkozás küldése infravörös kapcsolattal.
- Új honlapként Az aktuális WAP-cím honlapként történő beállítása.

### Letöltés

Letölthet például képeket, témákat, játékokat, csengetési jeleket WAP-helyekről közvetlenül a telefonra.

#### Letöltés a wap.sonyericsson.com címről

- 1. Léptessen a Sony Ericsson menüre.
- 2. Válassza ki a letölteni kívánt elemet, és kövesse a megjelenő utasításokat.

# Tárolt információk

A telefonban az alábbi adatokat tárolhatja:

- Gyorsítótár növeli a memória hatásfokát.
- Jelszavak növelik a kiszolgáló elérésének hatásfokát.
- Sütik növelik a hely elérésének hatásfokát.

# Gyorsítótár törlése

• Léptessen a Kapcsolódás menüre, majd WAPbeállítások, Gyorsítótár. tör.

#### 76 A WAP használata

#### Jelszavak megjegyzése

 Léptessen a Kapcsolódás menüre, majd WAPbeállítások, Jelszólista, Jelszk. mentése.

#### Jelszavak törlése

 Léptessen a Kapcsolódás menüre, majd WAPbeállítások, Jelszólista, Jelszavak törlése.

# Sütik engedélyezése

- 1. Léptessen a Kapcsolódás menüre, majd WAPbeállítások, Sütik.
- 2. Válassza a Sütik engedélyez. opciót.

# Sütik törlése

- Léptessen a Kapcsolódás menüre, majd WAPbeállítások, Sütik.
- 2. Válassza a Sütik törlése opciót.

Ajánlatos törölni minden érzékeny információt a korábban meglátogatott WAP-oldalakkal kapcsolatban. Ezzel elkerülheti azokat a biztonsági kockázatokat, amelyek a telefon elvesztése vagy ellopása esetén léphetnek fel.

# Információtovábbítás és -csere

# Bluetooth a vezeték nélküli technológia

A telefonja beépített *Bluetooth* vezeték nélküli átvitelt biztosító egységgel rendelkezik, amely lehetővé teszi, hogy a telefonját vezeték nélkül csatlakoztassa más *Bluetooth* eszközökhöz, például fülhallgatóhoz, PChez vagy egyéb telefonokhoz. Beszélgethet a *Bluetooth* fülhallgatón keresztül, illetve vezeték nélküli kapcsolattal böngészheti az Internetet mobiltelefonjával. Automatikusan szinkronizálhatja a telefonban és a személyi számítógépben (PC) tárolt adatokat. Lehetősége van többek között bejegyzések, naptártételek és képek cseréjére.

Megjegyzés: Javasoljuk, hogy a telefon, illetve a kommunikációban résztvevő Bluetooth eszköz 10 méteres hatókörben legyen. A kapcsolatot javítja, ha nincsenek tömör tárgyak a kommunikáló eszközök között.

### Használat előtt

Mielőtt egy másik Bluetooth eszközzel kommunikálhatna, először fel kell vennie az eszközt az eszközlistába. A PC-vel történő szinkronizációhoz és az Internet böngészéséhez telepítenie kell egy bizonyos szoftvert a PC-jén a Sony Ericcson webhelyéről, amit a következő címen talál meg: www.SonyEricsson.com/support.

Bejegyzéseket cserélhet, illetve játszhat úgy, hogy nem kell felvennie a másik eszközt a Saját eszközök listájába.

## Bluetooth bekapcsolása

- Készenléti állapotban nyomja meg a Tovább billentyűt.
- 2. Válassza a Bluetooth be opciót.

#### Eszköz felvétele a telefonba

 Léptessen a Kapcsolódás menüre, majd Bluetooth, Párosított eszközök, Eszköz felvétele. Nyomja meg az Új billentyűt és a telefon elkezdi keresni a rendelkezésre álló eszközöket. Nyomja meg a Tovább billentyűt, ha meg kívánja adni a keresendő speciális eszköztípust.

- A telefon elkezdi keresni a *Bluetooth* eszközöket. A kijelzőn megjelenik a rendelkezésre álló eszközök listája. Válasszon egy eszközt.
- 3. Írja be a másik eszközre vonatkozó jelszót (maximum 16 számjegy lehet) mind a telefonba, mind például a PC-be. (Ha a *Bluetooth* eszközhöz nem kapott jelszót a vásárláskor, akkor önnek kell létrehoznia azt.)

**Megjegyzés:** Egy eszköz a Saját eszközök listába történő felvétele, illetve a felvételének elfogadása azt jelenti, hogy az eszköz hozzáférhet a telefon funkcióihoz és tartalmához.

#### Az eszközlista szervezése

Léptessen a Kapcsolódás menüre, majd Bluetooth, Párosított eszközök.

Ezután válasszon ki egy eszközt a listából és nyomja meg a **Választás** billentyűt az opciólista megtekintéséhez.

#### A telefon neve

Megadhatja a telefon nevét. Ez a név fog megjelenni a másik eszközön a telefon megtalálása után, illetve ezt a nevet használja az infravörös port is.

 A név beírásához léptessen a Kapcsolódás, Bluetooth, Opciók, Saját név menüpontra.

#### 78 Információtovábbítás és -csere

Ha azt szeretné, hogy telefonját megtalálják más *Bluetooth* eszközök, akkor biztosítania kell, hogy a *Bluetooth* legyen bekapcsolva és a telefon látható legyen más eszközök számára is.

#### A telefon elrejtése vagy megjelenítése a Bluetooth használata során

- 1. Léptessen a Kapcsolódás menüre, majd Bluetooth, Opciók, Láthatóság.
- 2. Válassza a *A telefon látható*, illetve a *Telefon elrejtése* opciót.

# Kihangosító

#### Bluetooth kihangosító felvétele a telefonba

- 1. Léptessen a Kapcsolódás, Bluetooth, Kihangosító, Párosított kihang., Új kihangosító menüpontra.
- 2. Válassza a Új opciót.

#### Hang továbbítása fülhallgató használatakor

Ha a telefonját egy *Bluetooth* fülhallgatóval használja, akkor meg kell adnia, hogy a hang hova továbbítódjon a hívások kezdeményezésekor.

 Nyomja meg a Tovább billentyűt készenléti állapotban a hívás közben, majd válassza a *Hang áttétele* menüpontot. Ezután válassza ki, hogy a telefonra vagy egyéb, a telefonba felvett kihangosító eszközre szeretné továbbítani a hangot.

- Megadhatja, hogy hívás kezdeményezésekor hova kívánja továbbítani a hangot.
- Léptessen a Kapcsolódás, Bluetooth, Kihangosító, Kimenő hívások, menüre, és válassza a Kihangosítóba, Telefonban, Mindig rákérdez opciót.

# Küldés és fogadás

Ha egy bejegyzést a *Bluetooth* vezeték nélküli kapcsolattal szeretne elküldeni, akkor ellenőrizze, hogy az eszközök legfeljebb 10 méteres távolságban legyenek egymástól.

#### Tétel küldése

Miután kiválasztotta a *Bluetooth* továbbítási módot, megjelennek a lehetséges címzettek. A listában első helyen szerepel az az eszköz, amellyel legutoljára kapcsolatba lépett, ezután pedig az előzőekben felvett eszközök jelennek meg. A telefon a listában szereplő egyéb eszközöket is keresi.

#### Ötlet: A telefonban tárolt bizonyos tételeket (naptár-összefoglalókat, eseményeket és feladatokat, bejegyzéseket és szöveges üzeneteket) egy megadott Bluetooth nyomtatóra is elküldheti.

Megjegyzés: Azokban az országokban, ahol a Bluetooth vezeték nélküli technológia használata tiltott, ügyeljen arra, hogy a Bluetooth funkció mindig Ki állapotban legyen.

#### Infravörös port

A beépített infravörös porttal kapcsolatot teremthet a telefonja és egy PC vagy más, infravörös porttal felszerelt eszköz között.

#### Az infravörös port bekapcsolása

Mielőtt egy másik infravörös kommunikációra képes eszközhöz kapcsolódna, először be kell kapcsolnia az infravörös portot a telefonon.

 Az infravörös port aktiválásához léptessen a Kapcsolódás, IR bekapcsolása menüpontra. Készenléti állapotban a Tovább, Infravörös be opciót is választhatja.

#### Két eszköz összekapcsolása

 Helyezze el a telefont a kép szerint. A telefon és a csatlakoztatni kívánt eszköz infravörös portjának egymás felé kell néznie.

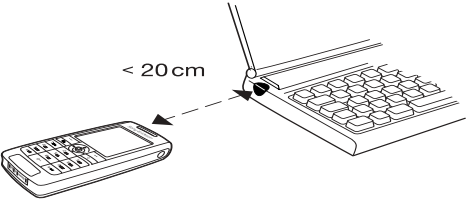

Megjegyzés: Ha telefonját PC-hez csatlakoztatja, akkor ellenőrizze, hogy a PC-n be van kapcsolva az infravörös kommunikáció (Start, Settings (Beállítások), Control Panel (Vezérlőpult), Infrared (Infravörös), Options (Opciók) fül, Enable infrared communication (Infravörös kommunikáció engedélyezése).

2. A telefon infravörös kapcsolatot létesít a másik eszközzel.

#### 80 Információtovábbítás és -csere

#### Szinkronizálás

A naptárat és a Telefonkönyvet szinkronizálhatja egy másik hasonló programmal, amely egy PC-n, PDA-n vagy másik mobiltelefon fut, illetve lehetősége van internetes programokkal történő szinkronizációra is.

 Annak meghatározásához, hogy milyen sorrendben történjen a keresztnév és a vezetéknév megjelenítése a telefonban a bejegyzések szinkronizálása során, léptessen a *Telefonkönyv*, *Opciók*, *Szinkronizált* nézet opcióra.

# Szinkronizáció a közeli eszközökkel

Miután telepítette a szinkronizációs programot a Sony Ericsson WAP webhelyről *www.SonyEricsson.com/support*, megkezdheti a telefon és a PC szinkronizációját.

Az állapotsor mutatja a szinkronizáció helyzetét. Ha kábelt használ, akkor a szinkronizáció a kábel csatlakoztatása után rögtön megkezdődik. További tudnivalókért lásd a szinkronizációs program online súgóját.

#### Internetes szinkronizáció

A WAP használatával szinkronizálhatja a mobiltelefonban tárolt bejegyzéseket, eseményeket, feladatokat az Interneten található hasonló programokkal. Az ezekkel az internetes programokkal kapcsolatos további tudnivalókért forduljon a hálózat üzemeltetőjéhez, és kérje a felhasználói azonosítót, a jelszót, illetve a különböző programok elérhetőségi címeit. A programok használatához rendelkeznie kell egy megfelelően beállított WAP-profillal.

# Fax- és adathívások

#### Fax- és adathívások kezdeményezése

Faxüzenetek küldéséhez és adathívások kezdeményezéséhez csatlakoztatnia kell a telefont egy számítógéphez, majd el kell indítania a megfelelő szoftvert.

#### Fax- és adathívások fogadása

A faxüzenetek és az adathívások fogadási módja az ön előfizetésétől és a hálózattól függ. Ha külön számmal rendelkezik a beszéd-, a fax- és az adathívásokra vonatkozóan, akkor a telefonja fel fogja ismerni a hívás típusát.

# Fax- vagy adathívás fogadása (külön számok esetén)

- 1. Csatlakoztassa a telefont a számítógéphez.
- Fogadja a hívást a számítógépes programból (ha ez nem történik meg automatikusan). A fax- és adathívásokat nem fogadhatja az lgen billentyű megnyomásával.

# Egyetlen szám

Ha olyan SIM-kártyával rendelkezik, amely nem támogatja a külön fax- és adatszámokat, akkor a telefon nem fogja felismerni a bejövő hívás típusát.

Ha fogadni szeretne egy fax-, vagy adathívást, akkor be kell állítania a telefonját valamelyik hívástípus fogadására. Miután beállította a telefonját, ez a beállítás addig marad így, amíg nem módosítja.

A következő bejövő hívás típusának kiválasztásához léptessen a *Hívásinfo, Következő hívás, Köv.hívás típusa* menüpontra.

# További funkciók

# Ébresztőóra

Az ébresztőóra 24 órán belül bármilyen megadott időpontra beállítható, de lehetősége van arra is, hogy bizonyos napokon ismétlődően ébresszen a telefonja. Ezt a kétféle ébresztést azonos időpontra is beállíthatja. Függetlenül attól, hogy a telefonját csendesre állította, az ébresztési hangjelzések továbbra is hallhatóak maradnak. Az ébresztőóra akkor is megszólal, ha a telefon ki van kapcsolva.

# Az ébresztés beállítása

- 1. Léptessen a Szervező menüre, majd Ébresztő óra, Normál ébresztés.
- 2. Írja be az időpontot, majd Mentés.
- Az ébresztés beállításához léptessen a Szervező, Ébresztő óra, Normál ébresztés, Új idő menüpontra.
- A csengéskor nyomja meg bármelyik billentyűt az ébresztőjel kikapcsolásához. Ha nem szeretné, hogy az ébresztés megismétlődjön, akkor nyomja meg az Igen billentyűt.
- Az ébresztés kikapcsolásához léptessen a Szervező, Ébresztő óra, Normál ébresztés, Kikapcsol menüpontra.

#### 82 További funkciók

- Az ismétlődő ébresztés beállításához léptessen Szervező, Ébresztő óra, Speciális ébresztés menüpontra. Ezután írja be az időpontot és válassza ki azokat a napokat, amelyeken ébresztést szeretne kapni a Ellenőrzés billentyű megnyomásával. Nyomja meg a Mentés billentyűt a menüből történő kilépéshez.
- Az ébresztési jel kiválasztásához léptessen a Beállítások, Hang és jelzés, Ébresztő jel opcióra.

#### Stopper

Léptessen a Szervező menüre, majd Stopper.

- A stopper indításához nyomja meg a **Kezdés** billentyűt.
- Az új köridő méréséhez nyomja meg az Új kör billentyűt.
- A leállításhoz nyomja meg a Megállítás billentyűt.
- A stopper újraindításához nyomja meg a Újraindítás billentyűt.
- A stopper nullázásához nyomja meg a Visszaállít. billentyűt.

**Megjegyzés:** A stopper kikapcsolódik, ha bejövő hívást fogad, vagy ha kilép a stopper menüjéből.

# Időmérő

A telefon időmérővel rendelkezik, amely akár 99 óra 59 perc 59 másodpercről történő visszaszámlálásra is beállítható.

 Az időmérő beállításához léptessen a Szervező, Időmérő opcióra. Ha a hangjelzés megszólal, bármelyik billentyűvel kikapcsolhatja azt.

# Számológép

A telefon számológéppel rendelkezik, amely összeadni, kivonni, osztani, szorozni tud, valamint százalékszámításra is képes.

- Írjon be egy számjegyet és léptessen egy szimbólumra (÷, x, -, +, -, %, =).
- Nyomja meg a C billentyűt egy számjegy vagy szimbólum törléséhez.
- Nyomja meg és tartsa lenyomva a <u>c</u> billentyűt az új számítás elindításához.

Megjegyzés: Megjegyenzdő, hogy a számológép pontossága korlátozott.

## Kódmemória

Ahelyett, hogy minden biztonsági kódra (például hitelkártyák kódjai stb.) külön kellene emlékeznie, a különböző kódokat például a telefon kódmemóriájába mentheti. Ezután már csak azt a jelszót kell az emlékezetében tartania, amelyik a kódmemória eléréshez szükséges. A kódmemóriában összesen tíz kódot tárolhat.

## Ellenőrző szó és a biztonság

A kódmemóriához megadott jelszó megerősítése és a kódokhoz való jogosulatlan hozzáférés megakadályozása érdekében be kell írnia egy ellenőrző szót is. Amikor beírja a kódmemória megnyitására szolgáló jelszót, akkor egy kis időre az ellenőrző szó is megjelenik. Ha a jelszó megfelelő, akkor a helyes kódok jelennek meg. Ha hibás jelszót ír be, akkor az ellenőrző szó és a kódok is helytelenül jelennek meg.

A Kódmemória funkció biztonságát növelő tényezők:

- Nem kap visszajelzést arról, hogy a beírt jelszó helyes volt-e, csak az ellenőrző szó jelenik meg, de ezt csak ön ismeri.
- Minden kód titkosítva van a mobiltelefonban.
- · Lekérdezéskor a kódok csak rövid ideig láthatók.

# A kódmemória megnyitása első alkalommal

- 1. Léptessen a *Szervező* menüre, majd *Kódmemória*. Ezután megjelenik egy utasításokat tartalmazó üzenet.
- 2. Nyomja meg a Rendben billentyűt.
- Írjon be egy négyjegyű jelszót a Kódmemória megnyitásához, majd Rendben.
- 4. A megerősítéshez írja be újra a jelszót.
- 5. Írja be a (maximum 15 karakterből álló) ellenőrző szót, majd nyomja meg a Rendben billentyűt. Az ellenőrző szó betűket és számokat egyaránt tartalmazhat. Számjegy beírásához nyomja le és tartsa lenyomva a billentyűt.

# Új kód felvétele

- 1. Léptessen a Szervező menüre, majd Kódmemória.
- 2. Írja be a jelszót.
- 3. Válassza a Új kód bevitele?, Új opciót.
- Írja be a kódhoz társított nevet, például a hitelkártyát kibocsátó cég nevét, és nyomja meg a Rendben billentyűt.
- 5. Írja be a kódot, majd Rendben.

#### 84 További funkciók

# A kódmemória megnyitása

- 1. Léptessen a Szervező menüre, majd Kódmemória.
- Írja be a jelszót, majd Rendben. A beírt ellenőrző jelszó megjelenik a kijelzőn. A visszafejtési eljárás befejeztével a kódok is megjelennek.

# A jelszó módosítása.

- 1. Nyissa meg a fenti eljárással a kódmemóriát.
- 2. Nyomja meg a Tovább billentyűt, majd Jelszóváltás.
- 3. Írja be az új jelszót, majd Rendben.
- Írja be ismét az új jelszót és nyomja meg a Rendben billentyűt.
- 5. Írja be az ellenőrző szót és nyomja meg a **Rendben** billentyűt.

# Elfelejtette a jelszót?

Ha elfelejtette a jelszót, akkor egyszerűen írjon be egy tetszőleges jelszót a kódmemória megnyitásához. Ekkor a kijelzőn látszik, hogy az ellenőrző szó és a kódok nem megfelelőek. Most nulláznia kell a kódmemóriát.

# A kódmemória nullázása

- 1. Nyomja meg a Tovább billentyűt, majd Nullázás.
- **2.** *Kódmemória nullázása?* üzenet. Nyomja meg a **Igen** billentyűt.

A kódmemória tartalma nullázódik, és minden bejegyzése törlődik. Ha legközelebb be akar lépni a kódmemóriába, innen induljon el: "A kódmemória megnyitása első alkalommal" ezen az oldalon: 84.

# Naptár

A naptárban nyilvántarthatja a fontos találkozókat, amelyeken részt kell vennie, a telefonhívásokat, amelyeket el kell intéznie, illetve azokat a fontos feladatokat, amelyeket el kell végeznie. A naptár szinkronizálható a PC-s naptárral, vagy WAPhasználatával akár egy webes naptárral is. További információkat lásd: "Szinkronizálás", 81. oldal.

# Események és feladatok

Méretüktől függően összesen 300 eseményt és 80 feladatot tárolhat a naptárában. Teljesen új eseményt vagy feladatot is felvehet, de lehetősége van arra is, hogy egy meglévő eseményt vagy feladatot sablonként használjon fel, és csak módosítsa a megfelelő adatokat. Ötlet: Ha az adott nap esemény- és feladatlistáiban tartózkodik, akkor a **Tovább** billentyűvel szerkesztheti, törölheti, ütemezheti át, küldheti el, illetve másolhatja az adott tételt. A telefonhívásos feladatban tárolt telefonszámot is felhívhatja.

# Új esemény felvétele

- 1. Léptessen a Szervező menüre, majd Naptár, Új találkozó.
- Írja be a megfelelő adatokat, például a témát, a helyet, az ikont és az időpontokat. Erősítse meg az egyes tételeket a Rendben, Választás, vagy a Mentés billentyűvel.
- Ha emlékeztetőt szeretne beállítani az eseményre vonatkozóan, akkor válassza ki az emlékeztetőt.

# Új feladat felvétele

- 1. Léptessen a *Szervező*, *Naptár*, *Feladatok*, Új feladat?, Új menüpontra.
- 2. Válasszon egy kategóriát.
  - Ha a kategória telefonhívás, akkor írja be a telefonszámot és nyomja meg a Rendben billentyűt.
- 3. Írja be a témát, és nyomja meg a Rendben billentyűt.
- Ha emlékeztetőt szeretne beállítani az eseményre vonatkozóan, akkor nyomja meg az Igen billentyűt. Mentse el a dátumot és az időpontot.

# A naptár megtekintése

A naptár tartalmának megtekintéséhez léptessen a *Szervező, Naptár* menüpontra és válassza az alábbi opciók valamelyikét:

- Mai nap Az aktuális napra vonatkozó összes esemény és befejezetlen feladat megjelenik.
- Heti bontás Mozogjon a napokon belül és a napok között a botkormánnyal. Nyomja meg a Választás billentyűt az adott nap megtekintéséhez.
- Aktuális hónap Mozogjon a napokon és heteken belül és a napok, illetve hetek között a botkormánnyal. Nyomja meg a Választás billentyűt az adott hét megtekintéséhez. Azok napok, amelyeken valamilyen esemény van megadva, vastagítva jelennek meg.

Ötlet: A havi, illetve heti bontásoknál a következő hétre a 3-as, a következő hónapra a 6-oa, a következő évre pedig a 9-es billentyű megnyomásával juthat. Az előző hétre, hónapra, illetve évre sorrendben az 1-es, a 4-es és a 7-es billentyűkkel léphet vissza. Az aktuális napot a c billentyűvel jelenítheti meg.

#### 86 További funkciók

## Naptárbeállítások

Válassza a *Opciók* menüpontot az *Szervező*, *Naptár* menüből, majd válasszon egyet az alábbi opciók közül:

- Megtekintés. Kezdőnap – Válassza ki a hét kezdőnapját. Heti bontás – Válassza a 5 napos hét vagy a 7 napos hét opciót.
- Porfilváltás Ezt az opciót akkor válassza, ha azt szeretné, hogy a telefonja figyelmeztesse önt arra, hogy például a találkozó előtt profilt kell váltania. Ehhez válassza a Manuális opciót. Ha a profilváltást automatikussá szeretné tenni, akkor válassza az Automatikus opciót, majd válasszon egy profilt.
- Emlékeztető Válassza a Mindig opciót, ha az emlékeztetőkkel kapcsolatban akkor is szeretne hangjelzést kapni, ha a telefon nincs bekapcsolva.

# Állapot ellenőrzése

Ellenőrizheti, hogy mennyi tárterület áll még rendelkezésre az új események és találkozók számára.

 Az állapot ellenőrzéséhez léptessen a Szervező, Naptár, További opciók, Memóriaállapot opcióra.

Ötlet: A naptárban található összes esemény és feladat törléséhez léptessen a Összes törlése opcióra a További opciók menüben.

# Naptárbejegyzések cseréje

A feladatokat és az eseményeket a vezeték nélküli *Bluetooth* technológiával, illetve az infravörös porton keresztül, vagy képüzenetben küldheti el.

# Esemény vagy feladat küldése

- Az adott napra vonatkozó események és feladatok listájában léptessen az elküldeni kívánt bejegyzésre, majd nyomja meg a Tovább billentyűt.
- 2. Válassza a Küldés opciót.
- 3. Válassza ki a küldési módot.

# Esemény vagy feladat fogadása

 Készenléti állapotban nyomja meg a Tovább billentyűt, majd léptessen a *Bluetooth be* vagy a *Infravörös be* menüpontra.

Mind az infravörös port, mind a *Bluetooth* funkció bekapcsolódik.

 Megjelenik az Rögzíti az eseményt? vagy az Rögzíti a feladatot? üzenet. Nyomja meg az Igen billentyűt az eseménynek vagy a feladatnak a naptárba mentéséhez.

Ha a naptár betelik, akkor az új tételek mentése előtt el kell távolítania néhány tételt a naptárból.

Bejegyzés vagy feladat keresése

Megkeresheti az adott szöveget tartalmazó eseményeket vagy feladatokat.

# Események vagy feladatok keresése

- 1. Léptessen a Szervező menüre, majd Naptár, További opciók, Keresés.
- Jelölje be vagy szüntesse meg a kijelölést annál az opciónál, amely lehetővé teszi a találkozók vagy feladatok keresését (ha már felvett néhányat). Nyomja meg a **Rendben** billentyűt.
- 3. Írja be a keresési szöveget, majd nyomja meg a **Rendben** billentyűt.

Megjelennek a keresési szövegnek megfelelő események és feladatok. A **Tovább** billentyűvel válassza ki, hogy a tételt megtekinteni, szerkeszteni, törölni, átütemezni, küldeni, másolni szeretné.

# Hangfelvételek

A Hangfelvétel funkcióval saját feljegyzéseit és hívásait veheti fel. A hívásban szereplő összes résztvevő hangját felveszi a telefon. A felvétel leáll, ha valamelyik fél befejezi a hívást.

A hangfelvételek a mobiltelefonba kerülnek, így a SIM-kártya cseréje után is elérhetőek maradnak.

**Megjegyzés:** Néhány országban törvény írja elő, hogy a hívásban résztvevő másik felet tájékoztatni kell a beszélgetés felvételéről.

# Hívás felvétele

- 1. A hívás során nyomja meg a botkormányt.
- 2. Válassza a Felvétel opciót.

# A hangfelvétel indítása

- 1. Léptessen a *Képek és hangok* menüre, majd *Hangjegyzet.*
- Várjon a hangjelzésig. A hangfelvétel megkezdésekor a kijelzőn a *Felvétel...* üzenet jelenik meg az aktuális felvétel időtartamával.

#### A felvétel befejezése Nyomja meg a Megállítás billentyűt.

Ötlet: Hangparanccsal is indíthatja a hangfelvételt, illetve meghallgathatja a felvett hangparancsokat. Lásd: "Hangvezérlés", 36. oldal.

A beszélgetés felvétele automatikusan leáll, ha bejövő hívása érkezik, vagy amikor a hívás befejeződik. A memória betelése előtt néhány másodperccel hangjelzés hallható.

#### 88 További funkciók

## A hangfelvétel meghallgatása

- 1. Léptessen a Képek és hangok menüre, majd Saját hangok.
- Válassza ki a meghallgatni kívánt felvételt. Nyomja meg a Lejátszás billentyűt.

# Hangfelvétel küldése

- 1. Léptessen a Képek és hangok menüre, majd Saját hangok.
- 2. Léptessen a küldendő hangfelvételre.
- **3.** Nyomja meg a **Tovább** billentyűt, majd válassza a *Küldés* menüpontot.

# Hangfelvétel törlése, illetve átnevezése

- 1. Léptessen a Képek és hangok menüre, majd Saját hangok.
- Léptessen a törlendő vagy átnevezendő hangfelvételre.
- Nyomja meg a Tovább billentyűt, ha a kívánt hangfelvétel ki van jelölve.
- 4. Válassza a Törlés, illetve a Hang átnevez. opciót.

# Szórakozás

A telefon számos szórakoztató alkalmazással és játékkal rendelkezik. Néhány játékot másokkal együtt is játszhat úgy, hogy mindketten az ön telefonját használják, illetve úgy is, hogy a két telefont a *Bluetooth* vezeték nélküli technológiával vagy az infravörös porton keresztül kapcsolják össze. Arra is lehetősége van, hogy a játékokat és az alkalmazásokat letöltse a telefonjába. Néhány játékban és alkalmazásban súgószövegek segítik az eligazodást.

# Alkalmazás indítása

- 1. Léptessen a Szórakozás menüre, majd Játékok és egyéb.
- 2. Válasszon egy alkalmazást, majd Kezdés.

# Alkalmazás letöltése

- 1. Léptessen a Szórakozás menüre, majd Játékok és egyéb.
- 2. Léptessen a Új alkalmazások menüre, majd Ugrás.

**Megjegyzés:** Ellenőrizze, hogy a fájlméretek nem haladják-e meg a telefon szabad memóriáját. Lásd: "A memória ellenőrzése", 36. oldal. Az alkalmazás Java játékokat tartalmaz.

# Játék indítása és befejezése

- 1. Léptessen a Szórakozás menüre, majd Más játékok.
- 2. Válassza ki a játékot, majd Kezdés.
- 3. Válassza a *Segítség* opciót a súgószövegek elolvasásához.
- 4. Nyomja meg a 🔄 billentyűt a játék befejezéséhez.

# Játék letöltése

- 1. Léptessen a Szórakozás menüre, majd Más játékok.
- 2. Léptessen a Új játékok menüre, majd Ugrás.

Ötlet: Ha megnyomja a Tovább billentyűt, akkor kiegészítő információk jelennek meg a játékkal kapcsolatban.

# Jegyzetek

Ha emlékeznie kell egy bizonyos dologra, akkor a telefonban jegyzetet készíthet. Később új jegyzeteket vehet fel, szerkesztheti, törölheti, illetve elküldheti azokat más személyeknek. Összesen 10 jegyzetet tárolhat.

# Jegyzet felvétele

- Léptessen a Szervező menüre, majd Jegyzet, Új jegyzet?, Új.
- 2. Írja be a jegyzetet, majd Rendben.

#### 90 További funkciók

# Jegyzetek megtekintése

- 1. Léptessen a Szervező menüre, majd Jegyzet.
- Megjelenik az egyes jegyzetek kezdetét mutató lista. Válassza ki a megtekintendő jegyzetet.

#### Jegyzet küldése

A jegyzetet készenléti üzemmódban jelenítheti meg.

# Jegyzet megjelenítése készenléti állapotban

- Nyomja meg a Tovább billentyűt és léptessen a Jegyzet feladása opcióra.
- Válassza ki azt a jegyzetet, amelyet meg szeretne jeleníteni a készenléti állapotban, vagy válassza a Új jegyzet? opciót új jegyzet létrehozásához.
- Ha a jegyzet túl hosszú, és nem látja az egészet, akkor nyomja meg a Tovább billentyűt, majd Jegyzet megtek.
- A jegyzet készenléti állapotban történő kikapcsolásához nyomja meg a Tovább billentyűt, majd Jegyzet elrejtése.

# Jegyzetek cseréje

A jegyzeteket a vezeték nélküli *Bluetooth* technológiával, az infravörös porton keresztül, illetve képüzenetben küldheti és fogadhatja.

#### Jegyzet küldése

- Válasszon egy jegyzetet, majd nyomja meg a Tovább billentyűt az opciólista megjelenítéséhez.
- 2. Válassza a Küldés opciót.
- 3. Válassza ki a küldési módot.

# Jegyzet fogadása

 Készenléti állapotban nyomja meg a Tovább billentyűt, majd léptessen a *Bluetooth be* vagy a *Infravörös be* menüpontra.

Mind az infravörös port, mind a *Bluetooth* funkció bekapcsolódik.

 Új jegyzet? üzenet. Nyomja meg a lgen billentyűt a jegyzet a többi jegyzet közé történő mentéséhez.

# Biztonság

# SIM-kártyazár

A SIM-kártyazár megvédi az előfizetését a jogosulatlan használattól, de magát a telefonját nem. Ha SIMkártyát cserél, akkor a telefon tovább működik az új SIM-kártyával.

A SIM-kártyák többségét a telefon megvásárlásakor lezárják. Ha a SIM-kártyazár be van kapcsolva, akkor a telefon minden egyes bekapcsolásakor be kell írnia a PIN-kódot (Személyi Azonosító Számot).

Ha a PIN-kódot háromszor egymás után hibásan írja be, akkor a SIM-kártya lezáródik. Ezt a *PIN lezárva* üzenet jelzi. A feloldáshoz be kell írnia a PUK-kódot (Személyes Feloldókulcs). A PIN- és a PUK-kódot az üzemeltető adja ki.

# A SIM-kártya feloldása

- 1. A kijelzőn a PIN lezárva üzenet jelenik meg.
- 2. Írja be a PUK-kódot és nyomja meg a **Rendben** billentyűt.
- **3.** Írja be az új, négy-nyolc számjegyből álló PIN-kódot és nyomja meg a **Rendben** billentyűt.
- Írja be újra az új PIN-kódot a megerősítéshez, majd nyomja meg a Rendben billentyűt.

• A PIN-kód szerkesztéséhez léptessen a *Beállítások*, *Lezárások*, *Kártyazár*, *PIN váltás* menüpontra.

Megjegyzés: Ha a "Egyezési hiba" üzenet jelenik meg a kijelzőn, akkor az új PIN-kódot hibásan írta be. Ha a "Hibás PIN", majd a "Régi PIN:" üzenet jelenik meg a kijelzőn, akkor a régi PIN-kódot hibásan írta be.

 A PIN2-kód szerkesztéséhez léptessen a *Beállítások*, Lezárások, Kártyazár, PIN2 váltás menüpontra.

#### A SIM-kártyazár be- és kikapcsolása

 Léptessen a Beállítások menüre, majd Lezárások, Kártyazár, Védelem.

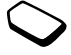

- 2. Válassza a Be, illetve a Ki opciót.
- 3. Írja be a PIN-kódot és nyomja meg a **Rendben** billentyűt.

#### Telefonzár

A telefonzár lopás esetén, illetve a SIM-kártya cseréjekor megvédi a telefont az illetéktelen használat ellen. A készülék vásárlásakor a telefonzár nincs bekapcsolva. A telefonzáró kódot (0000) átírhatja bármilyen más, négy-nyolc számjegyű személyi kódra. A telefonzárat be- és kikapcsolhatja, illetve automatikusra állíthatja.

# Telefonzár bekapcsolása

Ha a telefonzár be van kapcsolva, akkor a telefon bekapcsolásakor a *Telefon zárva* üzenet jelenik meg a kijelzőn. A telefon használatba vételéhez be kell írna a kódot, majd meg kell nyomnia az **Igen** billentyűt.

#### Automatikus

Ha a telefonzár állapota automatikus, akkor nem kell beírnia a telefonzáró kódot, amíg új SIM-kártyát nem helyez a telefonba.

 A telefonzáró kód szerkesztéséhez léptessen a *Beállítások, Lezárások, Telefonzár, Kódváltás* menüpontra.

**Megjegyzés:** Fontos, hogy az új kódot ne felejtse el. Ebben az esetben ugyanis vissza kell vinnie a telefont a helyi Sony Ericsson képviselőhöz.

# Telefonzár beállítása

- 1. Léptessen a *Beállítások* menüre, majd *Lezárások*, *Telefonzár*, *Védelem*.
- 2. Válasszon egy lehetőséget.
- **3.** Írja be a telefonzáró kódot és nyomja meg a **Rendben** billentyűt.

#### 92 Biztonság

# Hibajavítás

Ebben a fejezetben olyan hibákat sorolunk fel, amelyekkel ön is találkozhat a telefon használata során. Néhány esetben a problémát csak a szolgáltató tudja megoldani, de a legtöbb esetben ön is sikerrel járhat.

# A telefon nem kapcsolható be

#### Kézi telefon

Töltse fel, vagy cserélje ki az akkumulátort. Lásd: "A SIM-kártyával és az akkumulátorral kapcsolatos tudnivalók", 5. oldal.

#### Nincs töltésjelzés

Ha olyan akkumulátort kezd el tölteni, amely teljesen le volt merülve, illetve már régóta nem használták, akkor előfordulhat, hogy a töltésjelző ikon csak 30 perc múlva jelenik meg a kijelzőn.

#### Menük nyelve

Ha a kijelzőn olyan nyelv jelenik meg, amelyet ön nem ért, akkor a készenléti üzemmódban az Automatikus opciót (SIM-kártya határozza meg) mindig elérheti a ← 8888 → beírásával. Készenléti üzemmódban bármikor kiválaszthatja az angol nyelvet a ← 0000 → beírásával.

#### Szürke menüpontok

A szürke szöveg azt jelzi, hogy a funkció átmenetileg nem érhető el, például az előfizetése miatt, vagy mert egy bizonyos beállítás nincs bekapcsolva.

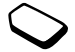

Mivel a szerzői jog védelme alatt álló témákat, képeket és hangokat nem küldheti el, a *Küldés* menü esetenként nem érhető el.

# Hibaüzenetek

# Tegyen be SIM kártyát!

Nincs SIM-kártya a telefonban, vagy nem megfelelően helyezte be. Helyezze be a SIM-kártyát. Lásd: "A SIM-kártyával és az akkumulátorral kapcsolatos tudnivalók", 5. oldal. Helyezzen be érvényes SIM kártyát! A telefon úgy van beállítva, hogy csak bizonyos SIM-kártyákkal tud együttműködni. Helyezze be a megfelelő SIM-kártyát.

#### Csak segélyhívás

Ön a hálózat hatókörén belül van, de nem használhatja a hálózatot. Néhány üzemeltető azonban ilyenkor is engedélyezi a nemzetközi segélyhívó szám (112) hívását. Lásd: "Vészhívások kezdeményezése", 29. oldal.

#### Nincs hálózat

A hatókörben nincs hálózat, vagy túl kicsi a térerősség. Olyan helyre kell mennie, ahol megfelelő szintű a térerősség.

#### Hibás PIN/Hibás PIN2

A PIN-, illetve a PIN2-kódot hibásan írta be. Írja be a helyes PIN-, illetve PIN2-kódot, és nyomja meg az **Igen** billentyűt.

Lásd "SIM-kártyazár" ezen az oldalon: 91.

#### Egyezési hiba

Ha módosítani szeretne egy biztonsági kódot (például a PIN-kódot), akkor az új kódot annak ismételt beírásával kell megerősítenie. A hibát az okozza, hogy a két kód nem egyezik meg. Lásd "SIM-kártyazár" ezen az oldalon: 91.

#### PIN lezárva/PIN2 lezárva

A PIN-, illetve a PIN2-kódot háromszor egymás után hibásan írta be. A feloldáshoz lásd a "SIMkártyazár" ezen az oldalon: 91.

# PUK blokkolva. Hívja a szolgáltatót

A személyes feloldó kódot (PUK) tízszer egymás után hibásan írta be. Forduljon a szolgáltatóhoz vagy a hálózat üzemeltetőjéhez.

#### Telefon zárva

A telefon le van zárva. A telefon feloldásához lásd a "Telefonzár" ezen az oldalon: 92.

#### 94 Hibajavítás

Telefonzár kódja:

A telefonzár kódja alapértelmezés szerint a 0000. Ezt a kódot bármilyen más 4-8 számjegyű kódra átírhatja. Lásd: "Telefonzár", 92. oldal.

#### Tiltott szám

A Fix hívás funkció be van kapcsolva, és a hívott szám nincs a fix számok listáján. Lásd: "Fix hívás", 48. oldal.

#### Töltés, idegen akku.

Nem a Sony Ericsson által jóváhagyott akkumulátort használ. Kérjük, olvassa el a "Biztonságos és hatékony használat" és a "Korlátozott jótállás" című részt.

# További tudnivalók

#### Javaslatok a biztonságos és hatékony használathoz

Kérjük, a készülék használata előtt olvassa el ezt az útmutatót!

# ELŐÍRÁSOK

- Használja körültekintően a terméket, és tartsa tiszta, pormentes környezetben.
- Ne tegye ki a készüléket folyadék vagy nedvesség hatásának.
- Ne tegye ki a készüléket szélsőségesen magas vagy alacsony hőmérséklet hatásának.
- Ne tegye ki a készüléket folyadék vagy nedvesség hatásának.
- Ne ejtse le, dobja vagy próbálja meghajlítani a készüléket.
- · Ne fesse a terméket.

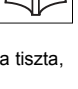

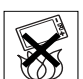

- Engedély nélkül ne használja a terméket orvosi berendezések közelében.
- Ne használja a terméket repülőgépen vagy a közelében, illetve ahol "rádió adóvevőket kérjük kikapcsolni" feliratok vannak elhelyezve.
- Ne használja a terméket olyan helyen, ahol a levegő gyúlékony gázokat tartalmazhat.

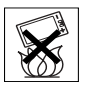

- Ne tegye a készüléket, illetve ne szereljen semmilyen vezeték nélküli berendezést a gépkocsi légzsákja fölé.
- Ne próbálja meg szétszerelni a terméket. Csak a Sony Ericsson felhatalmazott szakemberei végezhetik el a javítást.

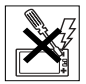

#### ANTENNA

Csak kifejezetten az ön készülékéhez tervezett Sony Ericsson antennát használjon! A nem engedélyezett vagy módosított antennák károsíthatják a mobiltelefont, megsérthetik az előírásokat, teljesítménycsökkenést és a SAR-jelszintnél magasabb szintet eredményezhetnek (lásd lejjebb).

# HATÉKONY HASZNÁLAT

A telefont tartsa úgy, mint bármilyen más telefont. Használat közben ne takarja le a telefon felső felületét, mert az befolyásolja a hívás minőségét, ami a mobiltelefon szükségesnél magasabb energiaszinten történő működését eredményezheti, és lerövidítheti a beszélgetési, illetve a készenléti időt.

#### A RÁDIÓFREKVENCIÁS (RF) ENERGIA HATÁSAI

A telefonja kis teljesítményű rádió adó-vevő. Bekapcsolt állapot esetén folyamatosan fogadja és továbbítja a rádiófrekvenciás (RF) energiát (rádióhullámokat).

Ezeket az irányelveket időszakos vizsgálatok és tudományos tanulmányok átfogó elemzése útján független tudományos szervezetek állapították meg, mint például az ICNIRP (Nem-ionizáló Sugárzás Elleni Védelem Nemzetközi Bizottsága) és az IEEE (Villamos- és Elektromérnökök Intézete) Ezek az irányelvek a lakosságot érintő rádióhullám-kibocsátásra vonatkozó, maximálisan engedélyezett energiaszinteket határozzák meg.

A határok jelentős biztonsági ráhagyást is tartalmaznak, ami az életkortól, az egészségi állapottól és a mérési módszerektől függetlenül minden ember számára biztonságot garantál.

#### 96 További tudnivalók

A Speciális Abszorpciós Ráta (SAR) a test által a mobiltelefon használata közben felfogott rádiófrekvenciás energia mértékegysége. A SAR-értéket a laboratóriumi körülmények között mért legmagasabb energiaszint alapján határozzák meg, de a mobiltelefon tényleges SAR-értéke normál használat közben ennél jóval alacsonyabb. Ennek az az oka, hogy a mobiltelefon csak minimális energiát használ a hálózat eléréséhez.

A rádiófrekvenciás hatások alatti SAR-értékek eltérése nem jelenti azt, hogy a biztonsági szintek is eltérőek lennének. Bár lehetnek különbségek a mobiltelefonok SAR-értékei között, minden Sony Ericsson mobiltelefont úgy terveznek meg, hogy megfeleljen a rádiófrekvenciás energia kibocsátására vonatkozó irányelveknek.

A Nem-ionizáló Sugárzás Elleni Védelem Nemzetközi Bizottsága által javasolt SAR-határértéket elfogadó országok lakói számára ennek a telefonmodellnek a legmagasabb SAR-értékét a Sony Ericsson tesztelte az emberi fülnél. A SAR-érték itt átlagosan 0.88W/kg 10 grammyi bőrfelületre.

#### VEZETÉS

Ellenőrizze a meglátogatni kívánt területnek a mobiltelefonok/kihangosító készletek autóvezetés közben történő használatára vonatkozó korlátozó törvényeit és szabályait. Javasoljuk, hogy a mobiltelefonhoz csak Ericsson vagy Sony Ericsson kihangosító megoldást használjon. Az elektronikus készülékekkel való esetleges interferencia miatt egyes járműgyárak megtiltják a mobiltelefonok kihangosító és külön külső antenna nélküli használatát.

Mindig szentelje teljes figyelmét a vezetésnek, és hajtson az út szélére, mielőtt hívást fogadna vagy kezdeményezne, ha azt a forgalmi helyzet úgy kívánja.

## SZEMÉLYI ORVOSI KÉSZÜLÉKEK

A mobiltelefonok hatással lehetnek a beültetett szívritmus-szabályozók, valamint más beültetett egészségügyi készülékek bizonyos típusainak működésére. Emiatt ne tegye a mobiltelefont a szívritmus-szabályozó fölé, pl. a szivarzsebbe. A mobiltelefon használatakor a készüléket a szívritmus-szabályozóval ellenkező oldali füléhez tegye. Ha legalább 15 cm távolságot tart a szabályozó és a mobiltelefon között, akkor a készülékek zavaró hatásának kockázata korlátozott. Ha bármilyen okból feltételezi, hogy interferencia következik be, azonnal kapcsolja ki mobiltelefonját. További információkért mindenképpen keresse meg kardiológusát.

Egyé orvosi készülékekkel kapcsolatban kérjen információt a készülék gyártójától.

# GYEREKEK

NE ENGEDJE, HOGY GYEREKEK JÁTSZANAK A MOBILTELEFONNAL ÉS TARTOZÉKAIVAL BALESETET

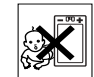

OKOZHATNAK MAGUKNAK VAGY MÁSOKNAK, ÉS NEM SZÁNDÉKOSAN, DE KÁRT TEHETNEK A MOBILTELEFONBAN, ILLETVE A TARTOZÉKOKBAN. A KÉSZÜLÉK ÉS TARTOZÉKAI OLYAN KIS ALKATRÉSZEKET TARTALMAZNAK, AMELYEK LEVÁLHATNAK, ÉS EZEKET A GYEREKEK LENYELHETIK.

#### A TERMÉK ELHELYEZÉSE

A mobiltelefonját soha ne dobja ki a közös hulladékgyűjíőbe. Vegye figyelembe az elektromos termékek megsemmisítésével kapcsolatos helyi szabályokat.

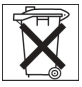

# TÁPEGYSÉG

Csak az előírt és a terméken megjelölt energiaforrásokat (AC-tápegységet) csatlakoztassa a készülékhez. Bizonyosodjon meg arról, hogy a vezetéket megfelelően helyezte el, így nincs kitéve más erőhatás vagy sérülés veszélyének. Tisztításkor – az áramütés veszélyének csökkentése érdekében – húzza ki az egységet a hálózati csatlakozóból. Az AC-tápegységet ne használja a szabadban és nedves helyen. Ne módosítsa a tápkábelt vagy -csatlakozót. Ha a csatlakozó nem dugható be az aljzatba, akkor kérjen meg egy villanyszerelőt a megfelelő aljzat felszereléséhez.

### SEGÉLYHÍVÁSOK

Ez a készülék rádiójelekkel működik, ami nem garantálja a kapcsolatot minden körülmények között. Ezért sohasem számíthat csak a mobiltelefonjára, mint egyedüli nélkülözhetetlen kommunikációs lehetőségre (pl. egészségügyi szükséghelyzetben).

Némelyik cellarendszerű hálózatban, illetve bizonyos hálózati szolgáltatások és/vagy telefonfunkciók használata esetén segélykérő hívások nem lehetségesek. Érdeklődjön ezzel kapcsolatban a helyi szolgáltatójánál.

#### AZ AKKUMULÁTOR HASZNÁLATA ÉS GONDOZÁSA

Javasoljuk, hogy a telefon használatba vétele előtt töltse fel teljesen az akkumulátort. Az akkumulátort csak +5°C (+41°F) és +45°C (+113°F) közötti hőmérsékleten szabad tölteni.

Az új vagy régen nem használt akkumulátor a használatba vételekor az első néhány feltöltéskor csökkent kapacitással működhet.

A beszélgetési, illetve a készenléti idő a mobiltelefon használatakor fennálló átviteli feltételektől függ. Ha a mobiltelefont bázisállomáshoz közeli területen használják, kevesebb energia szükséges, ezáltal a beszélgetési és a készenléti idő hosszabb lesz.

#### 98 További tudnivalók

- Figyelem! Tűzbe dobva felrobbanhat.
- Csak Ericsson vagy Sony Ericsson márkájú, eredeti akkumulátorokat és töltőket használjon, amelyeket külön az ön mobiltelefonjához terveztek. Másfajta töltők tökéletlenül tölthetnek vagy használatuk túlzott hőtermeléssel járhat. Másféle akkumulátorok és töltők használata veszélyes lehet.
- Ne tegye ki az akkumulátort nedvesség hatásának.
- Ne engedje, hogy az akkumulátor fém csatlakozói más fémes tárggyal érintkezzenek. Ez rövidzárlatot okozhat, és károsíthatja az akkumulátort.
- · Ne próbálja szétszerelni vagy átalakítani az akkumulátort.
- Ne tegye ki az akkumulátort szélsőséges hőmérséklet hatásának, a hőmérséklet soha ne legyen +60°ĆC (+140°ĆF) fölött. Az akkumulátor szobahőmérsékleten éri el maximális kapacitását.

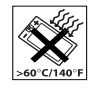

 Kapcsolja ki a mobiltelefont, mielőtt kivenné az akkumulátort.

- Tartsa gyermekektől távol.
- Az akkumulátort csak eredeti céljára használja.
- Ne engedje, hogy az akkumulátort bárki is a szájába vegye. Az akkumulátor elektrolitja mérgezést okozhat, ha lenyelik.

# AZ AKKUMULÁTOR ELHELYEZÉSE

Kérjük, vegye figyelembe a helyi előírásokat az akkumulátorok elhelyezésével kapcsolatban, illetve hívja a helyi Sony Ericsson Customer Care Centre-t a további tájékoztatásért.

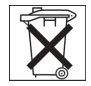

A terméket nem szabad közös hulladéktárolóba helyezni. Ha van rá lehetőség, helyezze el egy használt akkumulátor gyűjtőhelyen.

#### Korlátozott jótállás

Sony Ericsson Mobile Communications AB, S-221 88 Lund, Sweden, (Sony Ericsson), ezt a Korlátozott jótállást nyújtja az Ön mobiltelefonja (a továbbiakban Termék) és a hozzá mellékelt eredeti alkatrészek számára.

Amennyiben a terméknek garanciális szervizre lenne szüksége, kérjük, vigye vissza azt ahhoz a kereskedőhöz, akitől vásárolta, vagy további információkért lépjen kapcsolatba a helyi Sony Ericsson Customer Care Center központtal (országonként változó díjak lehetségesek), illetve látogasson el a www.SonyEricsson.com címre.

#### JÓTÁLLÁSUNK

Ennek a Korlátozott jótállásnak az alapján, a Sony Ericsson garantálja a termék tervezési, anyaghibától és kivitelezési hibáktól mentes működését a vevő által történő eredeti vásárláskor és az azt követő egy (1) éves időszakban.

#### AMIT MEGTESZÜNK

Amennyiben a termék a jótállás időszakában tervezési, anyaghiba vagy kivítelezési hiba miatt normál használat közben vagy szolgáltatásában hibásan működik, a vásárlás országában\* a Sony Ericsson felhatalmazott értékesítői, illetve a szervizpartnerek az itt felsorolt feltételek teljesülése esetén a legjobb belátásuk szerint megjavítják vagy kicserélik a terméket.

A Sony Ericsson és szervizpartnerei fenntartják a jogot, hogy kezelési díjat számoljanak fel a leadott Termékre, ha arra a garancia nem érvényes, az alábbi feltételek esetén.

Felhívjuk figyelmét arra, hogy a személyes beállítások és a letöltött adatok a Termék javításakor vagy cseréjekor elveszhetnek.

# FELTÉTELEK

- A garancia csak akkor érvényes, ha a javítandó vagy a kicserélendő Termékkel együtt a kereskedő (akit a Sony Ericsson az adott Termék forgalmazására felhatalmazott) által az eredeti vevőnek átadott eredeti nyugtát bemutatják, és a nyugta tartalmazza a vásárolt termék sorozatszámát\*\* és a vásárlás dátumát. A Sony Ericsson fenntartja a garanciális szerviz visszautasításának jogát, ha ezeket az információkat a termék eredeti vásárlását követően eltávolították vagy módosították.
- 2. Ha a Sony Ericsson megjavítja vagy kicseréli a terméket, a megjavított vagy kicserélt termék jótállási időszaka az eredeti jótállásból még hátra lévő időtartamra, vagy a javítástól illetve cserétői számított kilencven (90) napra, illetve a kettő közül a hosszabb időszakra terjed ki. A javítás vagy csere funkcionálisan egyenértékű feljavított részegységgel is teljesíthető. A kicserélt alkatrész vagy szerkezeti rész a Sony Ericsson tulajdonát képezi.
- 3. A jótállás nem vonatkozik a termék szokásos használatából és kopásából eredő meghibásodásra, a szakszerűtlen használatra, beleértve többek között a termék nem szokásos módon történő használatát, a Sony Ericsson termékekre vonatkozó használati és karbantartási utasítások figyelmen kívül hagyását.

#### 100 További tudnivalók

Ezenkívül nem érvényes a jótállás balesetből, szoftvervagy hardvermódosításból, vis majorból, valamint folyadékok miatti károsodásból bekövetkező meghibásodások esetén.

- 4. Mivel a Termék által használt celluláris rendszer a Sony Ericssontól független szolgáltató, ezért a Sony Ericsson nem felelős ennek a rendszernek a működéséért, rendelkezésre állásáért, lefedettségéért, szolgáltatásaiért és hatóköréért.
- Ez a jótállás nem érvényes olyan termékhibák esetén, amelyeket nem a Sony Ericsson által felhatalmazott partnerek által elvégzett szoftvertelepítések, módosítások, javítások, illetve termékfelnyitások okoznak.
- Ez a jótállás nem érvényes olyan termékhibák esetén sem, amelyeket nem a termékhez tervezett, nem Ericsson vagy Sony Ericsson tartozékok vagy más perifériák használata okoz.
- 7. A Terméken lévő bármelyik plomba megsértése a jótállás megszűnésével jár.
- 8. EZEN A NYOMTATOTT KORLÁTOZOTT JÓTÁLLÁSI NYILATKOZATON KÍVÜL NINCS MÁS, ÍRÁSBAN VAGY SZÓBAN NYILVÁNOSSÁGRA HOZOTT JÓTÁLLÁS. MINDEN VÉLELMEZETT JÓTÁLLÁS, KORLÁTOZÁS NÉLKÜL BELEÉRTVE A VÉLELMEZETT JÓTÁLLÁST

VAGY A KERESKEDELMI, ILLETVE BÁRMELY KÜLÖNLEGES CÉLNAK MEGFELELŐ JÓTÁLLÁST, CSAK EZEN KORLÁTOZOTT JÓTÁLLÁS IDŐTARTA-MÁRA VONATKOZIK. A SONY ERICSSON ÉS LICENCIAADÓI SEMMILYEN KÖRÜLMÉNYEK KÖZÖTT SEM FELELŐSEK BÁRMIFÉLE VÉLETLEN VAGY KÖVETKEZMÉNYES KÁROKÉRT, BELEÉRTVE TÖBBEK KÖZÖTT A KERESKEDELMI ÉS PROFIT JELLEGŰ VESZTESÉGEKET. EZEK A KÁRIGÉNYEK JOGILAG TELJES MÉRTÉKBEN VISSZAUTASÍT-HATÓK.

Bizonyos országokban és államokban nem megengedett a véletlen és a következményes károk kizárása vagy korlátozása, illetve a vélelmezett jótállás időtartamának korlátozása.

Ez a jótállás nem befolyásolja a vevő törvények által biztosított állampolgári jogait, illetve a vevőnek a kereskedővel szembeni, a kereskedelmi szerződés által biztosított jogait.

# \* EURÓPAI UNIÓ (EU)

Ha egy EU tagországban vásárolták a Terméket, akkor a termékre a szervizszolgáltatást a garanciaidőn belül a fenti feltételekkel bármelyik olyan EU tagországban igénybe lehet venni, ahol ugyanilyen Terméket felhatalmazott Sony Ericsson értékesítők forgalmaztak. Annak érdekében, hogy megtudja, beszerezhető-e az említett termék abban az EU tagországban, amelvben tartózkodik, hívja a helyi Sony Ericsson Customer Care Center központot. Kériük, vegve figvelembe, hogy bizonvos javításokat nem lehet elvégezni máshol. mint abban az országban, ahol eredetileg vásárolták a terméket, például azért, mert a Termék olvan belső vagy külső tulajdonsággal bír, amelyek különböznek a más EU tagországokban értékesített azonos terméktől. Előfordulhat, hogy a SIM-kártva által lezárt termékeket nem lehet javítani.

\*\* Egyes országokban további információkat kérhetnek. Ezek egy tényleges vásárlás esetén könnven biztosíthatók.

#### FCC Statement

This device complies with Part 15 of the FCC rules. Operation is subject to the following two conditions: (1) This device may not cause harmful interference, and (2) This device must accept any interference received, including interference that may cause undesired operation.

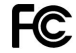

#### 102 További tudnivalók

#### Megfelelőségi Nyilatkozat

A Sony Ericsson Hungary Kft, Budapest 1037 Budapest, Laborc u. 1, cégbejegyzési szám: 01-09-705521 kijelenti, hogy a **ABB - 1021012 BV** típusú készüléke megfelel a 31/1999 (IV.11.) GM-KHVM elektromágneses összeférhetőségről szóló együttes rendeletének.

Ezen felül a 3/2001 (I.31.) rádió-berendezésekről és távközlő végberendezésekről, valamint megfelelőségük elismeréséről szóló MeHVM rendeletnek, a 3. számú mellékletben leírt eljárás alkalmazásával.

A készülék megfelel a rá vonatkozó:

| Biztonságtechnikai: | MSZ EN-60-950: 1995           |
|---------------------|-------------------------------|
| EMC:                | ETS 300 342-1: 1997           |
| Távközlési:         | ETS 300 607-1: 1999, (TBR 19, |
|                     | TBR 20, TBR 30, TBR 31)       |
|                     | előírásoknak.                 |

A készülék töltője megfelel a: EN 60950 EMC 89/336 IKIM 79/1997 CE megjelölés által támasztott követelményeknek.

E nyilatkozatot megalapozó műszaki dokumentáció megőrzési helye: Sony Ericsson Hungary Kft, Budapest 1037 Budapest, Laborc u. 1.

Magenth

Wágner Tibor Ügyvezető Igazgató

Teljesítjük az R&TTE irányelv (99/5/EK) követelményeit.

# lkonok

Az alábbi táblázatban szereplő ikonok a készenléti állapotban vagy a menükben jelenhetnek meg.

#### Ikon Leírás

#### Asztalon megjelenő ikonok

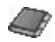

Személyes telefonkönyv.

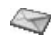

Szöveges, kép-, e-mail és hangüzenetek kezelése.

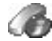

Hívásidő, hívásdíj és folyamatban lévő hívások kezelése.

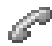

- Folyamatban lévő hívások kezelése.
- \* Csak hívás közben érhető el.

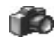

Kamera.

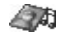

Képek, hangok és témák kezelése.

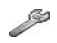

Személyes beállítások, például profilok, kijelző, nyelv, idő és zárak.

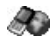

Hozzáférést biztosít az Internetszolgáltatásokhoz.

#### Ikon Leírás

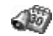

Naptár, ébresztőóra és egyéb extrák.

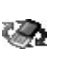

Fogadás Bluetooth és infravörös porton, hálózatok, adatkommunikációs és WAPbeállítások és tartozékok.

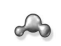

Kapcsolati listát hoz létre, amelyet gyorsan elérhet.

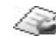

Operátor szolgáltatásai.

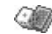

Játékok és alkalmazások.

# Készenléti állapot

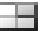

Asztali ikon.

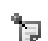

A megjegyzés készenléti állapotban lett elküldve.

Jelzi a GSM-hálózat térerősségének mértékét.

A GPRS hatókörön belül van.

#### 104 Ikonok

#### Ikon Leírás

- A GPRS hatókörön belül van és használható.
- Jelzi, hogy emeltdíjas zónában tartózkodik.

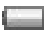

Jelzi az akkumulátor töltöttségi állapotát.

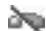

Nem fogadhat semmilyen bejövő hívást.

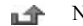

Nem fogadott hívása van.

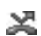

- Minden bejövő hívás egy megadott számra továbbítódik.
- Nem fogadja a hívásokat, illetve csak a listában szereplő bizonyos számokról fogad hívásokat.

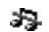

( - )

- Minden hangjelzés ki van kapcsolva, kivéve az ébresztést és az időmérőt.
- Az ébresztőóra be van állítva és működik.
  - Az időmérő be van állítva és működik.

- A normáltól eltérő profilt választott ki.
- A billentyűzet le van zárva.

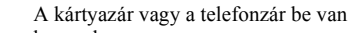

kapcsolva. A biztonságos WAP-kapcsolat létrejött.

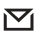

- Szöveges üzenete érkezett.
- Új e-mail üzenete érkezett.
- Képüzenete érkezett.
- Hangüzenete érkezett.
- WAP push üzenete érkezett.
- Az infravörös port be van kapcsolva.
- Infravörös kommunikáció van folyamatban.

#### lkon Leírás

- GPRS-kapcsolat van folyamatban. 6)
  - Az 1. vonal a kimenő hívásokat kezeli.
- Az 2. vonal a kimenő hívásokat kezeli. 2
  - A titkosítást jelenleg nem támogatja a hálózat.
- P A hálózat preferált és használható.
- Ø 1

⚠

- A hálózat tiltott és nem használható.
- A hazai hálózat hatókörön belül van és használható.

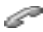

- Folyamatban lévő hívás.
- \* A Bluetooth funkció be van kapcsolva.
- Bluetooth fülhallgató, amely fel van véve  $\bigcirc$ a telefonba.

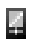

Bluetooth telefon, amely fel van véve van a telefonba

| lkon | Leír |
|------|------|
|------|------|

# ás

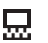

- Bluetooth PC, amely fel van véve a telefonba.
- Ъ
- Bluetooth nyomtató, amely fel van véve a telefonba.
- Bluetooth PDA, amely fel van véve ß a telefonba.
- Egyéb Bluetooth eszköz. \$

#### Naptár

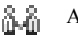

Az esemény egy találkozó.

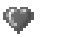

- Az esemény egy randevú.
- Az esemény egy utazás.
- 惫 Az esemény egy vakáció.
- 6ât

圓

Az esemény egy évforduló.

# Egyéb esemény.

#### 106 Ikonok

- 圓 Egyéb feladat.
- Egész napos esemény a naptárban.  $\Diamond$ 
  - A naptárban szereplő eseményhez emlékeztető van beállítva
- A feladat egy telefonhívás.  $\mathbf{Q}$
- $\square$ Elvégzett feladat a naptárban.
- Magas prioritású feladat vagy üzenet.
- J. Alacsony prioritású feladat vagy üzenet.

#### Telefonkönyv

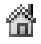

Otthoni telefonszám a telefonkönyvben.

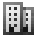

Munkahelyi telefonszám a telefonkönyvben.

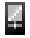

Mobiltelefon száma a telefonkönyvben.

| lkon       | Leírás                                                                    |  |
|------------|---------------------------------------------------------------------------|--|
| 쪦          | E-mail cím a telefonkönyvben.                                             |  |
| Q          | A bejegyzéshez kép van mellékelve.                                        |  |
| Üzenetek   |                                                                           |  |
|            | A szöveges üzenet a SIM-kártyára kerü                                     |  |
| R          | A hangüzenetet még nem hallgatta meg                                      |  |
| $\square$  | Az üzenetet még nem olvasta el.                                           |  |
| <b>S</b>   | Az üzenethez téma is tartozik.                                            |  |
| $\diamond$ | Elolvasott üzenet.                                                        |  |
| Ê          | Az elolvasott e-mailnek csak egy része<br>került elmentésre a telefonban. |  |
|            |                                                                           |  |

 $\nabla^{2}$ 

- elefonban A még el nem olvasott e-mailnek vagy a multimédia-üzenetnek csak egy része
- került elmentésre a telefonban.

SIM-kártvára került.

nem hallgatta meg.

#### lkon Leírás Az elolvasott üzenet törlődik, amikor Ŕ legközelebb kapcsolódik a kiszolgálóhoz. ĿX.

- A még el nem olvasott üzenet törlődik, amikor legközelebb kapcsolódik a kiszolgálóhoz.
- 52 Sérült üzenet.

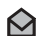

卪

=

=V

EX

- Elolvasott képes üzenet.
- $\checkmark$ El nem olvasott képes üzenet.
  - Az üzenetet még nem küldte el.
  - Az üzenetet elküldte.
- Az üzenetet már elolvasta a címzett X
  - Az üzenet megérkezett a címzetthez.
  - Az elküldött üzenet már lejárt, illetve a címzett visszautasította.

#### Ikon Leírás

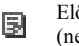

- Előre definiált üzenetsablon (nem szerkeszthető).
- S. Felhasználó által beírt üzenetsablon.
- ► A képüzenet lejátszása folyamatban van.
  - A képüzenet lejátszását leállította.
- A képüzenet lejátszását szünetelteti.

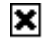

A kép nem jeleníthető meg.

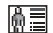

A képüzenethez névjegykártya is tartozik.

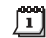

A képüzenethez esemény is tartozik.

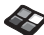

A képüzenethez téma is tartozik.

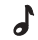

- A képüzenet dallamot tartalmaz.
- A képüzenet felvett hangot tartalmaz.  $\odot$

#### 108 Ikonok
## Ikon Leírás

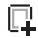

Kurzor a képüzenetben.

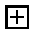

További üzenetbeállítások.

## Hívásinfo

- Sikertelen hívás a híváslistában.
- Fogadott hívás a híváslistában.
- ➡ Hívott szám a híváslistában.
- Hívás a SIM-kártyán tárolt telefonszámról.
  - A varázsszava aktív.

## Multimédia

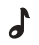

ð

i-Melody mentve a Saját hangok mappába.

## Ikon Leírás

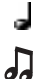

- e-Melody mentve a Saját hangok mappába.
- Többszólamú dallam mentve a Saját hangok mappába.

## Kamera

- Nagy képméret.
- Kis képméret.

## Szövegbevitel

- T9 szövegbevitel
- Aa Nagy- és kisbetűk.
- A Nagybetűk.
- a Kisbetűk.

# Tárgymutató

## A

A telefon bekapcsolása 6 A telefon ki- és bekapcsolása 6 Adathívások 81 Akkumulátor 5 Asztal 7

## В

Barátok 57 Bejegyzések 31, 58 Billentyűfunkciók 8 Billentyűhang 24 Billentyűzár 26 Biztonság WAP 71 Bluetooth vezeték nélküli technológia 77

## С

Cellainformáció 60 Csendes csengetési dallam 22 Csengetési dallam 22 Csoportok 34 konferenciahívások 45 zárt előfizetői csoportok 49

## 110 Tárgymutató

## D

Dallamok, lásd Csengetési dallamok 22 Declaration of conformity 103

## E

E-mail 60 átjáró 69 beállítások 66, 69, 73

## É

Ébresztőóra 82

## F

Fax, küldés és fogadás 81 Felvételek készítése 63 Fix hívás 48

## G

GPRS 70 Gyorsbillentyűk 9 Gyorsmenük 9 Gyorstárcsázás 35

## н

Hangfelvételek 88 Hangposta 42 Hangtárcsázás 37 Hangvezérlés 36 Hálózatok 6, 50 Háttér 20 Hibaüzenetek 93 Hívásdíj 42 hitelkeret 43 hívókártva 46 percfigyelmeztetés 24 Hívásfogadás 25 Hívásfogadás hanggal 38 Hívásidő 42 Hívások automatikus újratárcsázás 28 átiránvítás 43 csoportok 34 fix hívás 48 fogadás 6.29 gyorstárcsázás 35 híváslista 30 kezdeményezés 6.28 korlátozás 48 nemzetközi 29 sikertelen 30 szűrés 49 várakoztatásba helvezés 44

This is the Internet version of the user's guide. © Print only for private use.

vészhelyzet 29 visszautasítás 30 Hívások átirányítása 43 Hosszú üzenetek 54

Időbeállítások 25 Időmérő 83 Ikonok (kijelző) 104 Infravörös port 80 Internet, lásd WAP 74

## Ĵ

Játékok 89 Jegyzetek 90 Jelszó 78 Jótállás 99

## K

Kamera 62 Képek 19 csere 21 rajzolás 20 szerkesztés 20 Képernyőkímélő 22 Képélesség (kijelző) 25 Képszerkesztő 20 Képüzenetek 55, 65 Két beszédvonal 46 Kihangosító 25 Kijelző ikonok 104 képélesség 25 világítás 25 Konferenciahívások 45 Kódmemória 84 Könyvjelzők 76 Körzeti információk 59

Lemezlovas 23 Letöltés 76

#### Μ

Magáncsengés 24 Menük nyelve 24 MMS 55 Mobil Internet, lásd WAP 74 Mozgás a menürendszerben 7 Multimédia-üzenetek 55

## N

Naptár 85 Nemzetközi hívások 29 Nemzetközi vészhívószám 29 Névjegykártyák 34 Nyelv (kijelző) 24

#### ο

Operátor szolgáltatások 13

## Ρ

Percfigyelmeztetés 24 PIN-kód beírás 6 módosítás 92 PIN2 módosítás 92 Profilok 26 PUK 91

## R

Rajzolás 20 Rezgő hívásjel 24

## S

Sablonok 54 Saját szám 26 Saját számok 26 Sikertelen hívások 30

This is the Internet version of the user's guide. © Print only for private use.

SIM-kártya 13 bejegyzések másolása 35 feloldás 91 SIM-kártyazár 91 SMS, lásd Szöveges üzenetek 51 Stopper 83 Súgószövegek 12 Számológép 83 Szinkronizálás 81 Szórakozás 89 Szövegbevitel többszöri billentyűlenyomással 15 Szöveges üzenetek 51 E-mail átjáró 69 Szövegformázás 52

## Ţ

Telefonkönyv 31 memória ellenőrzése 36 Telefonzár 92 Témák 18 Tükör 64 T9 szövegbevitel 16 Ú Újratárcsázás 28 híváslista használata 30

## Ü

Üdvözlőkép 25 Üzenetek korlátozása 57

## ۷

Varázsszó 39 Vészhívások 29 Visszaállítás 27

## w

WAP 74 beállítások 66 beállítások (kézi) 67 beállítások (szöveges üzenet) 66 beállítások (varázsló) 67 biztonság 71 könyvjelzők 75 opciók 75

## Ζ

Zárak billentyű 26 SIM-kártya 91 telefon 92

#### 112 Tárgymutató

This is the Internet version of the user's guide. © Print only for private use.